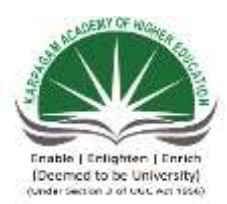

KARPAGAM ACADEMY OF HIGHER EDUCATION

Coimbatore-641 021 (For the candidates admitted from 2016 onwards) DEPARTMENT OF CS, CA & IT

SUBJECT NAME: OPEN SOURCE TECHNOLOGIESSEMESTER: IIISUBJECT CODE : 16CSP302CLASS: II M.Sc CS

Instruction Hours / week: L: 4 T: 0 P: 0 Marks: Int : 40 Ext : 60 Total: 100

**Program Outcome:** A student who successfully completes this course should be able to learn the concepts and principles that underlie modern operating systems and a practice component to relate theoretical principles with operating system implementation.

## **Program learning Outcomes:**

- Understand fundamental operating system abstractions such as processes, threads, files semaphores, IPC, abstractions, shared memory regions etc.
- Understand how the operating system abstractions can be used in the development of application programs or to build higher level abstractions
- Understand how the operating system abstractions can be implemented
- Understand the principles of concurrency and synchronization and apply them to write correct concurrent programs/software

## UNIT-I

## History and Overview Of GNU/Linux And FOSS 3

Definition of FOSS & GNU, History of GNU/Linux and the Free Software Movement, Advantages of Free Software and GNU/Linux FOSS Usage Trends and Potential—Global and Indian.

## UNIT-II

## System Administration

GNU/Linux OS Installation, Detect Hardware, Configure Disk Partitions & File Systems and Install a GNU/Linux Distribution ; Basic shell commands -Logging in, Listing Files, Editing Files, Copying/Moving Files, Viewing File Contents, Changing File Modes and Permissions ,

Process Management ; User and Group Management, File Ownerships and Permissions, PAM Authentication ; Introduction to Common System Configuration Files & Log Files ;

Configuring Networking Basics of TCP/IP Networking and Routing connecting to the Internet (through dialup DSL Ethernet leased line) ; Configuring Additional Hardware -Sound Cards, Displays & Display Cards, Network Cards, Modems, USB drives, CD writers ;

Understanding the OS Boot up Process ; Performing every day tasks using GNU/Linux -- Accessing the Internet, Playing Music, Editing Documents and Spreadsheets, Sending and Receiving Email, Copy Files from disks and over the Network, Playing games, Writing CDs ;

X Window System Configuration and Utilities, Configure X Windows, Detect Display Devices ; Installing software from source code as well as using binary packages.

## UNIT-III

## Server Setup And Configuration

Setting up Email servers, Using Postfix (SMTP services) Courier (IMAP & POP3 services) Squirrel Mail (web mail services); Setting up Web Servers --Using Apache (HTTP services) PHP (server-side scripting), Perl (CGI support); Setting up File Services -Using Samba (file and authentication services for windows networks), Using NFS (file services for gnu/Linux / Unix networks); Setting up Proxy Services, Using Squid (http / ftp / https proxy services); Setting up Printer Services -Using CUPS (print spooler), Foomatic (printer database); Setting up a Firewall -Using netfilter and iptables.

## UNIT-IV

## **Programming Tools**

Using the GNU Compiler Collection, GNU compiler tools, C preprocessor (cpp), C compiler (gcc) and the C++ compiler (g++) assembler (gas) ; Understanding build systems -Constructing make files and using make, using autoconf and autogen to automatically generate make files tailored for different development environments ; Using source code versioning and management tools --Using cvs to manage source code revisions patch & diff ; Understanding the GNU Libc Libraries and Linker –Linking against Object Archives (.a libraries) and Dynamic Shared Object libraries (.so libraries), Generating Statically Linked Binaries and Generating Dynamically Linked Libraries.

Using the GNU Debugging Tools -gdb to Debug Programs, Graphical Debuggers like ddd Memory Debugging / Profiling Libraries mpatrol and valgrind ; Review of Common Programming Practicies and Guidelines for GNU/Linux and FOSS ; Introduction to Bash , sed & awk scripting.

## UNIT-V

## **Application Programming**

Basics of the X Windows server architecture ; Qt Programming ; Gtk+ Programming ; Python Programming ; Programming GUI applications with localisation support.

## **TEXT BOOK**

1.Venkateshwarlu, N. B. (2012) Introduction to Linux: Installation and Programming. New Delhi: BPS Publishers.

## REFERENCES

- 1. William E. Shotts, Jr. (2012). The Linux Command Line (4th ed.). O'Reilly Publishers.
- 2. Christopher Negus .(2015). Linux Bible (9<sup>th</sup> ed.). Wiley Publications.

#### Web Sites:

- 1. http://www.oreilly.com/catalog/ open sources/book/toc.html
- 2. http://dsl.org/cookbook/cookbook\_toc.html
- 3 http://cvsbook.red-bean.com/
- 4. http://www.tldp.org/guides.html
- 5. http://developer.gnome.org/doc/GGAD

## **ESE MARKS ALLOCATION**

| S.No | Category           | Marks |
|------|--------------------|-------|
| 1.   | Part A             | 20    |
|      | 20  X1 = 20        |       |
|      | Online Examination |       |
| 2.   | Part B             | 10    |

## OPEN SOURCE TECHNOLOGIES (2 Ba 8

| 201 | 6  | -2 | 0 | 1 |
|-----|----|----|---|---|
| atc | h) |    |   |   |

|    | 5 x 6 =30                |    |
|----|--------------------------|----|
|    | Either 'A' or 'B' Choice |    |
| 3. | Part C                   | 30 |
|    | $1 \ge 10 = 10$          |    |
|    | Compulsory               |    |
| 4. | Total                    | 60 |

# KARPAGAM ACADEMY OF HIGHER EDUCATION COIMBATORE-641021

## (For the candidates admitted from 2016 onwards) DEPARTMENT OF COMPUTER SCIENCE LECTURE PLAN

Faculty Dr.S.Veni

Subject OPEN SOURCE TECHNOLOGIES

Subject code 16CSP302

Class II M.Sc Computer Science

Semester III

|           |                             | UNIT I                                              |                      |
|-----------|-----------------------------|-----------------------------------------------------|----------------------|
| SI.NO     | Lecture<br>Duration<br>(Hr) | Topics to be covered                                | Support<br>Materials |
| 1         | 1                           | Definition of FOSS                                  | T1:6                 |
| 2         | 1                           | GNU                                                 | R1: 10               |
| 3         | 1                           | History of GNU/Linux                                | T1:10                |
| 4         | 1                           | Free Software Movement                              | W1                   |
| 5         | 1                           | Advantages of Free Software and GNU/Linux           | T1:13                |
| 6         | 1                           | Advantages of Linux                                 | w1                   |
| 7         | 1                           | FOSS usage                                          | T1:31                |
| 8         | 1                           | Trends and Potential—Global                         | R1:33                |
| 9         | 1                           | Trends and Potential— Indian                        | R1:37                |
| 10        | 1                           | Recapitulation and Dicussion of Important Questions |                      |
| Total no. | of Hours <b>H</b>           | Planned for Unit I                                  | 10                   |

| Venkateshwarlu, N. B. (2012) Introduction to Linux: Installation and Programmin Delhi: BPS Publishers.   References   R1 William E. Shotts, Jr. (2012). The Linux Command Line (4th ed.). O'Reilly Publis   R2 Christopher Negus .(2015). Linux Bible (9th ed.). Wiley Publications.   Web Sites | g. New |
|----------------------------------------------------------------------------------------------------|--------|
| T1 Delhi: BPS Publishers.   References   R1 William E. Shotts, Jr. (2012). The Linux Command Line (4th ed.). O'Reilly Publis   R2 Christopher Negus .(2015). Linux Bible (9th ed.). Wiley Publications.   Web Sites                                                                              |        |
| References   R1 William E. Shotts, Jr. (2012). The Linux Command Line (4th ed.). O'Reilly Publis   R2 Christopher Negus .(2015). Linux Bible (9th ed.). Wiley Publications.   Web Sites                                                                                                    |        |
| R1 William E. Shotts, Jr. (2012). The Linux Command Line (4th ed.). O'Reilly Publis   R2 Christopher Negus .(2015). Linux Bible (9th ed.). Wiley Publications.   Web Sites                                                                                                    |        |
| R2 Christopher Negus .(2015). Linux Bible (9th ed.). Wiley Publications.   Web Sites                                                                                                    | hers.  |
| Web Sites                                                                                                    |        |
|                                                                                                    |        |
| w1 http://dsl.org/cookbook/cookbook_toc.html                                                                                                    |        |
| w2 http://www.tldp.org/guides.html                                                                                                    |        |
| w3 http://sources.redhat.com/autobook/                                                                                                    |        |

|  | UNIT II |  |
|--|---------|--|
|  |         |  |

| SI.NO     | Lecture<br>Duration<br>(Hr) | Topics to be covered                                                                                                    | Support<br>Materials |
|-----------|-----------------------------|----------------------------------------------------------------------------------------------------|----------------------|
| 1         | 1                           | GNU/Linux OS Installation-Detect Hardware                                                                                                    | T1:117               |
| 2         | 1                           | Configure Disk Partitions, File Systems and Install a GNU/Linux Distribution                                                                                                    | T1: 121              |
| 3         | 1                           | Basic Shell Commands - Logging In, Listing Files                                                                                                    | T1:76                |
| 4         | 1                           | Editing files, Copying/Moving Files                                                                                                    | T1: 87               |
| 5         | 1                           | Viewing File Contents, Changing File Modes and<br>Permissions, Process Management                                                                                                    | T1:91                |
| 6         | 1                           | User and Group Management, File Ownerships and Permissions, PAM Authentication                                                                                                    | T1: 95               |
| 7         | 1                           | Introduction to Common System Configuration Files & Log<br>Files                                                                                                    | T1:261               |
| 8         | 1                           | Configuring Networking, Basics of TCP/IP Networking and<br>Routing, Connecting to the Internet (through dialup, DSL,<br>Ethernet, leased line), Configuring Additional Hardware -<br>Sound Cards | T1· 275              |
| 9         | 1                           | Displays & Display Cards, Configuring Additional<br>Hardware - Sound Cards, Displays & Display Cards                                                                                             | W3                   |
| 10        | 1                           | Understanding the OS boot up process ; Performing every day tasks using gnu/Linux accessing the Internet,                                                                                        | R2:219               |
| 11        | 1                           | Playing Music, Editing Documents and Spreadsheets,<br>Sending and Receiving Email, Copy files from Disks and<br>over the Network, Playing Games                                                  | R2: 223              |
| 12        | 1                           | X Window System Configuration and UtilitiesConfigure<br>X Windows, Detect Display Devices ; Installing Software<br>from Source code as well as using binary packages                             | T1:560               |
| 13        | 1                           | Recapitulation and Dicussion of Important Questions                                                                                                    |                      |
| Total Per | iods Planne                 | ed for Unit II                                                                                                    | 13                   |
|           | Vonketask                   | Text Book                                                                                                    | aromming Now         |
| Т1        | venkalesnw<br>Delhi · RPS   | and, in. D. (2012) introduction to Linux: instantation and Pro<br>Publishers                                                                                                    | gramming. New        |
| 11        | Denn. Di S                  | References                                                                                                    |                      |
| R1        | William E.                  | Shotts, Jr. (2012). The Linux Command Line (4th ed.). O'Rei                                                                                                    | lly Publishers.      |
| R2        | Christopher                 | Negus .(2015). Linux Bible (9th ed.). Wiley Publications.                                                                                                    | -                    |
|           |                             | Web Sites                                                                                                    |                      |
| w1        | http://dsl.o                | rg/cookbook/cookbook_toc.html                                                                                                    |                      |
| w2        | http://www                  | .tldp.org/guides.html                                                                                                    |                      |
| w3        | http://sourc                | <u>ees.redhat.com/autobook/</u>                                                                                                    |                      |

| UNIT III |  |
|----------|--|

| SI.NO    | Lecture<br>Duration<br>(Hr) | Topics to be covered                                                                          | Support<br>Materials |
|----------|-----------------------------|-----------------------------------------------------------------------------------------------|----------------------|
| 1        | 1                           | Setting up Email Servers-Using Postfix (SMTP services)                                        | T1:175               |
| 2        | 1                           | Courier ( IMAP & POP3 services)                                                               | T1: 177              |
| 3        | 1                           | Squirrel Mail ( web mail services)                                                            | T1:180               |
| 4        | 1                           | Setting up Web Servers -Using Apache (HTTP services),                                         | T1: 183              |
| 5        | 1                           | PHP (server-side scripting)                                                                   | T1:153               |
| 6        | 1                           | PERL (CGI support)                                                                            | T1: 156              |
| 7        | 1                           | Setting up File Services -Using Samba (File and Authentication Services for Windows Networks) | T1:156,w1            |
| 8        | 1                           | Using NFS (File Services for GNU/Linux / Unix<br>Networks)                                    | R2: 223              |
| 9        | 1                           | Setting up Proxy ServicesUsing Squid ( http / ftp / https<br>proxy services)                  | T1:167               |
| 10       | 1                           | Setting up Printer Services -Using CUPS (print spooler),                                      | T1:180               |
| 11       | 1                           | Foomatic (Printer Database)                                                                   | T1: 184              |
| 12       | 1                           | Setting up a Firewall -Using Netfilter and iptables                                           | T1:188, R1:503       |
| 13       | 1                           | Recapitulation and Dicussion of Important Questions                                           |                      |
| Total Pe | riods Planne                | ed for Unit III                                                                               | 13                   |

**Text Book** 

|    | Venkateshwarlu, N. B. (2012) Introduction to Linux: Installation and Programming. N | New |
|----|-------------------------------------------------------------------------------------|-----|
| T1 | Delhi: BPS Publishers.                                                              |     |

|    | References                                                                            |
|----|---------------------------------------------------------------------------------------|
| R1 | William E. Shotts, Jr. (2012). The Linux Command Line (4th ed.). O'Reilly Publishers. |
| R2 | Christopher Negus .(2015). Linux Bible (9th ed.). Wiley Publications.                 |
|    | Web Sites                                                                             |
| 4  |                                                                                       |

| w1 | http://dsl.org/cookbook_cookbook_toc.html |
|----|-------------------------------------------|
| w2 | http://www.tldp.org/guides.html           |

Γ

|          |                     | UNIT IV                                                                                                    |                      |
|----------|---------------------|----------------------------------------------------------------------------------------------------|----------------------|
| SI.NO    | Lecture<br>Duration | Topics to be covered                                                                                                    | Support<br>Materials |
| 1        | 1                   | Using the GNU Compiler Collection                                                                                                    | T1:288               |
| 2        | 1                   | GNU Compiler Tools                                                                                                    | T1: 292              |
| 3        | 1                   | C Preprocessor (cpp), C Compiler (gcc)                                                                                                    | T1:320               |
| 4        | 1                   | C++ Compiler (g++), Assembler (GAS)                                                                                                    | T1: 323              |
| 5        | 1                   | Understanding Build Systems -Constructing Make Files and<br>using make using autoconf and autogen to automatically<br>generate make files tailored for different development<br>environments                                            | T1:385               |
| 6        | 1                   | Using Source Code Versioning and Management Tools<br>Using cvs to manage source code revisions, patch & diff                                                                                                    | T1:394               |
| 7        | 1                   | Understanding the GNU Libc Libraries and Linker –Linking<br>against Object Archives (.a libraries) and Dynamic Shared<br>Object Libraries (.so libraries)                                                                               | T1:385               |
| 8        | 1                   | Generating Statically Linked Binaries and Libraries                                                                                                    | T1:394               |
| 9        |                     | Generating Dynamically Linked Libraries                                                                                                    | T1:397               |
| 10       | 2                   | Using the GNU debugging toolsGDB to Debug<br>Programs, Graphical Debuggers like ddd, Memory<br>debugging / profiling libraries mpatrol and valgrind, Review<br>of common programming practises and guidelines for<br>GNU/Linux and FOSS | T1:351               |
| 11       | 1                   | Introduction to Bash, sed & awk scripting.                                                                                                    | w2                   |
| 12       | 1                   | Recapitulation and Discussion of Important Questions                                                                                                    |                      |
| Total Pe | riods Planne        | ed for Unit IV                                                                                                    | 12                   |

| Text Book |  |
|-----------|--|
|-----------|--|

|    | Venkateshwarlu, N. B. (2012) Introduction to Linux: Installation and Programming. New | w |
|----|---------------------------------------------------------------------------------------|---|
| T1 | Delhi: BPS Publishers.                                                                |   |

|          | -                                                                                     | References                                                                                                    |                      |  |  |  |  |
|----------|---------------------------------------------------------------------------------------|----------------------------------------------------------------------------------------------------|----------------------|--|--|--|--|
| R1       | William E. Shotts, Jr. (2012). The Linux Command Line (4th ed.). O'Reilly Publishers. |                                                                                                    |                      |  |  |  |  |
| R2       | Christopher Negus .(2015). Linux Bible (9th ed.). Wiley Publications.                 |                                                                                                    |                      |  |  |  |  |
| w1       | http://dal.or                                                                         | Web Sites                                                                                                    |                      |  |  |  |  |
| w1<br>w2 | http://dsi.org/cookdook/cookdook_toc.html                                             |                                                                                                    |                      |  |  |  |  |
|          | <u>intip.// w w w.</u>                                                                | the programes. It in the program of the program of |                      |  |  |  |  |
| w3       | http://sources.redhat.com/autobook/                                                   |                                                                                                    |                      |  |  |  |  |
|          |                                                                                       |                                                                                                    |                      |  |  |  |  |
|          | •                                                                                     | UNIT V                                                                                                    |                      |  |  |  |  |
| SI.NO    | Lecture<br>Duration                                                                   | Topics to be covered                                                                                                    | Support<br>Materials |  |  |  |  |
| 1        | 1                                                                                     | Basics of X window Server Architecture                                                                                                    | T1:560               |  |  |  |  |
| 2        | 1                                                                                     | (Contd) Basics of X window Server Architecture                                                                                                    | T1:562               |  |  |  |  |
| 3        | 1                                                                                     | Qt Programming                                                                                                    | T1:578               |  |  |  |  |
| 4        | 1                                                                                     | (Contd) Programming                                                                                                    | T1:582               |  |  |  |  |
| 5        | 1                                                                                     | GTK++ Programming                                                                                                    | T1:556               |  |  |  |  |
| 6        | 1                                                                                     | (Contd)GTK++ Programming                                                                                                    | T1:558               |  |  |  |  |
| 7        | 1                                                                                     | Python Programming                                                                                                    | T1 : 473             |  |  |  |  |
| 8        | 1                                                                                     | Programming with Localisation support                                                                                                    | T1:478               |  |  |  |  |
| 9        | 1                                                                                     | Recapitulation and Dicussion of Important Questions                                                                                                    |                      |  |  |  |  |
| 10       | 1                                                                                     | Discussion of Previous ESE Question Papers                                                                                                    |                      |  |  |  |  |
| 11       | 1                                                                                     | Discussion of Previous ESE Question Papers                                                                                                    |                      |  |  |  |  |
| 12       | 1                                                                                     | Discussion of Previous ESE Question Papers                                                                                                    |                      |  |  |  |  |
| Total P  | eriods Planne                                                                         | ed for Unit V                                                                                                    | 12                   |  |  |  |  |
| Total P  | eriods                                                                                | Text Book                                                                                                    | 60                   |  |  |  |  |
| Т1       | Venkateshw<br>Delhi: BPS                                                              | varlu, N. B. (2012) Introduction to Linux: Installation and Publishers.                                                                                                    | Programming. New     |  |  |  |  |
| 11       |                                                                                       | References                                                                                                    |                      |  |  |  |  |

**R1** William E. Shotts, Jr. (2012). The Linux Command Line (4th ed.). O'Reilly Publishers.

| R2 | Christopher Negus .(2015). Linux Bible (9th ed.). Wiley Publications. |
|----|-----------------------------------------------------------------------|
|    | Web Sites                                                             |
| w1 | http://dsl.org/cookbook/cookbook_toc.html                             |
| w2 | http://www.tldp.org/guides.html                                       |
| w3 | http://sources.redhat.com/autobook/                                   |

|  |   |    | <b>Text Book</b>       |
|--|---|----|------------------------|
|  |   |    | Venkateshwarlu, N. I   |
|  |   |    | Introduction to Linux  |
|  | T | '1 | Installation and Progi |

## References

|   | R1 | William E. Shotts, Jr |
|---|----|-----------------------|
|   | R2 | Christopher Negus .(2 |
| - |    | Web Sites             |
|   | w1 | http://dsl.org/cookb  |
|   | w2 | http://www.tldp.org   |
|   |    |                       |
|   | w3 | http://sources.redha  |

|           |    | <b>Text Book</b>              |    | <b>Text Book</b>              |
|-----------|----|-------------------------------|----|-------------------------------|
| 3. (2012) |    | Venkateshwarlu, N. B. (2012)  |    | Venkateshwarlu, N. B. (2012)  |
| ·•<br>••  |    | Introduction to Linux:        |    | Introduction to Linux:        |
| ramming.  | T1 | Installation and Programming. | T1 | Installation and Programming. |

| 3            |    | References                       |    | References                       |  |  |
|--------------|----|----------------------------------|----|----------------------------------|--|--|
| r. (2012). T | R1 | William E. Shotts, Jr. (2012). 7 | R1 | William E. Shotts, Jr. (2012). T |  |  |
| 2015). Line  | R2 | Christopher Negus .(2015). Lin   | R2 | Christopher Negus .(2015). Linu  |  |  |
|              | _  | Web Sites                        |    | Web Sites                        |  |  |
| ook/cook     | w1 | http://dsl.org/cookbook/cookb    | w1 | http://dsl.org/cookbook/cookb    |  |  |
| /guides.htr  | w2 | http://www.tldp.org/guides.htm   | w2 | http://www.tldp.org/guides.htr   |  |  |
|              |    |                                  |    |                                  |  |  |
| t.com/auto   | w3 | http://sources.redhat.com/auto   | w3 | http://sources.redhat.com/auto   |  |  |
|    | Text Book                     |    | Text Book                     |    |
|----|-------------------------------|----|-------------------------------|----|
|    | Venkateshwarlu, N. B. (2012)  |    | Venkateshwarlu, N. B. (2012)  |    |
|    | Introduction to Linux:        |    | Introduction to Linux:        |    |
| T1 | Installation and Programming. | T1 | Installation and Programming. | T1 |

|    | References                       |    | References                       |    |
|----|----------------------------------|----|----------------------------------|----|
| R1 | William E. Shotts, Jr. (2012). T | R1 | William E. Shotts, Jr. (2012). T | R1 |
| R2 | Christopher Negus .(2015). Linu  | R2 | Christopher Negus .(2015). Lin   | R2 |
|    | Web Sites                        |    | Web Sites                        |    |
| w1 | http://dsl.org/cookbook/cookb    | w1 | http://dsl.org/cookbook/cookb    | w1 |
| w2 | http://www.tldp.org/guides.htr   | w2 | http://www.tldp.org/guides.htm   | w2 |
| w3 | http://sources.redhat.com/auto   | w3 | http://sources.redhat.com/auto   | w3 |

| Text Book                     |    | <b>Text Book</b>              |    | '            |
|-------------------------------|----|-------------------------------|----|--------------|
| Venkateshwarlu, N. B. (2012)  |    | Venkateshwarlu, N. B. (2012)  |    | Venkatesh    |
| Introduction to Linux:        |    | Introduction to Linux:        |    | Introductic  |
| Installation and Programming. | T1 | Installation and Programming. | T1 | Installation |

| References                       |    | References                       |    | ]          |
|----------------------------------|----|----------------------------------|----|------------|
| William E. Shotts, Jr. (2012). T | R1 | William E. Shotts, Jr. (2012). T | R1 | William E  |
| Christopher Negus .(2015). Linu  | R2 | Christopher Negus .(2015). Linu  | R2 | Christophe |
| Web Sites                        |    | Web Sites                        |    |            |
| http://dsl.org/cookbook/cookb    | w1 | http://dsl.org/cookbook/cookb    | w1 | http://dsl |
| http://www.tldp.org/guides.htm   | w2 | http://www.tldp.org/guides.htr   | w2 | http://ww  |
|                                  |    |                                  |    |            |
| http://sources.redhat.com/auto   | w3 | http://sources.redhat.com/auto   | w3 | http://sou |

| Text Book           |    | <b>Text Book</b>              |    | Text Book              |
|---------------------|----|-------------------------------|----|------------------------|
| warlu, N. B. (2012) |    | Venkateshwarlu, N. B. (2012)  |    | Venkateshwarlu, N. I   |
| on to Linux:        |    | Introduction to Linux:        |    | Introduction to Linux  |
| n and Programming.  | T1 | Installation and Programming. | T1 | Installation and Progr |

| References             |    | References                       |    | References            |
|------------------------|----|----------------------------------|----|-----------------------|
| E. Shotts, Jr. (2012). | R1 | William E. Shotts, Jr. (2012). 7 | R1 | William E. Shotts, Jı |
| er Negus .(2015). Lin  | R2 | Christopher Negus .(2015). Linu  | R2 | Christopher Negus .(2 |
| Web Sites              |    | Web Sites                        |    | Web Sites             |
| .org/cookbook/cookb    | w1 | http://dsl.org/cookbook/cookb    | w1 | http://dsl.org/cookb  |
| w.tldp.org/guides.ht   | w2 | http://www.tldp.org/guides.htm   | w2 | http://www.tldp.org   |
|                        |    |                                  |    |                       |
| rces.redhat.com/aut    | w3 | http://sources.redhat.com/auto   | w3 | http://sources.redha  |

|           |    | <b>Text Book</b>              |    | <b>Text Book</b>              |
|-----------|----|-------------------------------|----|-------------------------------|
| 3. (2012) |    | Venkateshwarlu, N. B. (2012)  |    | Venkateshwarlu, N. B. (2012)  |
| ·•<br>••  |    | Introduction to Linux:        |    | Introduction to Linux:        |
| ramming.  | T1 | Installation and Programming. | T1 | Installation and Programming. |

| 3            |    | References                       | References |                                  |  |
|--------------|----|----------------------------------|------------|----------------------------------|--|
| r. (2012). T | R1 | William E. Shotts, Jr. (2012). 7 | R1         | William E. Shotts, Jr. (2012). T |  |
| 2015). Line  | R2 | Christopher Negus .(2015). Lin   | R2         | Christopher Negus .(2015). Linu  |  |
|              | _  | Web Sites                        |            | Web Sites                        |  |
| ook/cook     | w1 | http://dsl.org/cookbook/cookb    | w1         | http://dsl.org/cookbook/cookb    |  |
| /guides.htr  | w2 | http://www.tldp.org/guides.htm   | w2         | http://www.tldp.org/guides.htr   |  |
|              |    |                                  |            |                                  |  |
| t.com/auto   | w3 | http://sources.redhat.com/aut    | w3         | http://sources.redhat.com/auto   |  |

|    | Text Book                     |    | Text Book                     |    |
|----|-------------------------------|----|-------------------------------|----|
|    | Venkateshwarlu, N. B. (2012)  |    | Venkateshwarlu, N. B. (2012)  |    |
|    | Introduction to Linux:        |    | Introduction to Linux:        |    |
| T1 | Installation and Programming. | T1 | Installation and Programming. | T1 |

|    | References                       |    | References                       |    |
|----|----------------------------------|----|----------------------------------|----|
| R1 | William E. Shotts, Jr. (2012). T | R1 | William E. Shotts, Jr. (2012). T | R1 |
| R2 | Christopher Negus .(2015). Linu  | R2 | Christopher Negus .(2015). Lin   | R2 |
|    | Web Sites                        |    | Web Sites                        |    |
| w1 | http://dsl.org/cookbook/cookb    | w1 | http://dsl.org/cookbook/cookb    | w1 |
| w2 | http://www.tldp.org/guides.htr   | w2 | http://www.tldp.org/guides.htm   | w2 |
| w3 | http://sources.redhat.com/auto   | w3 | http://sources.redhat.com/auto   | w3 |

| Text Book                     |    | <b>Text Book</b>              |    | '            |
|-------------------------------|----|-------------------------------|----|--------------|
| Venkateshwarlu, N. B. (2012)  |    | Venkateshwarlu, N. B. (2012)  |    | Venkatesh    |
| Introduction to Linux:        |    | Introduction to Linux:        |    | Introductic  |
| Installation and Programming. | T1 | Installation and Programming. | T1 | Installation |

| References                       |    | References                       |    | ]          |
|----------------------------------|----|----------------------------------|----|------------|
| William E. Shotts, Jr. (2012). T | R1 | William E. Shotts, Jr. (2012). T | R1 | William E  |
| Christopher Negus .(2015). Linu  | R2 | Christopher Negus .(2015). Linu  | R2 | Christophe |
| Web Sites                        |    | Web Sites                        |    |            |
| http://dsl.org/cookbook/cookb    | w1 | http://dsl.org/cookbook/cookb    | w1 | http://dsl |
| http://www.tldp.org/guides.htm   | w2 | http://www.tldp.org/guides.htr   | w2 | http://ww  |
|                                  |    |                                  |    |            |
| http://sources.redhat.com/auto   | w3 | http://sources.redhat.com/auto   | w3 | http://sou |
| Text Book           |    | <b>Text Book</b>              |    | Text Book              |
|---------------------|----|-------------------------------|----|------------------------|
| warlu, N. B. (2012) |    | Venkateshwarlu, N. B. (2012)  |    | Venkateshwarlu, N. I   |
| on to Linux:        |    | Introduction to Linux:        |    | Introduction to Linux  |
| n and Programming.  | T1 | Installation and Programming. | T1 | Installation and Progr |

| References             |    | References                       |    | References            |
|------------------------|----|----------------------------------|----|-----------------------|
| E. Shotts, Jr. (2012). | R1 | William E. Shotts, Jr. (2012). 7 | R1 | William E. Shotts, Jı |
| er Negus .(2015). Lin  | R2 | Christopher Negus .(2015). Linu  | R2 | Christopher Negus .(2 |
| Web Sites              |    | Web Sites                        |    | Web Sites             |
| .org/cookbook/cookb    | w1 | http://dsl.org/cookbook/cookb    | w1 | http://dsl.org/cookb  |
| w.tldp.org/guides.ht   | w2 | http://www.tldp.org/guides.htm   | w2 | http://www.tldp.org   |
|                        |    |                                  |    |                       |
| rces.redhat.com/aut    | w3 | http://sources.redhat.com/auto   | w3 | http://sources.redha  |

|           |    | <b>Text Book</b>              |    | <b>Text Book</b>              |
|-----------|----|-------------------------------|----|-------------------------------|
| 3. (2012) |    | Venkateshwarlu, N. B. (2012)  |    | Venkateshwarlu, N. B. (2012)  |
| ·•<br>••  |    | Introduction to Linux:        |    | Introduction to Linux:        |
| ramming.  | T1 | Installation and Programming. | T1 | Installation and Programming. |

| 3            |    | References                       |    | References                       |
|--------------|----|----------------------------------|----|----------------------------------|
| r. (2012). T | R1 | William E. Shotts, Jr. (2012). 7 | R1 | William E. Shotts, Jr. (2012). T |
| 2015). Line  | R2 | Christopher Negus .(2015). Lin   | R2 | Christopher Negus .(2015). Linu  |
|              | _  | Web Sites                        |    | Web Sites                        |
| ook/cook     | w1 | http://dsl.org/cookbook/cookb    | w1 | http://dsl.org/cookbook/cookb    |
| /guides.htr  | w2 | http://www.tldp.org/guides.htm   | w2 | http://www.tldp.org/guides.htr   |
|              |    |                                  |    |                                  |
| t.com/auto   | w3 | http://sources.redhat.com/aut    | w3 | http://sources.redhat.com/auto   |

|    | Text Book                     |    | Text Book                     |    |
|----|-------------------------------|----|-------------------------------|----|
|    | Venkateshwarlu, N. B. (2012)  |    | Venkateshwarlu, N. B. (2012)  |    |
|    | Introduction to Linux:        |    | Introduction to Linux:        |    |
| T1 | Installation and Programming. | T1 | Installation and Programming. | T1 |

|    | References                       |    | References                       |    |
|----|----------------------------------|----|----------------------------------|----|
| R1 | William E. Shotts, Jr. (2012). T | R1 | William E. Shotts, Jr. (2012). T | R1 |
| R2 | Christopher Negus .(2015). Linu  | R2 | Christopher Negus .(2015). Lin   | R2 |
|    | Web Sites                        |    | Web Sites                        |    |
| w1 | http://dsl.org/cookbook/cookb    | w1 | http://dsl.org/cookbook/cookb    | w1 |
| w2 | http://www.tldp.org/guides.htr   | w2 | http://www.tldp.org/guides.htm   | w2 |
| w3 | http://sources.redhat.com/auto   | w3 | http://sources.redhat.com/auto   | w3 |

| Text Book                     |    | <b>Text Book</b>              |    | '            |
|-------------------------------|----|-------------------------------|----|--------------|
| Venkateshwarlu, N. B. (2012)  |    | Venkateshwarlu, N. B. (2012)  |    | Venkatesh    |
| Introduction to Linux:        |    | Introduction to Linux:        |    | Introductic  |
| Installation and Programming. | T1 | Installation and Programming. | T1 | Installation |

| References                       |    | References                       |    | ]          |
|----------------------------------|----|----------------------------------|----|------------|
| William E. Shotts, Jr. (2012). T | R1 | William E. Shotts, Jr. (2012). T | R1 | William E  |
| Christopher Negus .(2015). Linu  | R2 | Christopher Negus .(2015). Linu  | R2 | Christophe |
| Web Sites                        |    | Web Sites                        |    |            |
| http://dsl.org/cookbook/cookb    | w1 | http://dsl.org/cookbook/cookb    | w1 | http://dsl |
| http://www.tldp.org/guides.htm   | w2 | http://www.tldp.org/guides.htr   | w2 | http://ww  |
|                                  |    |                                  |    |            |
| http://sources.redhat.com/auto   | w3 | http://sources.redhat.com/auto   | w3 | http://sou |

| Text Book           |    | <b>Text Book</b>              |    | Text Book              |
|---------------------|----|-------------------------------|----|------------------------|
| warlu, N. B. (2012) |    | Venkateshwarlu, N. B. (2012)  |    | Venkateshwarlu, N. I   |
| on to Linux:        |    | Introduction to Linux:        |    | Introduction to Linux  |
| n and Programming.  | T1 | Installation and Programming. | T1 | Installation and Progr |

| References             |    | References                       |    | References            |
|------------------------|----|----------------------------------|----|-----------------------|
| E. Shotts, Jr. (2012). | R1 | William E. Shotts, Jr. (2012). 7 | R1 | William E. Shotts, Jı |
| er Negus .(2015). Lin  | R2 | Christopher Negus .(2015). Linu  | R2 | Christopher Negus .(2 |
| Web Sites              |    | Web Sites                        |    | Web Sites             |
| .org/cookbook/cookb    | w1 | http://dsl.org/cookbook/cookb    | w1 | http://dsl.org/cookb  |
| w.tldp.org/guides.ht   | w2 | http://www.tldp.org/guides.htm   | w2 | http://www.tldp.org   |
|                        |    |                                  |    |                       |
| rces.redhat.com/aut    | w3 | http://sources.redhat.com/auto   | w3 | http://sources.redha  |

|           |    | <b>Text Book</b>              |    | <b>Text Book</b>              |
|-----------|----|-------------------------------|----|-------------------------------|
| 3. (2012) |    | Venkateshwarlu, N. B. (2012)  |    | Venkateshwarlu, N. B. (2012)  |
| ·•<br>••  |    | Introduction to Linux:        |    | Introduction to Linux:        |
| ramming.  | T1 | Installation and Programming. | T1 | Installation and Programming. |

| 3            |    | References                       |    | References                       |
|--------------|----|----------------------------------|----|----------------------------------|
| r. (2012). T | R1 | William E. Shotts, Jr. (2012). 7 | R1 | William E. Shotts, Jr. (2012). T |
| 2015). Line  | R2 | Christopher Negus .(2015). Lin   | R2 | Christopher Negus .(2015). Linu  |
|              | _  | Web Sites                        |    | Web Sites                        |
| ook/cook     | w1 | http://dsl.org/cookbook/cookb    | w1 | http://dsl.org/cookbook/cookb    |
| /guides.htr  | w2 | http://www.tldp.org/guides.htm   | w2 | http://www.tldp.org/guides.htr   |
|              |    |                                  |    |                                  |
| t.com/auto   | w3 | http://sources.redhat.com/aut    | w3 | http://sources.redhat.com/auto   |
|    | Text Book                     |    | Text Book                     |    |
|----|-------------------------------|----|-------------------------------|----|
|    | Venkateshwarlu, N. B. (2012)  |    | Venkateshwarlu, N. B. (2012)  |    |
|    | Introduction to Linux:        |    | Introduction to Linux:        |    |
| T1 | Installation and Programming. | T1 | Installation and Programming. | T1 |

|    | References                       |    | References                       |    |
|----|----------------------------------|----|----------------------------------|----|
| R1 | William E. Shotts, Jr. (2012). T | R1 | William E. Shotts, Jr. (2012). T | R1 |
| R2 | Christopher Negus .(2015). Linu  | R2 | Christopher Negus .(2015). Lin   | R2 |
|    | Web Sites                        |    | Web Sites                        |    |
| w1 | http://dsl.org/cookbook/cookb    | w1 | http://dsl.org/cookbook/cookb    | w1 |
| w2 | http://www.tldp.org/guides.htr   | w2 | http://www.tldp.org/guides.htm   | w2 |
| w3 | http://sources.redhat.com/auto   | w3 | http://sources.redhat.com/auto   | w3 |

| Text Book                     |    | <b>Text Book</b>              |    | '            |
|-------------------------------|----|-------------------------------|----|--------------|
| Venkateshwarlu, N. B. (2012)  |    | Venkateshwarlu, N. B. (2012)  |    | Venkatesh    |
| Introduction to Linux:        |    | Introduction to Linux:        |    | Introductic  |
| Installation and Programming. | T1 | Installation and Programming. | T1 | Installation |

| References                       |    | References                       |    | ]          |
|----------------------------------|----|----------------------------------|----|------------|
| William E. Shotts, Jr. (2012). T | R1 | William E. Shotts, Jr. (2012). T | R1 | William E  |
| Christopher Negus .(2015). Linu  | R2 | Christopher Negus .(2015). Linu  | R2 | Christophe |
| Web Sites                        |    | Web Sites                        |    |            |
| http://dsl.org/cookbook/cookb    | w1 | http://dsl.org/cookbook/cookb    | w1 | http://dsl |
| http://www.tldp.org/guides.htm   | w2 | http://www.tldp.org/guides.htr   | w2 | http://ww  |
|                                  |    |                                  |    |            |
| http://sources.redhat.com/auto   | w3 | http://sources.redhat.com/auto   | w3 | http://sou |

| Text Book           |    | <b>Text Book</b>              |    | Text Book              |
|---------------------|----|-------------------------------|----|------------------------|
| warlu, N. B. (2012) |    | Venkateshwarlu, N. B. (2012)  |    | Venkateshwarlu, N. I   |
| on to Linux:        |    | Introduction to Linux:        |    | Introduction to Linux  |
| n and Programming.  | T1 | Installation and Programming. | T1 | Installation and Progr |

| References             |    | References                       |    | References            |
|------------------------|----|----------------------------------|----|-----------------------|
| E. Shotts, Jr. (2012). | R1 | William E. Shotts, Jr. (2012). 7 | R1 | William E. Shotts, Jı |
| er Negus .(2015). Lin  | R2 | Christopher Negus .(2015). Linu  | R2 | Christopher Negus .(2 |
| Web Sites              |    | Web Sites                        |    | Web Sites             |
| .org/cookbook/cookb    | w1 | http://dsl.org/cookbook/cookb    | w1 | http://dsl.org/cookb  |
| w.tldp.org/guides.ht   | w2 | http://www.tldp.org/guides.htm   | w2 | http://www.tldp.org   |
|                        |    |                                  |    |                       |
| rces.redhat.com/aut    | w3 | http://sources.redhat.com/auto   | w3 | http://sources.redha  |

|           |    | <b>Text Book</b>              |    | <b>Text Book</b>              |
|-----------|----|-------------------------------|----|-------------------------------|
| 3. (2012) |    | Venkateshwarlu, N. B. (2012)  |    | Venkateshwarlu, N. B. (2012)  |
| ·•<br>••  |    | Introduction to Linux:        |    | Introduction to Linux:        |
| ramming.  | T1 | Installation and Programming. | T1 | Installation and Programming. |

| 3            |    | References                       | References |                                  |  |
|--------------|----|----------------------------------|------------|----------------------------------|--|
| r. (2012). T | R1 | William E. Shotts, Jr. (2012). 7 | R1         | William E. Shotts, Jr. (2012). T |  |
| 2015). Line  | R2 | Christopher Negus .(2015). Lin   | R2         | Christopher Negus .(2015). Linu  |  |
|              | _  | Web Sites                        |            | Web Sites                        |  |
| ook/cook     | w1 | http://dsl.org/cookbook/cookb    | w1         | http://dsl.org/cookbook/cookb    |  |
| /guides.htr  | w2 | http://www.tldp.org/guides.htm   | w2         | http://www.tldp.org/guides.htr   |  |
|              |    |                                  |            |                                  |  |
| t.com/auto   | w3 | http://sources.redhat.com/aut    | w3         | http://sources.redhat.com/auto   |  |

|    | Text Book                     |    | Text Book                     |    |
|----|-------------------------------|----|-------------------------------|----|
|    | Venkateshwarlu, N. B. (2012)  |    | Venkateshwarlu, N. B. (2012)  |    |
|    | Introduction to Linux:        |    | Introduction to Linux:        |    |
| T1 | Installation and Programming. | T1 | Installation and Programming. | T1 |

|    | References                       |    | References                       |    |
|----|----------------------------------|----|----------------------------------|----|
| R1 | William E. Shotts, Jr. (2012). T | R1 | William E. Shotts, Jr. (2012). T | R1 |
| R2 | Christopher Negus .(2015). Linu  | R2 | Christopher Negus .(2015). Lin   | R2 |
|    | Web Sites                        |    | Web Sites                        |    |
| w1 | http://dsl.org/cookbook/cookb    | w1 | http://dsl.org/cookbook/cookb    | w1 |
| w2 | http://www.tldp.org/guides.htr   | w2 | http://www.tldp.org/guides.htm   | w2 |
| w3 | http://sources.redhat.com/auto   | w3 | http://sources.redhat.com/auto   | w3 |

| Text Book                     |    | <b>Text Book</b>              |    | '            |
|-------------------------------|----|-------------------------------|----|--------------|
| Venkateshwarlu, N. B. (2012)  |    | Venkateshwarlu, N. B. (2012)  |    | Venkatesh    |
| Introduction to Linux:        |    | Introduction to Linux:        |    | Introductic  |
| Installation and Programming. | T1 | Installation and Programming. | T1 | Installation |

| References                       |    | References                       |    | ]          |
|----------------------------------|----|----------------------------------|----|------------|
| William E. Shotts, Jr. (2012). T | R1 | William E. Shotts, Jr. (2012). T | R1 | William E  |
| Christopher Negus .(2015). Linu  | R2 | Christopher Negus .(2015). Linu  | R2 | Christophe |
| Web Sites                        |    | Web Sites                        |    |            |
| http://dsl.org/cookbook/cookb    | w1 | http://dsl.org/cookbook/cookb    | w1 | http://dsl |
| http://www.tldp.org/guides.htm   | w2 | http://www.tldp.org/guides.htr   | w2 | http://ww  |
|                                  |    |                                  |    |            |
| http://sources.redhat.com/auto   | w3 | http://sources.redhat.com/auto   | w3 | http://sou |
| Text Book           |    | <b>Text Book</b>              |    | Text Book              |
|---------------------|----|-------------------------------|----|------------------------|
| warlu, N. B. (2012) |    | Venkateshwarlu, N. B. (2012)  |    | Venkateshwarlu, N. I   |
| on to Linux:        |    | Introduction to Linux:        |    | Introduction to Linux  |
| n and Programming.  | T1 | Installation and Programming. | T1 | Installation and Progr |

| References             |    | References                       |    | References            |
|------------------------|----|----------------------------------|----|-----------------------|
| E. Shotts, Jr. (2012). | R1 | William E. Shotts, Jr. (2012). 7 | R1 | William E. Shotts, Jı |
| er Negus .(2015). Lin  | R2 | Christopher Negus .(2015). Linu  | R2 | Christopher Negus .(2 |
| Web Sites              |    | Web Sites                        |    | Web Sites             |
| .org/cookbook/cookb    | w1 | http://dsl.org/cookbook/cookb    | w1 | http://dsl.org/cookb  |
| w.tldp.org/guides.ht   | w2 | http://www.tldp.org/guides.htm   | w2 | http://www.tldp.org   |
|                        |    |                                  |    |                       |
| rces.redhat.com/aut    | w3 | http://sources.redhat.com/auto   | w3 | http://sources.redha  |

|           |    | <b>Text Book</b>              |    | <b>Text Book</b>              |
|-----------|----|-------------------------------|----|-------------------------------|
| 3. (2012) |    | Venkateshwarlu, N. B. (2012)  |    | Venkateshwarlu, N. B. (2012)  |
| ·•<br>••  |    | Introduction to Linux:        |    | Introduction to Linux:        |
| ramming.  | T1 | Installation and Programming. | T1 | Installation and Programming. |

| 3            |    | References                       |    | References                       |
|--------------|----|----------------------------------|----|----------------------------------|
| r. (2012). T | R1 | William E. Shotts, Jr. (2012). 7 | R1 | William E. Shotts, Jr. (2012). T |
| 2015). Line  | R2 | Christopher Negus .(2015). Lin   | R2 | Christopher Negus .(2015). Linu  |
|              | _  | Web Sites                        |    | Web Sites                        |
| ook/cook     | w1 | http://dsl.org/cookbook/cookb    | w1 | http://dsl.org/cookbook/cookb    |
| /guides.htr  | w2 | http://www.tldp.org/guides.htm   | w2 | http://www.tldp.org/guides.htr   |
|              |    |                                  |    |                                  |
| t.com/auto   | w3 | http://sources.redhat.com/aut    | w3 | http://sources.redhat.com/auto   |

|    | Text Book                     |    | Text Book                     |    |
|----|-------------------------------|----|-------------------------------|----|
|    | Venkateshwarlu, N. B. (2012)  |    | Venkateshwarlu, N. B. (2012)  |    |
|    | Introduction to Linux:        |    | Introduction to Linux:        |    |
| T1 | Installation and Programming. | T1 | Installation and Programming. | T1 |

|    | References                       |    | References                       |    |
|----|----------------------------------|----|----------------------------------|----|
| R1 | William E. Shotts, Jr. (2012). T | R1 | William E. Shotts, Jr. (2012). T | R1 |
| R2 | Christopher Negus .(2015). Linu  | R2 | Christopher Negus .(2015). Lin   | R2 |
|    | Web Sites                        |    | Web Sites                        |    |
| w1 | http://dsl.org/cookbook/cookb    | w1 | http://dsl.org/cookbook/cookb    | w1 |
| w2 | http://www.tldp.org/guides.htr   | w2 | http://www.tldp.org/guides.htm   | w2 |
| w3 | http://sources.redhat.com/auto   | w3 | http://sources.redhat.com/auto   | w3 |

| Text Book                     |    | <b>Text Book</b>              |    | '            |
|-------------------------------|----|-------------------------------|----|--------------|
| Venkateshwarlu, N. B. (2012)  |    | Venkateshwarlu, N. B. (2012)  |    | Venkatesh    |
| Introduction to Linux:        |    | Introduction to Linux:        |    | Introductic  |
| Installation and Programming. | T1 | Installation and Programming. | T1 | Installation |

| References                       |    | References                       |    | ]          |
|----------------------------------|----|----------------------------------|----|------------|
| William E. Shotts, Jr. (2012). T | R1 | William E. Shotts, Jr. (2012). T | R1 | William E  |
| Christopher Negus .(2015). Linu  | R2 | Christopher Negus .(2015). Linu  | R2 | Christophe |
| Web Sites                        |    | Web Sites                        |    |            |
| http://dsl.org/cookbook/cookb    | w1 | http://dsl.org/cookbook/cookb    | w1 | http://dsl |
| http://www.tldp.org/guides.htm   | w2 | http://www.tldp.org/guides.htr   | w2 | http://ww  |
|                                  |    |                                  |    |            |
| http://sources.redhat.com/auto   | w3 | http://sources.redhat.com/auto   | w3 | http://sou |

| Text Book           |    | <b>Text Book</b>              |    | Text Book              |
|---------------------|----|-------------------------------|----|------------------------|
| warlu, N. B. (2012) |    | Venkateshwarlu, N. B. (2012)  |    | Venkateshwarlu, N. I   |
| on to Linux:        |    | Introduction to Linux:        |    | Introduction to Linux  |
| n and Programming.  | T1 | Installation and Programming. | T1 | Installation and Progr |

| References             |    | References                       |    | References            |
|------------------------|----|----------------------------------|----|-----------------------|
| E. Shotts, Jr. (2012). | R1 | William E. Shotts, Jr. (2012). 7 | R1 | William E. Shotts, Jı |
| er Negus .(2015). Lin  | R2 | Christopher Negus .(2015). Linu  | R2 | Christopher Negus .(2 |
| Web Sites              |    | Web Sites                        |    | Web Sites             |
| .org/cookbook/cookb    | w1 | http://dsl.org/cookbook/cookb    | w1 | http://dsl.org/cookb  |
| w.tldp.org/guides.ht   | w2 | http://www.tldp.org/guides.htm   | w2 | http://www.tldp.org   |
|                        |    |                                  |    |                       |
| rces.redhat.com/aut    | w3 | http://sources.redhat.com/auto   | w3 | http://sources.redha  |

|           |    | <b>Text Book</b>              |    | <b>Text Book</b>              |
|-----------|----|-------------------------------|----|-------------------------------|
| 3. (2012) |    | Venkateshwarlu, N. B. (2012)  |    | Venkateshwarlu, N. B. (2012)  |
| ·•<br>••  |    | Introduction to Linux:        |    | Introduction to Linux:        |
| ramming.  | T1 | Installation and Programming. | T1 | Installation and Programming. |

| 3            |    | References                       |    | References                       |
|--------------|----|----------------------------------|----|----------------------------------|
| r. (2012). T | R1 | William E. Shotts, Jr. (2012). 7 | R1 | William E. Shotts, Jr. (2012). T |
| 2015). Line  | R2 | Christopher Negus .(2015). Lin   | R2 | Christopher Negus .(2015). Linu  |
|              | _  | Web Sites                        |    | Web Sites                        |
| ook/cook     | w1 | http://dsl.org/cookbook/cookb    | w1 | http://dsl.org/cookbook/cookb    |
| /guides.htr  | w2 | http://www.tldp.org/guides.htm   | w2 | http://www.tldp.org/guides.htr   |
|              |    |                                  |    |                                  |
| t.com/auto   | w3 | http://sources.redhat.com/aut    | w3 | http://sources.redhat.com/auto   |

## <u>UNIT I</u> SYLLABUS

## History and Overview Of GNU/Linux And FOSS 3

Definition of FOSS & GNU, History of GNU/Linux and the Free Software Movement, Advantages of Free Software and GNU/Linux FOSS Usage Trends and Potential—Global and Indian.

# <u>UNIT I</u>

## History and Overview of GNU/Linux and FOSS 3

## **Definition of FOSS**

### Overview of Free/Open Source Software-- Definition of

### FOSS & GNU

Free and open source software, also F/OSS, FOSS, or FLOSS (free/libre/open source software) is software which is liberally licensed to grant the right of users to study, change, and improve its design through the availability of its source code. This approach has gained both momentum and acceptance as the potential benefits have been increasingly recognized by both individuals and corporate players.

'F/OSS' is an inclusive term generally synonymous with both free software and open source software which describe similar development models, but with differing cultures and philosophies. 'Free software' focuses on the philosophical freedoms it gives to users and 'open source' focuses on the perceived strengths of its peer-to-peer development model. Many people relate to both aspects and so 'F/OSS' is a term that can be used without particular bias towards either camp.

Free software licenses and Open-source licenses are used by many software packages. The licenses have important differences, which mirror the differences in the ways the two kinds of software can be used and distributed and reflect differences in the philosophy behind the two.

Today the terms "free software" and "free open source software" (FOSS) and "free libre open source software" (FLOSS) generally mean the same thing. Despite disagreements about independently important but relatively minor differences, the simple term "open source" originally had the same meaning as FOSS/FLOSS for several years, nicely guarded, but not trademarked, by the Open Source Initiative. However, by mid 2007 enough companies were opening some source to hop on the open source bandwagon, while keeping other advanced functionality closed, that the common meaning of "open source" came to include what is now called "Commercial Open Source Software" (COSS) as well. Today either the specific terms free software/FOSS/FLOSS or COSS are often used instead of the more general term "open source" in order to differentiate between the two different models and preserve the original meaning of the free software/FOSS/FLOSS space.

In January 2008 Hewlett-Packard (HP) announced software governance initiative to address the legal, financial and security risks connected with the adoption of FOSS. The project is supported by other companies like OpenLogic, Google and Novell. FOSSology is a tool for tracking and monitoring the use of free and open-source software within an IT environment and is available under the terms of the GNU General Public License (version 2),FOSSBazaar is a web site that hosts discussion groups and information resources on how to adopt and manage free/open source code.

### History of GNU/Linux and the Free Software Movement

The plan for the GNU operating system was publicly announced on September 27, 1983, on the net.unix-wizards and net.usoft newsgroups by Richard Stallman.[4] Software development began on January 5, 1984, when Stallman quit his job at the Massachusetts Institute of Technology's Artificial Intelligence laboratory so that they could not claim ownership or interfere with distributing GNU as free software. Richard Stallman chose the name by using various plays on words, including the song The Gnu. The goal was to bring a wholly free software operating system into existence. Stallman wanted computer users to be free, as most were in the 1960s and 1970s — free to study the source code of the software they use, free to share the software with other people, free to modify the behavior of the software, and

Prepared by Dr.S.Veni, Department of CS,CA & IT, KAHE
free to publish their modified versions of the software. This philosophy was later published as the GNU Manifesto in March 1985.

Richard Stallman's experience with the Incompatible Timesharing System (ITS), an early operating system written in assembly language that became obsolete due to discontinuation of PDP-10, the computer architecture for which ITS was written, led to a decision that a portable system was necessary. It was thus decided that GNU would be mostly compatible with Unix. At the time, Unix was already a popular proprietary operating system. The design of Unix had proven to be solid, and it was modular, so it could be reimplemented piece by piece.

Much of the needed software had to be written from scratch, but existing compatible free software components were also used such as the TeX typesetting system, and the X Window System. Most of GNU has been written by volunteers; some in their spare time, some paid by companies, educational institutions, and other non-profit organizations. In October 1985, Stallman set up the Free Software Foundation (FSF). In the late 1980s and 1990s, the FSF hired software developers to write the software needed for GNU.

As GNU gained prominence, interested businesses began contributing to development or selling GNU software and technical support. The most prominent and successful of these was Cygnus Solutions, now part of Red Hat.

#### What is free software and why is it so important for society?

Free software is software that gives you the user the freedom to share, study and modify it. We call this free software because the user is free.

To use free software is to make a political and ethical choice asserting the right to learn, and share what we learn with others. Free software has become the foundation of a learning society where we share our knowledge in a way that others can build upon and enjoy.

Currently, many people use proprietary software that denies users these freedoms and benefits. If we make a copy and give it to a friend, if we try to figure out how the program works, if we put a copy on more than one of our own computers in our own home, we could be caught and fined or put in jail. That's what's in the fine print of the license agreement you accept when using proprietary software.

The corporations behind proprietary software will often spy on your activities and restrict you from sharing with others. And because our computers control much of our personal information and daily activities, proprietary software represents an unacceptable danger to a free society.

### The GNU Operating System and the Free Software Movement

What if there were a worldwide group of talented ethical programmers voluntarily committed to the idea of writing and sharing software with each other and with anyone else who agreed to share alike? What if anyone could be a part of and benefit from this community even without being a computer expert or knowing anything about programming? We wouldn't have to worry about getting caught copying a useful program for our friends—because we wouldn't be doing anything wrong.

In fact, such a movement exists, and you can be part of it. The free software movement was started in 1983 by computer scientist Richard M. Stallman, when he launched a project called GNU, which stands for "GNU is Not UNIX", to provide a replacement for the UNIX operating system—a replacement that would respect the freedoms of those using it. Then in 1985, Stallman started the Free Software

Foundation, a nonprofit with the mission of advocating and educating on behalf of computer users around the world.

There are now many variants or 'distributions' of this GNU operating system using the kernel Linux. We recommend those GNU/Linux distributions that are 100% free software; in other words, entirely freedom-respecting.

Today, free software is available for just about any task you can imagine. From complete operating systems like GNU, to over 5,000 individual programs and tools listed in the FSF/UNESCO free software directory. Millions of people around the world — including entire governments — are now using free software on their computers.

#### Our Core Work

The FSF maintains the Free Software Definition - to show clearly what must be true about a particular software program for it to be considered free software.

The FSF sponsors the GNU project the ongoing effort to provide a complete operating system licensed as free software. We also fund and promote important free software development and provide development systems for GNU software maintainers, including full email and shell services and mailing lists. We are committed to furthering the development of the GNU Operating System and enabling volunteers to easily contribute to that work, including sponsoring Savannah the source code repository

## **Advantages of Free Software**

## Advantage Of GNU OpenSource Free Software

Open Source's proponents often claim that it offers significant benefits when compared to typical commercial products. Commercial products typically favour visible features (giving marketing advantage) over harder-to measure qualities such as stability, security and similar less glamorous attributes. As shorthand, we shall describe this phenomenon as *quality vs. features*.

Open Source Software developers are evidently motivated by many factors but favouring features over quality is not noticeable amongst them. For many developers, peer review and acclaim is important, so

it's likely that they will prefer to build software that is admired by their peers. Highly prized factors are clean design, reliability and maintainability, with adherence to standards and shared community values preeminent.

"The Open Source community attracts very bright, very motivated developers, who although frequently unpaid, are often very disciplined. In addition, these developers are not part of corporate cultures where the best route to large salaries is to move into management, hence some Open Source developers are amongst the most experienced in the industry. In addition all users of Open Source products have access to the source code and debugging tools, and hence often suggest both bug fixes and enhancements as actual changes to the source code. Consequently the quality of software produced by the Open Source community sometimes exceeds that produced by purely commercial organisations."

#### Reliability

Reliability is a loose term. Broadly, we can take it to mean the absence of defects which cause incorrect operation, data loss or sudden failures, perhaps what many people would mean when they use the term `bug'. Strictly, a bug would also mean failure to meet the specification, but since most Open Source projects dispense with the concept of anything easily recognisable as a formal specification, it's hard to point to that as good way of defining what is a bug and what is a feature. Determining what constitutes a

`bug'. Strictly, a bug would also mean failure to meet the specification, but since most Open Source projects dispense with the concept of anything easily recognisable as a formal specification, it's hard to point to that as good way of defining what is a bug and what is a feature. Determining what constitutes a bug is usually by agreement amongst the developers and users of the software (an overlapping community in many cases). Obvious failure to perform is easily recognised as a bug, as is failure to conform to appropriate published standards. Security related failings (exploits or vulnerabilities) are clearly bugs too. Each of these kinds of bugs is usually addressed with speedy fixes wherever possible and Open Source advocates will claim very rapid time-to-fix characteristics for software.

Severe defects tend to be fixed within hours of their being detected, a process which is undoubtedly assisted by the availability of the source code. Able developers who discover a bug will commonly also fix it and then report it to the maintainers as well as issuing an updated version of the software on their own authority. Users of the software can choose whether to use the unofficial fix or wait for an `official'

it and then report it to the maintainers as well as issuing an updated version of the software on their own authority. Users of the software can choose whether to use the unofficial fix or wait for an `official' version. By `official' we mean a release blessed by the project team itself or a trusted authority such as one of the main distributors of Open Source packages. This mechanism clearly works very well in practice. The pattern with closed-source software is typically that a defect report needs to be filed and then there will be a delay before the vendor determines when or whether to issue an updated release. Users of the software are much more at the mercy of the vendor's internal processes than with the Open Source arrangement and the personal experience of the authors is that it can be extremely frustrating to move from the Open Source to the closed model.

"The market greatly values robustness, and the Open Source model, particularly as practiced by Linux, encourages a large market of early adopters (compared to the size of the early market for commercial products) who actively help debug the software. Consequently much Open Source software becomes

#### Stability

In a business environment software is mostly a necessary evil, a tool to do a job. Unless the job changes or more efficient processes are discovered then there is rarely pressure or need to alter the software that is being used to assist the task. This is more or less directly counter to what motivates a software vendor who are in the unenviable position of supplying a commodity that does not wear out or age much. The vendors need a stable revenue stream to be able to keep their business going whilst their customers have not the slightest desire to change or upgrade any product that is working well enough to suit their needs. If a software supplier can establish a virtual monopoly and then force upgrades onto its audience (as has been the history of the software industry since the mid 1960s) then the profits can be very high.

Software vendors can apply a number of tactics to persuade their customers to upgrade more or less willingly. Typical tactics include moving to allegedly new and improved file formats (which require the new and improved software to read them) or to withdraw support and bug fixes for older versions after a short period.

The problem for users of the software is that they rarely have much control over that process and are left isolated if they choose to remain with older versions that they consider to be acceptable. This has cost and control implications for the business.

## Linux FOSS Usage

# FOSS Usage

#### FOSS Manifesto

The Free and Open Source Software community in India calls upon

political parties to make FOSS usage and promotion a central part of the IT, e-government and education plans in their election manifestos. FOSS is software which is liberally licensed to grant the right of users to study, change, and improve its design through the availability of its source code. The open, inclusive and participatory nature of FOSS is a natural fit for the vibrant traditions of Indian democracy and its emphasis on sharing knowledge. Since software is the foundation of the digital economy, India's IT infrastructure should be built on FOSS and not on closed, proprietary software systems that enforce restrictive licenses, limit the freedom of users and encourage monopolistic behavior.

#### We believe that encouragement of FOSS will result in

- Development of the domestic IT industry
- Creation of jobs
- Encouragement of skills development and upgradation
- Enable localization of software to Indian languages
- ✓ Reduction of India's dependence on monopolistic proprietary software vendors
- Encourage the usage of open standards
- ✓ Bridging the digital divide
- Rapid modernization and computerization of India's education system
- Technology upgradation of India's Small and Medium Enterprises
- ✓ Efficient usage of budget outlays for e-government
- ✓ Faster technology development through Collaborative Innovation

#### We call upon political parties in India to support the Indian FOSS community by

- Encouraging the use of FOSS in Indian education system. This will inculcate the virtues of collaboration, sharing and participation in children from a very young age and make computerization of schools affordable.
- 2. Eliminating proprietary software from the education syllabus and making the syllabus vendor-neutral, thus giving teachers and students the choice of software that suits their budgets and needs. The education system must teach principles and not products. For example, it must teach word processing skills and not endorse specific brands of word-processors.
- Using FOSS in e-government to the maximum possible extent and ensuring that government tenders are open and do not favor proprietary software vendors. All software developed with tax-payers

- 3. Using FOSS in e-government to the maximum possible extent and ensuring that government tenders are open and do not favor proprietary software vendors. All software developed with tax-payers money should be released under a FOSS license to encourage collaboration; and the sharing of code and best practices.
- Mandating the usage of open standards that are free from royalties and vendor lock-in so that the interaction between the government and citizens happens in a free and open manner befitting a democracy.
- 5. Encouraging freely shareable, FOSS based knowledge repositories like Wikipedia in Indian languages.
- 6. Encouraging the usage of the collaborative model of FOSS in scientific research. Science thrives on collaboration and the sharing of knowledge. The current trend of privatizing knowledge leads to secrecy in science and reduces collaboration. We must use the FOSS model based on collaboration, community and shared ownership of knowledge to spark a renaissance of knowledge in India.
- 7. Eliminating ambiguities in Indian Patent Law that allow the surreptitious grant of software and business method patents. Such patents have lead to huge amounts of litigation in developed countries. Indian traditions have held that knowledge grows by sharing and diminishes when hoarded. Patents on software and business methods grant undue monopolies on ideas and prevent independent invention and the sharing of knowledge.

India has one of the most youthful populations in the world and it is important that they have access to the tools with which our modern digital society is built. The freedom to freely distribute FOSS tools, modify the source code, the ability to share knowledge and build communities make Free and Open Source Software the best, long-term model for India's digital future. We therefore urge all political parties to encourage the usage of FOSS for India's development.

# **Trends and Potential – Global and Indian**

# Trends and Potential-Global and Indian

### FOSS in India

Organisations working on FOSS

- Open Source Software Resource Centre (OSSRC) the partnership between Indian Institute of Technology, Mumbai (IIT-B) ,the Center for Development of Advanced Computing (CDAC) and IBM Corporation
- ✓ National Informatics Centre (NIC)
- ✓ It mission.org Kerala GNU/Linux support,help and resources
- ✓ Satyam Computer Services Ltd. Chennai
- ✓ TWINCLING a "not-for-profit" organization in Hyderabad and Secunderabad, A.P. that develops, promotes and showcases opensource software.
- ✓ DeepRoot Linux a company specialising in developing gnu/Linux based products, services and solutions.

FOSSCOMM: Free and Open Source COMMunity in India

FOSS (Free and Open Source Software) activists are getting together to promote the awareness, influence Govt policy, defend the software freedom, bring in changes in IT education curriculum, work towards free information infrastructure.

When it was formed in 1998, the OSI consisted of a small number of dedicated individuals with a shared aim of furthering the goals of open software. Although the composition of this board of directors changed over the years, it wasn't until 2005 that the size was increased from 5 to 9, and actively began expanding the organisation's focus beyond licence evaluation. Also in 2005 several initiatives were dentified, among them this one: to investigate the feasibility of changing the OSI to be a broad-based membership organisation. That's what this forum is all about: **should** OSI become memberbased? If so, who can be a member? How does a member benefit by *being* a member? What about membership tiers, and corporate membershipd? Who's the actual target demographic for the OSI? Developers? End users? Commercial repackagers and integrators? These are all issues to be investigated in this forum.

### The Open Source Definition

### Introduction

Open source doesn't just mean access to the source code. The distribution terms of open-source software must comply with the following criteria:

### 1. Free Redistribution

The license shall not restrict any party from selling or giving away the software as a component of an aggregate software distribution containing programs from several different sources. The license shall not require a royalty or other fee for such sale.

### 2. Source Code

The program must include source code, and must allow distribution in source code as well as compiled form. Where some form of a product is not distributed with source code, there must be a well-publicized means of obtaining the source code for no more than a reasonable reproduction cost

# 3. Derived Works

The license must allow modifications and derived works, and must allow them to be distributed under the same terms as the license of the original software.

# 4. Integrity of The Author's Source Code

The license may restrict source-code from being distributed in modified form only if the license allows the

distribution of "patch files" with the source code for the purpose of modifying the program at build time. The license must explicitly permit distribution of software built from modified source code. The license may require derived works to carry a different name or version number from the original

software.

# 5. No Discrimination Against Persons or Groups

The license must not discriminate against any person or group of persons.

# 6. No Discrimination Against Fields of Endeavor

The license must not restrict anyone from making use of the program in a specific field of endeavor. For example, it may not restrict the program from

being used in a business, or from being used for genetic research.

# 7. Distribution of License

The rights attached to the program must apply to all to whom the program is redistributed without the need for execution of an additional license by those parties.

## 8. License Must Not Be Specific to a Product

The rights attached to the program must not depend on the program's being part of a particular software distribution. If the program is extracted from that distribution and used or distributed within the terms of the program's license, all parties to whom the program is redistributed should have the same rights as those that are granted in conjunction with the original software distribution.

## 9. License Must Not Restrict Other Software

The license must not place restrictions on other software that is distributed along with the licensed software. For example, the license must not insist that all other programs distributed on the same medium must be open-source software.

## 10. License Must Be Technology-Neutral

No provision of the license may be predicated on any individual technology or style of interface.

### POSSIBLE QUESTIONS(2 Marks)

- 1. Define Foss.
- 2. What is Free Software?
- 3. Write the difference between Free and Open Source Software
- 4. List few Open Source Software.
- 5. Write the Difference between Linux and Unix.

### POSSIBLE QUESTIONS(6 Marks)

- 1. Write about history of GNU/Linux and Free Software Movement.
- 2. Describe Trends and Potential in Global and Indian for Linux Software.
- 3. What are the advantages of Free Software and GNU/Linux.
- 4. Give a brief description about FOSS usage in Linux software.
- 5. What are the merits of Free Software Movement.

# **UNIT II**

# **SYLLABUS**

# **System Administration**

GNU/Linux OS Installation, Detect Hardware, Configure Disk Partitions & File Systems and Install a GNU/Linux Distribution ; Basic shell commands -Logging in, Listing Files, Editing Files, Copying/Moving Files, Viewing File Contents, Changing File Modes and Permissions, Process Management ; User and Group Management, File Ownerships and Permissions, PAM Authentication ; Introduction to Common System Configuration Files & Log Files ;

Configuring Networking Basics of TCP/IP Networking and Routing connecting to the Internet (through dialup DSL Ethernet leased line); Configuring Additional Hardware -Sound Cards, Displays & Display Cards, Network Cards, Modems, USB drives, CD writers;

Understanding the OS Boot up Process ; Performing every day tasks using GNU/Linux --Accessing the Internet, Playing Music, Editing Documents and Spreadsheets, Sending and Receiving Email, Copy Files from disks and over the Network, Playing games, Writing CDs;

X Window System Configuration and Utilities, Configure X Windows, Detect Display Devices ; Installing software from source code as well as using binary packages.

# **UNIT II**

# SYSTEM ADMINISTRATION

# What is GNU/Linux?

Linux is an operating system: a series of programs that let you interact with your computer and run other programs.

An operating system consists of various fundamental programs which are needed by your computer so that it can communicate and receive instructions from users; read and write data to hard disks, tapes, and printers; control the use of memory; and run other software. The most important part of an operating system is the kernel. In a GNU/Linux system, Linux is the kernel component. The rest of the system consists of other programs, many of which were written by or for the GNU Project.

## **Supported Hardware**

Debian does not impose hardware requirements beyond the requirements of the Linux or kFreeBSD kernel and the GNU tool-sets. Therefore, any architecture or platform to which the Linux or kFreeBSD kernel, libc, gcc, etc. have been ported, and for which a Debian port exists, can run Debian. Rather than attempting to describe all the different hardware configurations which are supported for 32-bit PC, this section contains general information and pointers to where additional information can be found.

# **GNU/Linux OS installation**

### **Detect Hardware**

### **CPU, Main Boards, and Video Support**

Nearly all x86-based (IA-32) processors still in use in personal computers are supported, including all varieties of Intel's "Pentium" series. This also includes 32-bit AMD and VIA (former Cyrix) processors, and processors like the Athlon XP and Intel P4 Xeon.

However, Debian GNU/Linux jessie will *not* run on 486 or earlier processors. Despite the architecture name "i386", support for actual 80386 and 80486 processors (and their clones) was dropped with the Sarge (r3.1) and Squeeze (r6.0) releases of Debian, respectively. The Intel Pentium and clones, including those without an FPU (Floating-Point Unit or math coprocessor), are supported. The Intel Quark is *not* supported, due to hardware errata.

### I/O Bus

The system bus is the part of the motherboard which allows the CPU to communicate with peripherals such as storage devices. Your computer must use the ISA, EISA, PCI, PCIe, PCI-X, or VESA Local Bus (VLB, sometimes called the VL bus). Essentially all personal computers sold in recent years use one of these.

### Laptops

From a technical point of view, laptops are normal PCs, so all information regarding PC systems applies to laptops as well. Installations on laptops nowadays usually work out of the box, including things like automatically suspending the system on closing the lid and laptop specific hardware buttons like those for disabling the wifi interfaces ("airplane mode").

### **Multiple Processors**

Multiprocessor support — also called "symmetric multiprocessing" or SMP — is available for this architecture. The standard Debian 8 kernel image has been compiled with *SMP*-*alternatives* support. This means that the kernel will detect the number of processors (or

### **Graphics Hardware Support**

Debian's support for graphical interfaces is determined by the underlying support found in X.Org's X11 system, and the kernel. Basic framebuffer graphics is provided by the kernel, whilst desktop environments use X11. On modern PCs, having a graphical display usually works out of the box. In very few cases there have been reports about hardware on which installation of additional graphics card firmware was required even for basic graphics support, but these have been rare exceptions. For quite a lot of hardware, 3D acceleration also works well out of the box, but there is still some hardware that needs binary blobs to work well.

#### **Network Connectivity Hardware**

Almost any network interface card (NIC) supported by the Linux kernel should also be supported by the installation system; drivers should normally be loaded automatically. This includes most PCI/PCI-Express cards as well as PCMCIA/Express Cards on laptops. Many older ISA cards are supported as well.

ISDN is supported, but not during the installation.

### Wireless Network Cards

Wireless networking is in general supported as well and a growing number of wireless adapters are supported by the official Linux kernel, although many of them do require firmware to be loaded.

Wireless NICs that are not supported by the official Linux kernel can generally be made to work under Debian GNU/Linux, but are not supported during the installation.

### **Braille Displays**

Support for braille displays is determined by the underlying support found in **brltty**. Most displays work under **brltty**, connected via either a serial port, USB or bluetooth.

### Hardware Speech Synthesis

Support for hardware speech synthesis devices is determined by the underlying support found in **speakup** only supports integrated boards and external devices connected to a serial port (no USB, serial-to-USB or PCI adapters are supported).

#### **Peripherals and Other Hardware**

Linux supports a large variety of hardware devices such as mice, printers, scanners, PCMCIA/CardBus/ExpressCard and USB devices. However, most of these devices are not required while installing the system.

| Architecture | Debian<br>Designation | Subarchitecture | Flavor |
|--------------|-----------------------|-----------------|--------|
|              |                       |                 |        |

| Architecture         | Debian<br>Designation | Subarchitecture                | Flavor    |
|----------------------|-----------------------|--------------------------------|-----------|
| Intel x86-based      | i386                  |                                |           |
| AMD64 & Intel 64     | amd64                 |                                |           |
|                      |                       | Intel IXP4xx                   | ixp4xx    |
| ARM                  | armel                 | Marvell Kirkwood               | kirkwood  |
|                      |                       | Marvell Orion                  | orion5x   |
|                      |                       | Versatile                      | versatile |
| ARM with hardware    | armhf                 | multiplatform                  | armmp     |
| FPU                  |                       | multiplatform for LPAE-capable | armmp-    |
|                      |                       | systems                        | lpae      |
| 64bit ARM            | arm64                 |                                |           |
| MIPS (big endian)    | mips                  | SGI IP22 (Indy/Indigo 2)       | r4k-ip22  |
|                      |                       | SGI IP32 (O2)                  | r5k-ip32  |
|                      |                       | MIPS Malta (32 bit)            | 4kc-malta |
|                      |                       | MIPS Malta (64 bit)            | 5kc-malta |
| MIPS (little endian) | mipsel                | MIPS Malta (32 bit)            | 4kc-malta |
| in 5 (in contrain)   |                       | MIPS Malta (64 bit)            | 5kc-malta |
| IBM/Motorola         | powerpc               | PowerMac                       | pmac      |
| PowerPC              | Powerbe               | PReP                           | prep      |

| Architecture    | Debian<br>Designation | Subarchitecture              | Flavor  |
|-----------------|-----------------------|------------------------------|---------|
| Power Systems   | ppc64el               | IBM POWER8 or newer machines |         |
| 64bit IBM S/390 | s390x                 | IPL from VM-reader and DASD  | generic |

# **Configure Disk Partitions and File Systems**

You must have at least 80MB of memory and 680MB of hard disk space to perform a normal installation. Note that these are fairly minimal numbers.

Here's a road map for the steps you will take during the installation process.

- 1. Back up any existing data or documents on the hard disk where you plan to install.
- 2. Gather information about your computer and any needed documentation, before starting the installation.
- 3. Locate and/or download the installer software and any specialized driver or firmware files your machine requires.
- 4. Set up boot media such as CDs/DVDs/USB sticks or provide a network boot infrastructure from which the installer can be booted.
- 5. Boot the installation system.
- 6. Select the installation language.
- 7. Activate the ethernet network connection, if available.
- 8. If necessary, resize existing partitions on your target harddisk to make space for the installation.
- 9. Create and mount the partitions on which Debian will be installed.
- 10. Watch the automatic download/install/setup of the base system.

11. Install a *boot loader* which can start up Debian GNU/Linux and/or your existing system.

12. Load the newly installed system for the first time.

# **Basic Shell Commands Logging in Commands**

| man                  | This command brings up the online Unix manual. Use it on    | each of the                |
|----------------------|-------------------------------------------------------------|----------------------------|
| commands below.      |                                                             |                            |
| For Example:         |                                                             |                            |
| man pwd              | You will see the manual for the pwd command.                |                            |
| pwd                  | Shows what directory (folder) you are in.                   |                            |
| cd                   | Changes directories.                                        |                            |
| cd muondata          | Moves down from your current directory into the muondata su | b-directory                |
| cd                   | Moves up one directory (yes, include the two little dots)   |                            |
| cd /home/particle/mu | ondata Moves from ANY directory into the muondata sub-direc | tory of your               |
| home directory.      |                                                             |                            |
| cd ~ Takes y         | ou back to your home directory(/home/particle)              |                            |
| mkdir dirName        | Creates a directory with name dirName.                      |                            |
| For Example:         |                                                             |                            |
| mkdir temp C         | reates the directory temp.                                  |                            |
| Prepared by Dr.S.Ver | ni, Department of CS,CA & IT, KAHE                          | Page <b>8</b> of <b>38</b> |

rmdir dirName Removes a directory dirName.

For Example:

rmdir temp Removes the directory temp

# **Listing Files**

Lists files. ls ls al Shows one screen of file names at a time. ls -al |more less data1 Dumps the contents of the data1 file to your screen with a pause Shows you the location of the data1 file. whereis data1

# **Editing Files**

- rm data1 Deletes the file data1 in the current directory.
- Removes all of your muon data files rm -i muon\*

# **Copying / Moving Files**

my data1 newdata/ moves the file data1 to the folder newdata and deletes the old one.

cp data1 newdata/ will copy the file data1 to the directory newdata (assuming it has already been created)

# **Changing File Modes and Permissions**

U----

**chown** [option(s)] username.group file(s)

Transfers the ownership of a file to the user with the specified user name.

RChanges files and directories in all subdirectories.

**chgrp** [option(s)] groupname file(s)

Transfers the group ownership of a given file to the group with the specified group name. The file owner can only change group ownership if a member of both the existing and the new group.

chmod [options] mode file(s) Changes the access permissions.

### File Systems

mount [option(s)] [<device>] mountpoint

This command can be used to mount any data media, such as hard disks, CD-ROM drives, and other drives, to a directory of the Linux file system.

### umount [option(s)] mountpoint

This command unmounts a mounted drive from the file system. To prevent data loss, run this command before taking a removable data medium from its drive.

# USER AND GROUP MANAGEMENT

### What Users and Groups Are

The control of users and groups is a core element of Red Hat Enterprise Linux system administration. The user of the system is either a human being or an account used by specific

applications identified by a unique numerical identification number called *user ID* (UID). Users within a group can have read permissions, write permissions, execute permissions or any combination of read/write/execute permissions for files owned by that group.

Red Hat Enterprise Linux supports *access control lists* (ACLs) for files and directories which allow permissions for specific users outside of the owner to be set. A group is an organization unit tying users together for a common purpose, which can be reading permissions, writing permission, or executing permission for files owned by that group. Similar to UID, each group is associated with a group ID (GID).

Red Hat Enterprise Linux reserves user and group IDs below 500 for system users and groups. By default, the **User Manager** does not display the system users. Reserved user and group IDs are documented in the setup package. To view the documentation, use this command:

## Adding a New User

If there is a new user you need to add to the system, follow this procedure:

- Click the **Add User** button.
- Enter the user name and full name in the appropriate fields
- Type the user's password in the **Password** and **Confirm Password** fields. The password must be at least six characters long.
- 1. Select a login shell for the user from the **Login Shell** drop-down list or accept the default value of/**bin/bash**.
- 2. Clear the **Create home directory** check box if you choose not to create the home directory for a new user in */home/username/*.

- You can also change this home directory by editing the content of the **Home Directory** text box. Note that when the home directory is created, default configuration files are copied into it from the /etc/skel/ eate a private group for the user check box if you do not want a unique group with tdirectory.
- 3. Clear the **Cr**he same name as the user to be created. User private group (UPG) is a group assigned to a user account to which that user exclusively belongs, which is used for managing file permissions for individual users.
- 4. Specify a user ID for the user by selecting **Specify user ID manually**. If the option is not selected, the next available user ID above 500 is assigned to the new user.
- 5. Click the **OK** button to complete the process.

# PAM (Pluggable Authentication Modules)

Pluggable authentication modules are at the core of user authentication in any modern linux distribution.

## **Distributions that support pam.**

Nearly all popular distributions have supported PAM for some time. Here's an incomplete list of distributions that support PAM:

- Redhat since version 5.0
- Mandrake since 5.2
- Debian since version 2.1 (partial support in 2.1 -- complete support in 2.2)
- Caldera since version 1.3
- Turbolinux since version 3.6

• SuSE since version 6.2

### **Installing PAM**

# **PAM configuration files**

PAM configuration files in the /etc/pam.d/ directory. are stored (If you don't have /etc/pam.d/ directory, don't worry, I'll cover that in the next section) Let's go over there and take a look.

| ~\$ cd . | /etc/pam          | .d    |       |        |    |       |
|----------|-------------------|-------|-------|--------|----|-------|
| /etc/pa  | .m.d/\$ <b>ls</b> |       |       |        |    |       |
| chfn     | chsh              | login | other | passwd | su | xlock |
| /etc/pa  | .m.d/\$           |       |       |        |    |       |

Let's take a look the PAM configuration file for login (I've condensed the file for the sake of simplicity):

| /etc/pam.d/\$ cat login          |
|----------------------------------|
| # PAM configuration for login    |
| auth requisite pam_securetty.so  |
| auth required pam_nologin.so     |
| auth required pam_env.so         |
| auth required pam_unix.so nullok |
| account required pam_unix.so     |
| session required pam_unix.so     |

password required pam\_unix.so nullok obscure min=4 max=8

### **Configuration syntax**

session optional pam\_lastlog.so

PAM configuration files have the following syntax:

type control module-path module-arguments

Using the login configuration file (see above) as an example let's take a look a the syntax for PAM configuration files:

### **PAM configuration tokens**

### type

The type token tells PAM what type of authentication is to be used for this module. Modules of the same type can be "stacked", requiring a user to meet multiple requirements to be authenticated. PAM recognizes four types:

### account

Determines whether the user is allowed to access the service, whether their passwords has expired, etc.

auth

Determines whether the user is who they claim to be, usually by a password, but perhaps by a more sophistcated means, such as biometrics.

### password

Provides a mechanism for the user to change their authentication. Again, this usually their password.

### session

Things that should be done before and/or after the user is authenticed. This might included things such as mounting/unmounting the user home directory, logging their login/logout, and restricting/unrestricting the services available to the user.

### control

The control token tells PAM what should be done in if authentication by this module fails. PAM recognizes four control types:

### requisite

Failure to authenticate via this module results in immediate denial of authentication.

### required

Failure also results in denial of authentication, although PAM will still call all the other modules listed for this service before denying authentication.

### sufficient

If authentication by this module is successful, PAM will grant authentication, even if a previous required module failed.

optional

Whether this module succeeds or fails is only significant if it is the only module of its type for this service.

# **Introduction to common system Linux Configuration Files & Log Files**

| profile          | System wide environment and startup script program.                                                                                                    |
|------------------|----------------------------------------------------------------------------------------------------|
| /dev/MAKEDEV     | The /dev/MAKEDEV file is a script written by the system<br>administrator that creates local only device files or links such<br>as device files for a non-standard device driver.                                                     |
| /etc/aliases     | Where the user's name is matched to a nickname for e-mail.                                                                                                    |
| /etc/bootptab    | The configuration for the BOOTP server daemon.                                                                                                    |
| /etc/crontab     | Lists commands and times to run them for the cron deamon.                                                                                                    |
| /etc/dhcpd.conf  | The configuration file for the DHCP server daemon.                                                                                                    |
| /etc/ethers      | File for RARP mapping from hardware addresses to IP addresses. See the man page ethers(5).                                                                                                    |
| /etc/exports     | The file describing exported filesystems for NFS services.                                                                                                    |
| /etc/fdprm       | The floppy disk parameter table. Describes the formats of different floppy disks. Used by setfdprm.                                                                                                    |
| /etc/filesystems | Can be used to set the filesystem probe order when<br>filesystems are mounted with the auto option. The nodev<br>parameter is specified for filesystems that are not really<br>locally mounted systems such as proc, devpts, and nfs |

systems.

| /etc/fstab      | Lists the filesystems mounted automatically at startup by the mount -a command (in /etc/rc or equivalent startup file).               |  |
|-----------------|----------------------------------------------------------------------------------------------------|--|
| /etc/group      | Similar to /etc/passwd but for groups rather than users.                                                                              |  |
| /etc/groups     | May contain passwords that let a user join a group.                                                                                   |  |
| /etc/gshadow    | Used to hold the group password and group administrator password information for shadow passwords.                                    |  |
| /etc/host.conf  | Specifies how host names are resolved.                                                                                                |  |
| /etc/hosts      | List hosts for name lookup use that are locally required.                                                                             |  |
| /etc/HOSTNAME   | Shows the host name of this host. Used for support of older programs since the hostname is stored in the /etc/sysconfig/network file. |  |
| /etc/inittab    | Configuration file for init, controls startup run levels, determines scripts to start with.                                           |  |
| /etc/inetd.conf | Sets up the services that run under the inetd daemon.                                                                                 |  |
| /etc/issue      | Output by getty before the login prompt. Description or welcoming message.                                                            |  |

| /etc/issue.net      | Output for network logins with LINUX version                                                                   |
|---------------------|----------------------------------------------------------------------------------------------------|
| /etc/ld.so.conf     | Configuration file for ld.so, the run time linker.                                                             |
| /etc/lilo.conf      | Configuration file for LILO.                                                                                   |
| /etc/limits         | Limits users resources when a system has shadow passwords installed.                                           |
| /etc/localtime      | In Debian the system time zone is determined by this link.                                                     |
| /etc/login.defs     | Sets user login features on systems with shadow passwords.                                                     |
| /etc/logrotate.conf | Configures the logrotate program used for managing logfiles.                                                   |
| /etc/magic          | The configuration file for file types. Contains the descriptions of various file formats for the file command. |
| /etc/motd           | The message of the day, automatically output by a successful login.                                            |
| /etc/mtab           | A list of currently mounted file systems. Setup by boot scripts<br>and updated by the mount command.           |
| /etc/named.conf     | Used for domain name servers.                                                                                  |
| /etc/networks       | Lists names and addresses of your own and other networks,<br>used by the route command.                        |

| /etc/nologin                                   | If this file exists, non-root logins are disabled. Typically it is<br>created when the system is shutting down.                               |
|------------------------------------------------|----------------------------------------------------------------------------------------------------|
| /etc/nsswitch.conf                             | Name service switch configuration file.                                                                                                    |
| /etc/passwd                                    | The user database with fields giving the username, real name,<br>home directory, encrypted password and other information<br>about each user. |
| /etc/printcap                                  | A configuration file for printers.                                                                                                    |
| /etc/profile, /etc/cshlogin,<br>/etc/csh/cshrc | Files executed at login or startup time by the Bourne or C shells. These allow the system administrator to set global defaults for all users. |
| /etc/protocols                                 | Describes DARPA internet protocols available from the TCP/IP subsystem. Maps protocol ID numbers to protocol names.                           |
| /etc/rc or /etc/rc.d or<br>/etc/rc?.d          | Scripts or directories of scripts to run at startup or when changing run level.                                                               |

# Configuring networking basics of TCP/IP networking and Routing **Connecting to the Internet**

Linux and other Unix operating systems use the TCP/IP protocol. It is not a single network protocol, but a family of network protocols that offer various services. TCP/IP was developed

based on an application used for military purposes and was defined in its present form in an RFC in 1981. RFC stands for *Request for Comments*. They are documents that describe various Internet protocols and implementation procedures for the operating system and its applications. Since then, the TCP/IP protocol has been refined, but the basic protocol has remained virtually unchanged.

## **IP** Addresses

Every computer on the Internet has a unique 32-bit address. These 32 bits (or 4 bytes) are normally written as illustrated in the second row in Table <u>14.1. "How an IP Address is Written"</u>.

### How an IP Address is Written

IP Address (binary): 11000000 10101000 00000000 00010100 IP Address (decimal): 192. 168. 0. 20

In decimal form, the four bytes are written in the decimal number system, separated by periods. The IP address is assigned to a host or a network interface. It cannot be used anywhere else in the world. There are certainly exceptions to this rule, but these play a minimal role in the following passages.

### Netmasks and Routing

Netmasks were conceived for the purpose of informing the host with the IP address 192.168.0.0 of the location of the host with the IP address 192.168.0.20. To put it simply, the netmask on a host with an IP address defines what is internal and what is external. Hosts located internally (professionals say, "in the same subnetwork") respond directly. Hosts located externally ("not in

the same subnetwork") only respond via a gateway or router. Because every network interface can receive its own IP address, it can get quite complicated.

Before a network packet is sent, the following runs on the computer: the IP address is linked to the netmask via a logical AND and the address of the sending host is likewise connected to the netmask via the logical AND. If there are several network interfaces available, normally all possible sender addresses are verified. The results of the AND links will be compared. If there are no discrepancies in this comparison, the destination, or receiving host, is located in the same subnetwork. Otherwise, it must be accessed via a gateway. The more "1" bits are located in the netmask, the fewer hosts can be accessed directly and the more hosts can be reached via a gateway. Several examples are illustrated in Table <u>14.2. "Linking IP Addresses to the Netmask"</u>.

### Linking IP Addresses to the Netmask

| IP address (192.168.0.20): 11000000 10101000 00000000 00010100  |
|-----------------------------------------------------------------|
| Netmask (255.255.255.0): 11111111 11111111 1111111 00000000     |
|                                                                 |
| Result of the link: 11000000 10101000 00000000 00000000         |
| In the decimal system: 192. 168. 0. 0                           |
|                                                                 |
| IP address (213.95.15.200): 11010101 10111111 00001111 11001000 |
| Netmask (255.255.255.0): 11111111 11111111 11111111 00000000    |
|                                                                 |
| Result of the link: 11010101 10111111 00001111 00000000         |
| In the decimal system: 213. 95. 15. 0                           |
|                                                                 |

# **Configuring Additional Hardware**

# **Configuring Sound Cards**

Linux needs a driver to control the sound card. The initial Linux kernel (after you install Linux from the companion CD-ROMs) does not load the sound driver. The sound drivers are provided as loadable modules you can load after booting Linux. You will find the sound drivers in the /lib/modules/2.4.\*/kernel/drivers/sound directory, where VERSION is the kernel version number. If you look at the names of the module files, you see that each filename ends with the extension .o.gz (the .o extension identifies an object file—a file containing binary instructions that implements the driver and .gz means that the files are compressed).

Checking Information about a Sound Card

Typically, you can find out information about your PC's sound card from what kudzu finds as it probes the hardware. Kudzu stores the information about all detected hardware in the following file:

/etc/sysconfig/hwconf

You can open that file in a text editor and look for a line that looks like this:

class: AUDIO

The information about the sound card is in the lines that follow, up to the next line that has a lone hyphen. For example, here is the information for an ISA bus Yamaha OPL3SA2 sound card:

class: AUDIO

#### 2016-2018 SYSTEM ADMINISTRATION

Batch

bus: ISAPNP detached: 0 driver: ad1848 desc: "OPL3-SA3 Snd System:Unknown" deviceId: YMH0021 pdeviceId: YMH0030 native: 1 active: 0 cardnum: 0 logdev: 0 dma: 0,0

# **Configuring Display Cards**

The commands to do that are:

## \$ sudo apt-get remove nvidia\* && sudo apt-get autoremove

Next, reboot and when you're back at the login screen press CTRL + Alt + F1 to switch to command console. Login here with your username and password. When you're at the text console, you'll have to kill the current graphics session by running **\$ sudo stop lightdm**. Finally, give permissions to the downloaded driver package and run it with:

cd /Downloads && chmod +x NVIDIA-Linux-\*-346.35.run && sudo sh NVIDIA-Linux-\*-361.42.run

# **Configuring Network Card**

The "ifconfig" command is used for displaying current network configuration information, setting up an ip address, netmask or broadcast address to an network interface, creating an alias for network interface, setting up hardware address and enable or disable network interfaces.

Using the "ifconfig" command with "netmask" argument and interface name as (eth0) allows you to define an netmask to an given interface. For example, "ifconfig eth0 netmask 255.255.255.224" will set the network mask to an given interface eth0.

To assign an IP address, Netmask address and Broadcast address all at once using "ifconfig" command with all arguments as given below.

## [root@tecmint ~]# ifconfig eth0 172.16.25.125 netmask 255.255.255.224 broadcast 172.16.25

## View All Network Setting

The "ifconfig" command with no arguments will display all the active interfaces details. The if config command also used to check the assigned IP address of an server.

### [root@tecmint ~]# ifconfig

### Display Information of All Network Interfaces

The following if config command with -a argument will display information of all active or inactive network interfaces on server. It displays the results for eth0, lo, sit0 and tun0.

## **Configuring Modems**

### Understanding modem commands and setup strings

To create a new dialer, you need to understand how modem commands are used. You can enable or disable desired features by sending commands in a setup string to the modem. For example, the following setup string is used in the *dialHA24* dialer:

#### ATQ0E0T&D2&C1S0=0X4S2=043

You can change these strings to suit a different communications protocol or modem-specific commands by consulting the documentation for your modem. Though the setup commands may seem confusing because they are concatenated, there are two basic types of AT commands:

- basic modem commands (for example, Q0 and &D2)
- modem S-registers (for example, S0=0)

AT-compatible command strings always begin with the AT (attention) command.

#### Creating a new atdial dialer

You can create a new *atdial* dialer without using a development system. An *atdial* dialer is actually a link to the binary /usr/lib/uucp/atdialer that calls a configuration file in
the */usr/lib/uucp/default* directory. The configuration file contains all the commands specific to that modem. For example, *atdialHAY* is linked to *atdialer* and the configuration file is in */usr/lib/uucp/default/atdialHAY*.

To create a new *atdial* dialer, *atdialMINE* for example, follow these steps:

- 1. Log in as *root*.
- Copy one of the *atdial*\* files in /usr/lib/uucp/default to use as a template for the new configuration file *atdialMINE* in the same directory. For example, to use *atdialW96* as the template, enter:

#### cp /usr/lib/uucp/default/atdialW96 /usr/lib/uucp/default/atdialMINE

- 3. Edit */usr/lib/uucp/default/atdialMINE* to add and alter the parameters that are appropriate for your modem. See the <u>atdialer(C)</u> manual page for more information.
- 4. Create a symbolic link /usr/lib/uucp/atdialMINE to /usr/lib/uucp/atdialer using the command:

#### ln -s /usr/lib/uucp/atdialer /usr/lib/uucp/atdialMINE

# **Configuring USB Drives**

USB devices (peripherals) include flash drives, printers, routers, scanners, and drafting pens. Most computer peripherals use USB (Universal Serial Bus) technology to connect to the computer. Configuring a USB device for Windows Vista is easy if you know how to set up the correct drivers for your USB device.

#### Choose Start→Control Panel→Hardware and Sound→Device Manager.

The Device Manager shows all the hardware associated with your computer as well as the health of that hardware.

## Click the plus sign to the left of the Universal Serial Bus Controllers item.

This opens a list of all devices that either are plugged into a USB drive or have previously been set up on your computer.

#### Right-click an item and choose Enable to enable it.

Or click Disable to disable it.

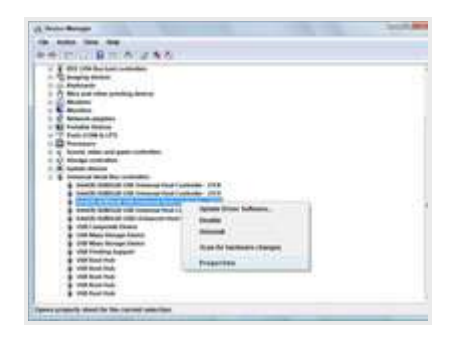

Right-click the item you want to configure, choose Properties, and then click the Driver tab.

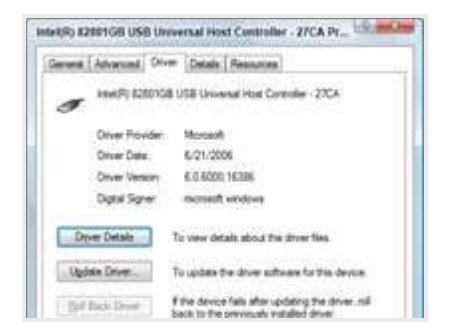

Click the buttons on the Driver sheet to manage the driver; you can view details about it, upgrade it to a newer version, or uninstall it.

## Click OK.

This will save your updated USB device settings.

# **Configuring CD writers**

#### How to use your CD writer under Linux

First, you need a compatible CD burner. Linux works with SCSI CD-burners, IDE CD-burners (through ide-scsi emulation), and USB CD burners. In all cases, the device appears as a SCSI device. If you can see your device with the command 'cdrecord -scanbus', then you are ready to burn. If so, skip to section 2.

#### Section 1: Configuring your CD writer

Often, people have a IDE cd-writer, but don't have the ide-scsi emulation turned on. This is best done by editing the/*etc/lilo.conf* on your computer, and adding an entry to your current boot option:

image=/boot/vmlinuz-STD-current
label=linux
read-only
root=/dev/device
append="hdb=ide-scsi"

(NOTE: this is just an example, your root partition and CD-writer device might be different. If you have any problems identifying or configuring your CD-writer, contact help@cs.cmu.edu). Once you have configured lilo, re-run /sbin/lilo to install the new bootloader, and reboot.

## Section 2: Using cdrecord

| The | output                                                                                                    | of     | 'cdrecord    | -scanbus' | will    | look      | something    | like | this: |  |  |  |  |
|-----|----------------------------------------------------------------------------------------------------|--------|--------------|-----------|---------|-----------|--------------|------|-------|--|--|--|--|
|     |                                                                                                    |        |              |           |         |           |              |      |       |  |  |  |  |
|     | # cdrecord -                                                                                               | scanbu | IS           |           |         |           |              |      |       |  |  |  |  |
|     | Cdrecord 1.9 (i686-pc-linux-gnu) Copyright (C) 1995-2000 Jörg Schilling<br>Linux sg driver version: 3.1.22 |        |              |           |         |           |              |      |       |  |  |  |  |
|     |                                                                                                    |        |              |           |         |           |              |      |       |  |  |  |  |
|     | Using libscg version 'schily-0.1'                                                                          |        |              |           |         |           |              |      |       |  |  |  |  |
|     | scsibus0:                                                                                                  |        |              |           |         |           |              |      |       |  |  |  |  |
|     | 0,0,0                                                                                                    | 0) 'TC | OSHIBA ' 'DY | D-ROM SD  | -R1202' | '1020' Re | movable CD-I | ROM  |       |  |  |  |  |
|     | 0,1,0                                                                                                    | 1) *   |              |           |         |           |              |      |       |  |  |  |  |
|     | 0,2,0                                                                                                    | 2) *   |              |           |         |           |              |      |       |  |  |  |  |
|     | 0,3,0                                                                                                    | 3) *   |              |           |         |           |              |      |       |  |  |  |  |
|     | 0,4,0                                                                                                    | 4) *   |              |           |         |           |              |      |       |  |  |  |  |
|     | 0,5,0                                                                                                    | 5) *   |              |           |         |           |              |      |       |  |  |  |  |
|     | 0,6,0                                                                                                    | 6) *   |              |           |         |           |              |      |       |  |  |  |  |
|     | 0,7,0                                                                                                    | 7) *   |              |           |         |           |              |      |       |  |  |  |  |

The CD writer is the device labeled '0,0,0' in this example. You can now use cdrecord to burn an audio or data CD, using that device number. Here's an example of how to burn an ISO image to a cd, using cdrecord:

Batch

# cdrecord -v speed=2 dev=0,0,0 -data cdimage.iso

# **Accessing Internet in Linux**

#### **Determine Your Wireless Network Interface**

From within the terminal enter the following command:

#### iwconfig

The most common wireless network interface is wlan0 but can be other things such as in my case it is wlp2s0.

## **Turn The Wireless Interface On**

The next step is to make sure the wireless interface is turned on.

Use the following command to do this:

#### sudo ifconfig wlan0 up

Replace the wlan0 with the name of your network interface.

#### **Scan For Wireless Access Points**

Now that your wireless network interface is up and running you can search for networks to connect to.

Type the following command:

sudo iwlist scan | more

Batch

Now that your wireless network interface is up and running you can search for networks to connect to.

Type the following command:

sudo iwlist scan | more

# **Sending and Receiving emails**

# Task: Compose mail

| Use                                                     |             |         | following     |          |       | format:           |        |  |  |  |  |  |  |
|---------------------------------------------------------|-------------|---------|---------------|----------|-------|-------------------|--------|--|--|--|--|--|--|
| mail -s <subject> <mailaddress></mailaddress></subject> |             |         |               |          |       |                   |        |  |  |  |  |  |  |
|                                                         |             |         |               |          |       |                   |        |  |  |  |  |  |  |
| For                                                     | example     |         | write         | mail     |       | to boss@yaho      | o.com: |  |  |  |  |  |  |
| \$                                                      | mail        |         | -             |          |       | "Hello" boss@yaho | oo.com |  |  |  |  |  |  |
| You are then                                            | expected to | type in | your message, | followed | by an | â€~control-D'     | at the |  |  |  |  |  |  |
| beginning                                               |             | of      |               |          |       | a                 |        |  |  |  |  |  |  |
| line.                                                   | То          | stop    | simply        |          | type  | dot               | (.):   |  |  |  |  |  |  |
| Output:                                                 |             |         |               |          |       |                   |        |  |  |  |  |  |  |
|                                                         |             |         |               |          |       |                   |        |  |  |  |  |  |  |

Hi,

This is a test

Cc:

# Task: Mail a whole text file

Mail file called a whole text demo.txt to boss@yahoo.com: \$mail -s "Report 05/06/07" boss@yahoo.com < demo.txt

You also pine and send mail: can type mutt or to read \$ mutt OR

\$ pine

# Copy Files from disks and over the network

PCManFM file manager can be launched from the menu within the LXDE desktop environment.

This file manager is fairly basic along the lines of Thunar.

You can copy files by selecting them with the mouse. To copy the file press the CTRL and C key at the same time or right click on the file and choose "copy" from the menu.

To paste the file press CTRL and V in the folder you wish to copy the file to. You can also rightclick and choose "paste" from the menu.

Dragging and dropping a file does not copy a file, it moves it.

There is an option when right clicking on a file called "copy path". This is useful if you want to

# Playing Games in Linux

First, install the correct graphics drivers. This depends on your video card.

paste the URL of the file in a document or on the command line for any reason.

## **Getting GeForce drivers for Linux**

Open a terminal and enter the following commands (you can copy and paste by pressing Ctrl+Shift+V), remembering to press *Enter* after each one:

#### sudo add-apt-repository ppa:ubuntu-x-swat/x-updates

sudo apt-get update

#### sudo apt-get install nvidia-current

Reboot, and you're good to go. You'll automatically get updates for this driver in the future.

# X window system configuration

For Linux systems, the graphical user interface of choice is the X Window System.

In order to run X, you need to have the necessary packages installed. If you selected the ``X Window System" component to be installed when you originally installed Red Hat Linux, everything should be ready to go.

XFree86 Configuration

There are three methods for configuring XFree86 on your machine:

- Xconfigurator
- xf86config
- by hand

Xconfigurator and xf86config are functional equivalents and should work equally well. If you are unsure of anything in this process, a good source of additional documentation is:

#### http://www.xfree86.org

Xconfigurator is a full-screen menu driven program that walks you through setting up your X server. xf86config is a line oriented program distributed with XFree86. It isn't as easy to use asXconfigurator, but it is included for completeness.

#### The X Server

Provided you selected the proper video card at install time, you should have the proper X server installed. When later running Xconfigurator or xf86config, you need to make sure you select the same video card or the autoprobe will fail.

For instance, if the CD is mounted on /mnt/cdrom, and you need to install the S3 server, enter the following commands:

cd /mnt/cdrom/RedHat/RPMS rpm -ivh XFree86-S3-3.1.2-1.i386.rpm ln -sf ../../usr/X11R6/bin/XF86S3 /etc/X11/X

This will install the S3 server and make the proper symbolic link.

#### **Xconfigurator**

To configure X Windows you must first select your video card. Scroll down the list of supported cards until you locate the card in your machine. Figure <u>52</u> may help you determine the video server that matches your hardware. If your card is not listed it may not be supported by XFree86. In this case you can try the last card entry on the list (Unlisted Card) or a commercial X Windows server.

The next step is to select your monitor. If your monitor is not listed you can select one of the generic monitor entries or ``Custom" and enter your own parameters. Custom monitor configuration is recommended only for those who have a sound understanding of the inner workings of CRT displays. The average user should probably use one of the generic selections from the list. After selecting a monitor you need to tell Xconfigurator how much video memory you have.

Batch

## POSSIBLE QUESTIONS(2 Marks)

- 1. What commands are used for logging?
- 2. Define Routing.
- 3. What are the types of Modems?
- 4. What are the commands for Process Management?
- 5. Define Windows Architecture
- 6. What is Sound Card?

#### POSSIBLE QUESTIONS(6 Marks)

- 1. Explain configuring and installation of Linux Operating System.
- 2. Write about configuring sound card in Linux.
- 3. Explain configuring, disk partition, installation of Linux operating System.
- 4. Write about configuring modems and CD writers in Linux.
- 5. Explain Linux commands for Logging and Files with example.
- 6. Write about TCP/IP networking and Routing in Linux.
- 7. Explain Process and Group Management commands with example.
- 8. Write about X Window system Configuration and Utilities.
- 9. Explain File ownership and PAM authentication in Linux.
- 10. Write about Utilities and Configuring of X Window System.

Batch

# <u>UNIT III</u>

# **SYLLABUS**

## Server Setup And Configuration

Setting up Email servers, Using Postfix (SMTP services) Courier (IMAP & POP3 services) Squirrel Mail (web mail services); Setting up Web Servers --Using Apache (HTTP services) PHP (server-side scripting), Perl (CGI support); Setting up File Services -Using Samba (file and authentication services for windows networks), Using NFS (file services for gnu/Linux / Unix networks); Setting up Proxy Services, Using Squid (http / ftp / https proxy services); Setting up Printer Services -Using CUPS (print spooler), Foomatic (printer database); Setting up a Firewall -Using netfilter and iptables.

# <u>UNIT III</u>

# SERVER SETUP AND CONFIGURATION

# SETTING UP EMAIL SERVERS USING POSTFIX

## Install and Configure a Postfix Mail Server

#### Installation

1) Open up a terminal window (or, if you are using a GUI-less server just log in).

2) Issue the command *sudo apt-get install postfix*.

The installation will also automatically start the Postfix daemon for you. So as soon as installation is complete you can test to make sure you can connect to your Postfix server with the command:

telnet localhost 25

You should see something like this:

Trying 127.0.0.1... Connected to <u>www.mymail.com</u>. Escape character is '^]'. 220 localhost.localdomain ESMTP Postfix (Ubuntu)

telnet <u>www.mymail.com</u> 25

**Configuring Postfix** 

The Postfix mail server has one main configuration file /etc/postfix/main.cf. This is where you will do the bulk of your configurations. Open this file up in your favorite text editor (mine is Nano) and look for the following section:

myhostname =
alias\_maps = hash:/etc/aliases
alias\_database = hash:/etc/aliases
myorigin = /etc/mailname
mydestination =
relayhost =
mynetworks =
mailbox\_command = procmail -a "\$EXTENSION"
mailbox\_size\_limit = 0
recipient\_delimiter = +
inet\_interfaces = all

**myhostname**: This is the hostname of your machine. But don't put the full hostname. If your machine hostname is *mail.mydomain.com* you will only use *mydomain*.

**mydestination**: This parameter specifies what destinations this machine will deliver locally. The default is:

*mydestination* = \$*myhostname localhost*.\$*mydomain localhost* 

mydomain.com mydomain localhost.localdomain localhost

**mynetworks**: This line is a bit trickier. This entry will define authorized destinations that mail can be relayed from. You would think that adding your subnet here would work. Sometimes that is the case; sometimes not. You could go with a **mynetworks** entry that looks like:

*mynetworks* = 127.0.0.1/8

The above entry is a safe entry and defines local machines only.

You could also have an entry that looks like:

mynetworks = 127.0.0.1/8 192.168.100.1/24

The above entry would authorize local machines and your internal network addresses.

#### **Test Your Server**

Go to an external source and send an email to one of your users on your new mail server. To find out if it worked you can log on as that user and use the Alpine command line email reader (you might have to install that first with the command *sudo apt-get install alpine*). If you do not see an email show up you will want to check the log file /**var/log/mail.err** which should give you some clues as to what is going wrong.

# Setup services using IMAP

Install the packages

sudo apt-get install dovecot-imapd dovecot-pop3d

Configure the protocol you need to be used by appending the protocol in the

file /etc/dovecot/dovecot.conf:

protocols = pop3 pop3s imap imaps

Choose the mailbox you would like to use. Dovecot supports maildir and mbox formats. Edit the file /etc/dovecot/dovecot.conf and change the line

mail\_location = maildir:~/Maildir # (for maildir)
mail\_location = mbox:~/mail:INBOX=/var/spool/mail/%u # (for mbox)

Restart the service

sudo /etc/init.d/dovecot restart

Use telnet to check that dovecot is working properly.

telnet localhost imap

# **Requirements for squirrelmail.**

• A web server with PHP is installed. PHP needs to be at least 4.1.0. PHP 4, PHP 5 and PHP 6 are all supported.

• Access to an IMAP server which supports IMAP 4 rev 1.

• PHP gettext extension for better performance.

• The PHP mbstring extension is required for translations that uses multibytes or character sets but ISO-8859-1. Without the PHP mbstring extension the interface will remain usable, but some internationalization features and fixes won't be enabled.

• The PHP XML extension is required if the DIGEST-MD5 authentication is used.

• SquirrelMail is shipped with some Perl scripts. One of the most useful is config/conf.pl, which will help you configure your squirrelmail installation.

First two are the mandatory requirements for squirrelmail. Following PHP settings are recommended for Squirrelmail.

• register\_globals off - This is a dangerous setting when enabled, and is not generally needed for most recent PHP applications.

• magic\_quotes\_{runtime, gpc, sybase} off - Squirrelmail may work with any of these turned on, but if you experience stray backslashes in your mail or other strange behaviour, it may be advisable to turn them off.

• file\_uploads on - This is needed if your users want to attach files to their emails.

• safe\_mode on or off - Turning safe mode on in squirrelmail's case is not much more secure than having it off. When it is enabled, incompatibilities with some functionality may arise.

#### Installation of squirrelmail.

Now, we can go through the installation of squirrelmail.

#### Download the squirrelmail package.

Batch

You can get the latest squirrelmail package from http://www.squirrelmail.org/. The latest stable version when I am writing this article is 1.4.22.

#### Unpack the squirrelmail package.

cd /usr/src tar –jxvf squirrelmail-1.4.22.tar.bz2 mkdir /usr/local/squirrelmail mv /usr/src/squirrelmail-1.4.22 /usr/local/squirrelmail/www

#### 3. Change the ownership of squirrelmail directory.

You need to change the group ownership of the directory to the user/group of Apache web server. You can find it from Apache configuration file 'httpd.conf' (check for 'User' and 'Group' directives).

chown -R root.apache /usr/local/squirrelmail

#### 4. Create the data and attachment directories.

You need to create data and attachment folders for squirrelmail. The 'data' directory is default location for squirrelmail users' preference files.

cd /usr/local/Squirrelmail mkdir data attachments chgrp apache data attachments chmod 0730 data attachments

#### 5. Configure squirrelmail.

The configuration perl script is available under the directory 'config'. So, you need to cd to 'config' directory and execute,

./conf.pl

This configuration utility provides menu based configuration options:

#### 6. Configure squirrelmail In Apache.

Now, you need to modify the Apache configuration file, httpd.conf to make squirrelmail available through web browser. Add the following to httpd.conf:

Alias /squirrelmail /usr/local/squirrelmail/www

Options None AllowOverride None DirectoryIndex index.php Order Allow,Deny Allow from All

#### 7. Restart Apache.

Now, you need to restart Apache for the changes to take effect.

/usr/local/apache/bin/apachectl restart

Now, you will be able to access "http://domain.com/squirrelmail".

# Setting up Web server - Apache server

httpd

mod\_ssl

elinks

httpd package install Apache web server.

mod\_ssl is the additional package which required to create secure websites

elinks is the additional package for text based web browser.

If you have yum repository configured use following command to install Apache web server with additional package

# yum install -y httpd mod\_ssl

[root@Server ~]# yum install -y httpd mod\_ssl Loaded plugins: product-id, refresh-packagekit, subscription

# yum install elinks

[root@Server ~]# yum install elinks Loaded plugins: product-id, refresh-packagekit, subscription

Or you can do it in more simpler way by using groupinsatall. With following command you can install mandatory and all default packages.

# yum groupinstall "Web Server"

```
[root@Server ~]# yum groupinstall "Web Server"
Loaded plugins: product-id, refresh-packagekit, subscription
```

If yum repository is not configured use rpm command to install necessary RPM. Mount installation disk of RHEL6 in media folder and move in Packages folder.

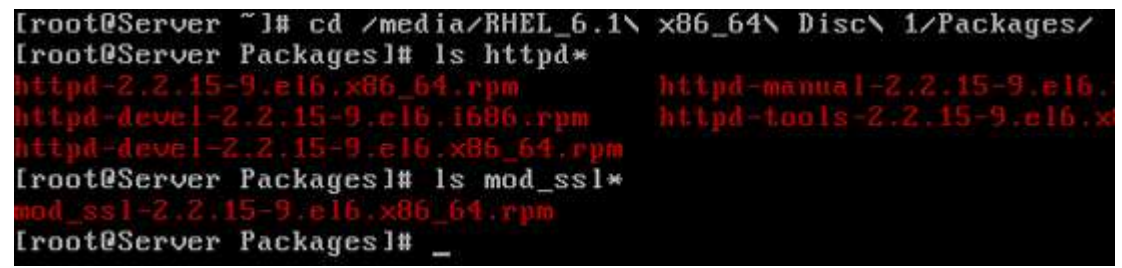

Run following command to install httpd

```
#rpm -ivh httpd* --nodeps --force
```

```
[root@Server Packages]# rpm -ivh httpd* --nodeps --force
warning: httpd-2.2.15-9.el6.x86_64.rpm: Header V3 RSA/SHA256
d431d51: NOKEY
Preparing...
                    1:httpd-tools
                    ************************************
  2:httpd
                    3:httpd-devel
                    ************************************
  4:httpd-devel
                    5:httpd-manual
                    [root@Server Packages]#
```

Verify that the packages were installed correctly

[root@Server ~]# rpm -qa httpd\* httpd-devel-2.2.15-9.el6.x86\_64 httpd-tools-2.2.15-9.el6.x86\_64 httpd-2.2.15-9.el6.x86\_64 httpd-devel-2.2.15-9.el6.i686 httpd-manual-2.2.15-9.el6.noarch [root@Server ~]# rpm -qa mod\_ssl\* mod\_ssl-2.2.15-9.el6.x86\_64 [root@Server ~]# \_

Run following command to start service when the system boots

[root@Server ~]# chkconfig httpd on
[root@Server ~]# \_

# **SETTING UP WEB SERVERS – USING APACHE**

# **Install Apache**

To start off we will install Apache.

- 1. Open up the Terminal (*Applications > Accessories > Terminal*).
- 2. Copy/Paste or type the following line of code into Terminal and then press enter:

sudo apt-get install apache2

3. The Terminal will then ask you for you're password, type it and then press enter.

#### **Testing Apache**

To make sure everything installed correctly we will now test Apache to ensure it is working properly.

1. Open up any web browser and then enter the following into the web address:

## http://localhost/

You should see a folder entitled *apache2-default/*. Open it and you will see a message saying "It works!", congrats to you! or something like that!

## **Install PHP**

In this part we will install PHP 5.

Step 1. Again open up the Terminal (*Applications > Accessories > Terminal*).Step 2. Copy/Paste or type the following line into Terminal and press enter:

sudo apt-get install php5 libapache2-mod-php5

Step 3. In order for PHP to work and be compatible with Apache we must restart Apache. Type the following code in Terminal to do this:

sudo /etc/init.d/apache2 restart

#### **Test PHP**

To ensure there are no issues with PHP let's give it a quick test run.

Step 1. In the terminal copy/paste or type the following line:

sudo gedit /var/www/testphp.php

This will open up a file called *testphp.php*.

Step 2. Copy/Paste this line into the phptest file:

<?php phpinfo(); ?>

Step 3. Save and close the file.

Step 4. Now open you're web browser and type the following into the web address:

http://localhost/testphp.php

(It will show you the page that has all information about your php. If you have prior experience of installing php in some other OS, you must have seen this page.)

Congrats you have now installed both Apache and PHP!

#### Install MySQL

To finish this guide up we will install MySQL.

Step 1. Once again open up the amazing Terminal and then copy/paste or type this line:

sudo apt-get install mysql-server

Step 2 (optional). In order for other computers on your network to view the server you have created, you must first edit the "Bind Address". Begin by opening up Terminal to edit the *my.cnf* file.

gksudo gedit /etc/mysql/my.cnf

Change the line

bind-address = 127.0.0.1

And change the *127.0.0.1* to your IP address.

(In Linux Mint 11, terminal itself asked to the set password, But if it doesn't follow the step 3.)

Step 3. This is where things may start to get tricky. Begin by typing the following into Terminal:

mysql -u root

Following that copy/paste or type this line:

mysql> SET PASSWORD FOR 'root'@'localhost' = PASSWORD('yourpassword');

(Make sure to change *yourpassword* to a password of your choice.)

Step 4. We are now going to install a program called phpMyAdmin which is an easy tool to edit your databases. Copy/paste or type the following line into Terminal:

sudo apt-get install libapache2-mod-auth-mysql php5-mysql phpmyadmin

After that is installed our next task is to get PHP to work with MySQL. To do this we will need to open a file entitled *php.ini*. To open it type the following:

gksudo gedit /etc/php5/apache2/php.ini

Now we are going to have to uncomment the following line by taking out the semicolon (;).

Change this line:

;extension=mysql.so

To look like this:

extension=mysql.so

Now just restart Apache and you are all set!

sudo /etc/init.d/apache2 restart

If you get a 404 error upon visiting <u>http://localhost/phpmyadmin</u>: You will need to configure apache2.conf to work with Phpmyadmin.

sudo gedit /etc/apache2/apache2.conf

Include the following line at the bottom of the file, save and quit.

Include /etc/phpmyadmin/apache.conf

Then just restart Apache

sudo /etc/init.d/apache2 restart

# PERL CONFIGURATION IN LINUX

The Apache HTTP Server Project is an effort to develop and maintain an open-source HTTP server for modern operating systems including UNIX and Windows NT.

#### **Install Apache2 in Ubuntu**

sudo aptitude install apache2

This will complete the installation.

After installation Type the server's IP address (or alias if you added the server to your /etc/hosts file) in your browser's address bar or, if you are browsing on the server itself, type 127.0.0.1 or localhost. If an error occurs, then you will have to edit the apache2.conf file to ensure that Apache can fully resolve the server's name. If you have any problem then you have to edit the apache2 configuration file using the following command

sudo nano /etc/apache2/apache2.conf

Add the following line somewhere

ServerName localhost

or

ServerName yourserverip

Save and exit the file

Now you need to restart Apache server using the following command.

sudo apache2ctl restart

#### Enable PHP support for apache2 webserver

If you want to enable php5 or php4 support to your apache webserver use the following commands to install require packages

#### For PHP5

sudo aptitiude install php5 libapache2-mod-php5

#### For PHP4

sudo aptitiude install php4 libapache2-mod-php4

You also make sure the php5 and php4 modules are enabled using the following commands

sudo a2enmod php5

sudo a2enmod php4

After installing php support you need to restart apache webserver using the following command

sudo apache2ctl restart

#### Test your PHP Support foe apache webserver

To check the status of your PHP installation

sudo nano /var/www/testphp.php

and insert the following line

<?php phpinfo(); ?>

Save and exit the file

Now open web browser at http://yourserveripaddress/testphp.php and check.

#### Enable CGI and perl support for apache2 server

You need to install the following package

sudo aptitude install libapache2-mod-perl2

#### **Configure a cgi-bin directory**

You need to create a cgi-bin directory using the following command

sudo mkdir /home/www/cgi-bin

Configuring Apache to allow CGI program execution is pretty easy. Create a directory to be used for CGI programs and add the following to the site configuration file (again between the </br/>
VirtualHost> tags).

```
ScriptAlias /cgi-bin/ /home/www/cgi-bin/
<Directory /home/www/cgi-bin/>
Options ExecCGI
AddHandler cgi-script cgi pl
</Directory>
```

The first line creates an alias that points to the directory in which CGI scripts are stored. The final line tells Apache that only files that end with the \*.cgi and \*.pl extensions should be considered CGI programs and executed.

#### **Test your Perl Program**

cd /home/www/cgi-bin

sudo nano perltest.pl

Copy and paste the following section save and exit the file.

#### ###Start###

#!/usr/bin/perl -w
print "Content-type: text/html\r\n\r\n";

print "Hello there!<br />\nJust testing .<br />\n";

```
for ($i=0; $i<10; $i++)
{
print $i."<br />";
}
```

###End###

make sure you change permissions on it

sudo chmod a+x perltest.pl

# **Installing Samba**

1. Use yum to install the Samba package:

#### yum -y install samba

#### **Creating Samba Test Directory and Files**

You're going to create a new directory containing three empty files which you'll share using Samba.

While logged on as root, create the new directory /smbdemo with the following command:

#### mkdir /smbdemo

Change the permissions on the new directory to 770 with the following command:

#### chmod 770 /smbdemo

Navigate to the new directory with the following command:

#### cd /smbdemo

Add three empty files to the directory with the following command:

touch file1 file2 file3

```
[root@LinuxServer01 ~] # mkdir /smbdemo
[root@LinuxServer01 ~] # chmod 770 /smbdemo
[root@LinuxServer01 ~] # cd /smbdemo
[root@LinuxServer01 smbdemo] # touch smb1 smb2 smb3
[root@LinuxServer01 smbdemo] #
```

# USING NFS

NFS (Network File System) is basically developed for sharing of files and folders between Linux/Unix systems by Sun Microsystems in 1980. It allows you to mount your local file systems over a network and remote hosts to interact with them as they are mounted locally on the same system. With the help of NFS, we can set up file sharing between Unix to Linux system and Linux to Unix system.

#### **Benefits of NFS**

- NFS allows local access to remote files.
- It uses standard client/server architecture for file sharing between all \*nix based machines.
- With NFS it is not necessary that both machines run on the same OS.
- With the help of NFS we can configure centralized storage solutions.
- Users get their data irrespective of physical location.
- No manual refresh needed for new files.
- Newer version of NFS also supports acl, pseudo root mounts.
- Can be secured with Firewalls and Kerberos.

#### **NFS Services**

Its a System V-launched service. The NFS server package includes three facilities, included in the portmap andnfs-utils packages.

- portmap : It maps calls made from other machines to the correct RPC service (not required with NFSv4).
- nfs: It translates remote file sharing requests into requests on the local file system.
- rpc.mountd: This service is responsible for mounting and unmounting of file systems.

#### **Important Files for NFS Configuration**

- /etc/exports : Its a main configuration file of NFS, all exported files and directories are defined in this file at the NFS Server end.
- /etc/fstab : To mount a NFS directory on your system across the reboots, we need to make an entry in/etc/fstab.
- /etc/sysconfig/nfs : Configuration file of NFS to control on which port rpc and other services are listening.

Setup and Configure NFS Mounts on Linux Server

To setup NFS mounts, we'll be needing at least two Linux/Unix machines. Here in this tutorial, I'll be using two servers.

- NFS Server: nfsserver.example.com with IP-192.168.0.100
- NFS Client : nfsclient.example.com with IP-192.168.0.101

#### **Installing NFS Server and NFS Client**

We need to install NFS packages on our NFS Server as well as on NFS Client machine. We can install it via "yum" (Red Hat Linux) and "apt-get" (Debian and Ubuntu) package installers.

#### [root@nfsserver ~]# yum install nfs-utils nfs-utils-lib

[root@nfsserver ~]# yum install portmap (not required with NFSv4)

[root@nfsserver ~]# apt-get install nfs-utils nfs-utils-lib

Now start the services on both machines.

[root@nfsserver ~]# /etc/init.d/portmap start

[root@nfsserver ~]# /etc/init.d/nfs start

[root@nfsserver ~]# chkconfig --level 35 portmap on

[root@nfsserver ~]# chkconfig --level 35 nfs on

#### **Important commands for NFS**

Some more important commands for NFS.

- showmount -e : Shows the available shares on your local machine
- showmount -e <server-ip or hostname>: Lists the available shares at the remote server
- showmount -d : Lists all the sub directories
- exportfs -v : Displays a list of shares files and options on a server
- exportfs -a : Exports all shares listed in /etc/exports, or given name
- exportfs -u : Unexports all shares listed in /etc/exports, or given name
- exports -r : Refresh the server's list after modifying /etc/exports

#### **SETTING UP PRINTER SERVICES – USING CUPS**

The command-line tools of the CUPS printing system and their manual pages are included in cups-client. Further documentation is provided by cups and installed in /usr/share/doc/packages/cups, in particular the *CUPS Software Users Manual*, found at /usr/share/doc/packages/cups/sum.htmland the *CUPS Software Administrators Manual* at /usr/share/doc/packages/cups/sam.html. If a CUPS daemon runs locally on your host, you should also be able to access the documentation at http://localhost:631/documentation.html.

## **Managing Local Queues**

## **Printing Files**

To print a file, enter the *System V style* print command **lp** -d *queuename file* or a *Berkeley style* command like **lpr** -Pqueuename file.

Additional information can be obtained with **man lpr** and **man lp** as well as in the section UsingthePrintingSystem ofthe CUPSSoftwareUsersManual(/usr/share/doc/packages/cups/sum.html#USING\_SYSTEM).

The -o parameter allows specification of a number of important options, some of which directly influence the type of printout. More information is available in the manual page of **lpr** and **lp** as well as in the section *Standard Printer Options* of the *CUPS Software Users Manual*(/usr/share/doc/packages/cups/sum.html#STANDARD\_OPTIONS).

#### **Checking the Status**

To check the status of a queue, enter the *System V style* command **lpstat -o** *queuename* - **p** *queuename* or the *Berkeley style* command **lpq -P***queuename*. If you do not specify a queue name, the commands display information about all queues.

With **lpstat** -**o**, the output shows all active print jobs in the form of a *queuename-jobnumber* listing. With **lpstat** -**l** -**o** *queuename* -**p** *queuename*, the output is more verbose. **lpstat** -**t** or **lpstat** -**l** -**t** displays the maximum amount of available information.

For additional information, consult the manual page of lpq, lpstat, and the section Using thePrintingSystem ofthe CUPSSoftwareUsersManual(/usr/share/doc/packages/cups/sum.html#USINGSYSTEM).

### **Removing Jobs from the Queue**

Enter the System V*style* command **cancel** *queuename-job number* or the *Berkelev* style command lprm -Pqueuename job number to remove the job with the specified number from the specified queue. For additional information, consult the manual page of lprm, cancel, the section Using the Printing the CUPS and System of Software Users Manual (/usr/share/doc/packages/cups/sum.html#USING SYSTEM).

## **Specifying Options for Queues**

To see how to specify hardware-independent options that affect the type of printout, read the section *Standard Printer Options* in the *CUPS Software Users Manual* (/usr/share/doc/packages/cups/sum.html#STANDARD\_OPTIONS).

Printer-specific options affecting the type of printout are stored in the PPD file for the queue in question. List them with the command **lpoptions -p** *queuename*-**l**. The output has the following form:

option/text: value value value ...

The currently active setting is marked with an asterisk (\*) to the left, for example:

PageSize/Page Size: A3 \*A4 A5 Legal Letter Resolution/Resolution: 150 \*300 600

According to the above output, the PageSize is set to A4 and the Resolution to 300 dpi.

The command **lpoptions -p** *queuename* **-o option=value** changes the value for the given option. With the above sample settings in mind, use the following command to set the paper size for the specified queue to Letter:

lpoptions -p <queuename> -o PageSize=Letter

The system administrator can change the defaults of a PPD file with a command like:

lpadmin -p <queuename> -o PageSize=Letter

For more information, refer to the Support Database article Print Settings with CUPS.

#### Managing Remote Queues

For each of the commands explained below, replace *printserver* with the name or IP address of your print server. *queuename* must be a queue on the print server.

#### **Printing Files**

You can use the *System V style* command **lp** -d *queuename* -h *printserver file* to generate a print job for the specified queue on the specified print server.

#### **Checking the Status**

Check the status of a queue on the print server with the *System V style* command **lpstat** - **h** *printserver* - **o** *queuename* - **p** *queuename*.

#### **Removing Jobs from the Queue**

The *System V style* command **cancel** -h *printserver queuename-jobnumber* removes the print job with the specified job number from the specified queue on the print server.

#### Using Command-Line Tools for CUPS Troubleshooting

Print jobs will be kept in the printer queue if you shut down the system while a job is being processed. This means a broken print job will still be there even after rebooting and you need to remove it from the queue manually with the commands mentioned above.

Other problems occur if there is some fault in the physical data link between the computer and the printer. The printer may then be unable to make sense of the data it receives and start spitting out lots of pages with garbage on them.

- 1. To make sure the printer stops working, first remove all paper from it (in the case of inkjet printers) or open the paper trays (laser printers).
- At this point, the print job will often still be in the queue, because jobs are only removed from the queue when all data has been sent to the device. Check which queue is currently printing by entering lpstat -o (or lpstat -h printserver -o) then remove the problematic print job with cancelqueuename-jobnumber (or with cancel -h printserver queuenamejobnumber).
- 3. Some data might still find their way to the printer in spite of the job having been deleted. To stop this, enter the command fuser -k /dev/lp0 (for a printer at the parallel port) or fuser -k /dev/usb/lp0 (for a USB printer). This kills any processes still using the printer device.
- 4. Do a complete reset of the printer by disconnecting it from power for some time. Then put in the paper and switch the printer back on.

# **Foomatic (Printer Database)**

**Foomatic** is a configurable printing filter. It uses PPD files as configuration to generate appropriate output for a given printer. It is spooler independent which means it can be used with Common Unix Printing System (CUPS), LPRng and others.<sup>[1]</sup> It usesGhostscript in the background, using options according to the PPD file of the printer. Currently it is developed by the OpenPrinting workgroup of the Linux Foundation.is a configurable printing filter. It
usesGhostscript in the background, using options according to the PPD file of the printer. Currently it is developed by the OpenPrinting workgroup of the Linux Foundation.

Like CUPS, foomatic supposes that applications will produce output in PostScript. If the output spools to a PostScript printer, no further action is needed. Otherwise, the most generic way to act is:

- Create a raster file from the PostScript (ps2raster, usually using Ghostscript in the background)
- Create a printer-language file from the raster data (raster2xxx, using the raster driver of the target printer)
- Send the printer-language file to the printer

But if foomatic-rip "knows" about the available printer, it will translate the PostScript data directly to the printer's language, without creating the intermediate raster file.

The components of the package are:

## foomatic-filters (or "foomatic-rip")

It transforms PostScript data to raster (or to the printer's native language), using the PPD as configuration. It needs a low level driver (specific to each printer) to generate the final code.

#### foomatic-tools

**foomatic-db-engine**: A tool that generates PPD files from the data in Foomatic's database. It also contains scripts to directly configure print queues and handle jobs.

**foomatic-db**: The collected knowledge about printers, drivers, and driver options in XML files, used by foomatic-db-engine to generate PPD files.

foomatic-db-hpijs: Foomatic XML data generators for HP's HPIJS driver.

Free drivers that can interface with foomatic[edit]

The following free drivers were specifically developed to work with foomatic:

- pxlmono and pxlcolor, to work with HP LaserJets
- ljet4, also for LaserJet printers
- hpijs, for PCL inkjet printers
- SpliX, for Samsung Printer Language
- gdi, for Samsung SmartGDI
- ptouch-driver, for Brother P-touch series of label printers

Spoolers that can interact with foomatic[edit]

- CUPS
- LPRng
- LPD
- GNUlpr (see its SourceForge page)
- Solaris LP
- PPR
- CPS
- Direct printing (no spooler)

# Setting up a firewall -Using netfilter and iptables

iptables is Linux's firewall which has been a part of the kernel since version 2.4. It is often referred to as a *packet filter* as it examines each packet transferred in every network connection to, from, and within your computer. iptables replaced ipchains in the 2.4 kernel and added many new features including *connection tracking* (also known as stateful packet filtering). In this article we will use iptables to build simple but effective firewalls for the following scenarios using allow/disallow rules based on IP addresses, ports, and states:

- 1. a standard home computer;
- 2. a home/small office network with a single Internet connection;
- 3. port forwarding for a home/small office network.

#### Rules, Targets, Chains, Tables, States, and all that jazz

iptables makes decisions on what to do with a packet based on *rules* that the system administrator creates. Data is passed through the Internet in the form of *packets of information*; connecting from your computer to a website will cause many packets to be exchanged in both directions. A rule specifies the criteria necessary for a packet to match it. A decision is known as a *target* and it can be a user-defined chain (not covered in this article) or one of the following:

#### ACCEPT

Allow the packet through the firewall.

#### DROP

Drops the packet; the packet is not allowed through the firewall and the sender of the packet is not notified.

There a number of other possible targets and we will cover some of these later.

Rules are grouped into *chains* which in turn are contained in *tables*. There are three default tables which the packets may traverse; we are only concerned with one of these right now: the filter table. This is the default table and contains three chains:

#### OUTPUT

For packets generated by and leaving your computer; for example when you connected to the Linux Gazette's web site your browser created a packet and sent it out of your computer to the Gazette's server.

#### INPUT

Any packets coming into your computer; for example the packets containing the Gazette's web page sent back by its server to your browser.

## FORWARD

For packets being routed through your computer; for example entering one network card and leaving through the other.

The two other tables available by default are the nat table and the mangle table

Prepared by Dr.S.Veni, Department of CS,CA & IT, KAHE

#### NEW

The packet is trying to start a new connection; for example when you first connected to the Linux Gazette website your browser attempted to create a new connection with the Gazette's web server.

#### **ESTABLISHED**

A connection that has seen packets travel in both directions; once the Gazette's web server replied to your browser the connection is established.

#### RELATED

A packet that is starting a new connection but is related to an existing connection. An example of this is downloading a file over FTP. When you first connect to an FTP server you are creating a new connection to its FTP port. However, when you download a file from the FTP server using this connection a second new connection is made between your computer and the FTP server for the file ownload. Although it is a new connection it is related to the first. This stateful packet filtering is useful as this new connection does not use the FTP port and simple port based rules are not appropriate for this.

#### INVALID

This packet is associated with no known connection. These packets should be dropped.

## **Creating and Storing Rules**

Rules can be appended to the chains directly by using the iptables command. For example, to add a new rule to allow new connections to a web server running on your computer from anywhere we would execute the following:

\$ iptables -A INPUT -s 0/0 -d 1.2.3.4 -m state --state NEW -p tcp --dport 80 -i eth0 -j ACCEPT where:

-s (or --src or --source) and -d (or --dst or --destination)

is the source and destination specification of the packet. It is usually an IP address with an optional mask. 0/0 is shorthand for 0.0.0/0.0.0 meaning that the source can be **any** IP address.

# **POSSIBLE QUESTIONS(2 Marks)**

- 1. Define NFS
- 2. What is the purpose of SMTP server
- 3. Define Samba
- 4. Write a note on SQUID
- 5. Define IMAP
- 6. What is the need of IPTables
- 7. What is the purpose of netfilter.

#### **POSSIBLE QUESTIONS(6 Marks)**

- 1. Discuss about setting up and Configuring of E-Mail server.
- 2. Write about setting of file services using SAMBA in Linux.
- 3. Describe configuration of SMTP server.
- 4. Write about setting of Proxy services using SQUID.
- 5. Describe configuration of IMAP and POP3 server in Linux.
- 6. Write about using NFS file services for gnu/Linux / Unix networks.
- 7. Explain configuring and setting up of any two web servers in Linux.
- 8. Write about setting up of printer services using print spooler.
- 9. Describe configuring of apache and PHP web server in Linux.
- 10. Explain setting up a firewall using net filter and iptables.

# <u>UNIT IV</u> SYLLABUS

## **Programming Tools**

Using the GNU Compiler Collection, GNU compiler tools, C preprocessor (cpp), C compiler (gcc) and the C++ compiler (g++) assembler (gas) ; Understanding build systems -Constructing make files and using make, using autoconf and autogen to automatically generate make files tailored for different development environments ; Using source code versioning and management tools --Using cvs to manage source code revisions patch & diff ; Understanding the GNU Libc Libraries and Linker –Linking against Object Archives (.a libraries) and Dynamic Shared Object libraries (.so libraries), Generating Statically Linked Binaries and Generating Dynamically Linked Libraries.

Using the GNU Debugging Tools -gdb to Debug Programs, Graphical Debuggers like ddd Memory Debugging / Profiling Libraries mpatrol and valgrind ; Review of Common Programming Practicies and Guidelines for GNU/Linux and FOSS ; Introduction to Bash , sed & awk scripting.

# <u>UNIT IV</u>

# PROGRAMMING TOOLS

# <u>USING GNU COMPILER COLLECTION – GNU COMPILER</u> <u>TOOLS</u>

# C preprocessor (cpp)

The C preprocessor is a *macro processor* that is used automatically by the C compiler to transform your program before actual compilation. It is called a macro processor because it allows you to define *macros*, which are brief abbreviations for longer constructs.

The C preprocessor provides four separate facilities that you can use as you see fit:

- Inclusion of header files. These are files of declarations that can be substituted into your program.
- Macro expansion. You can define *macros*, which are abbreviations for arbitrary fragments of C code, and then the C preprocessor will replace the macros with their definitions throughout the program.
- Conditional compilation. Using special preprocessing directives, you can include or exclude parts of the program according to various conditions.
- Line control. If you use a program to combine or rearrange source files into an intermediate file which is then compiled, you can use line control to inform the compiler of where each source line originally came from.

## **Transformations Made Globally**

Most C preprocessor features are inactive unless you give specific directives to request their use. (Preprocessing directives are lines starting with `#'; All C comments are replaced with single spaces.

- Backslash-Newline sequences are deleted, no matter where. This feature allows you to break long lines for cosmetic purposes without changing their meaning.
- Predefined macro names are replaced with their expansions

## **Preprocessing Directives**

Most preprocessor features are active only if you use preprocessing directives to request their use.Preprocessing directives are lines in your program that start with `#'. The `#' is followed by an identifier that is the *directive name*. For example, `#define' is the directive that defines a macro. Whitespace is also allowed before and after the `#'.

## Header Files

A header file is a file containing C declarations and macro to be shared between several source files. You request the use of a header file in your program with the C preprocessing directive `#include'.

# Uses of Header Files

Header files serve two kinds of purposes.

- System header files declare the interfaces to parts of the operating system. You include them in your program to supply the definitions and declarations you need to invoke system calls and libraries.
- Your own header files contain declarations for interfaces between the source files of your program. Each time you have a group of related declarations and macro definitions all or most of which are needed in several different source files, it is a good idea to create a header file for them.

## The `#include' Directive

Both user and system header files are included using the preprocessing directive `#include'. It has three variants:

#### #include <file>

This variant is used for system header files. It searches for a file named *file* in a list of directories specified by you, then in a standard list of system directories.

#### #include "file"

This variant is used for header files of your own program. It searches for a file named *file* first in the current directory, then in the same directories used for system header files.

#include anything else

This variant is called a *computed #include*. Any `#include' directive whose argument does not fit the above two forms is a computed include.

#### Macros

A macro is a sort of abbreviation which you can define once and then use later. There are many complicated features associated with macros in the C preprocessor.

#### Simple Macros

A *simple macro* is a kind of abbreviation. It is a name which stands for a fragment of code. Some people refer to these as *manifest constants*.

Before you can use a macro, you must *define* it explicitly with the `#define' directive. `#define' is followed by the name of the macro and then the code it should be an abbreviation for. For example,

#define BUFFER\_SIZE 1020

defines a macro named `BUFFER\_SIZE' as an abbreviation for the text `1020'. If somewhere after this `#define' directive there comes a C statement of the form

# **Predefined Macros**

Several simple macros are predefined. You can use them without giving definitions for them. They fall into two classes: standard macros and system-specific macros.

# C compiler (gcc)

- 1. GNU C and C++ compiler collection
- 2. Development tools
- 3. Development libraries
- 4. IDE or text editor to write programs

# Step #1: Install C/C++ compiler and related tools

\$ sudo apt-get install build-essential manpages-dev

# Step #2: Verify installation

Type the following command to display the version number and location of the compiler on Linux:

\$ where is gcc

\$ which gcc

\$ gcc --version

Sample outputs:

```
[vivek@cbz-test -]$ Whereis gcc
gcc: /usr/bin/gcc /usr/lib/gcc /usr/libexec/gcc /usr/share/man/manl/gcc.l.gz
[vivek@cbz-test -]$
[vivek@cbz-test -]$ Whereis gcc
gcc: /usr/bin/gcc /usr/lib/gcc /usr/libexec/gcc /usr/share/man/manl/gcc.l.gz
[vivek@cbz-test -]$
[vivek@cbz-test -]$ gcc --version
gcc (GCC) 4.4.7 20120313 (Red Hat 4.4.7-4)
Copyright (C) 2010 Free Software Foundation, Inc.
This is free software; see the source for copying conditions. There is NO
warranty; not even for MERCHANTABILITY or FITNESS FOR A PARTICULAR PURPOSE.
[vivek@cbz-test -]$ gcc
gcc: no input files
[vivek@cbz-test -]$
```

# How to Compile and Run C/C++ program on Linux

Create a file called demo.c using a text editor such as vi, emacs or joe:

```
#include<stdio.h>
/* demo.c: My first C program on a Linux */
int main(void)
{
    printf("Hello! This is a test prgoram.\n");
    return 0;
}
## assuming that executable-file-name.c exists ##
make executable-file-name
In this example, compile demo.c, enter:
```

cc demo.c -o demo

OR

*## assuming demo.c exists in the current directory ##* 

#### make demo

If there is no error in your code or C program then the compiler will successfully create an executable file called demo in the current directory, otherwise you need fix the code. To verify this, type: \$ ls -1 demo\*

## Compiling and running a simple C++ program

Create a program called demo2.C as follows:

#include "iostream"

// demo2.C - Sample C++ prgoram

int main(void)

{

std::cout << "Hello! This is a C++ program.\n";</pre>

return 0;

}

To compile this program, enter:

2016-2018 Batch

g++ demo2.C -o demo2

## or use the following syntax ##

make demo2

To run this program, type:

./demo2

# **Installing** C++ Compiler (g++)

C++ is one of the most popular programming language, mostly used in system programming (system software development e.g Most of the modern operating systems are programmed (primarily) either in C language or C++). C is a High Level language as compared to Assembly program, so it comes in the middle of Assembly and Java like High Level Language

# Compiling and Running C++ program on Ubuntu 11.04

For C++ programs you can use G++ compiler an advanced compiler with lot of features. To install G++ type following command at command line.

> sudo apt-get install g++

STEP#1 : Write a program, better use gedit (The Default Text editor). Right click on Desktop and create a new file – 'hello.cpp' and copy the code, given below and save it (CTRL+S). (C++ programs, have .cpp, although it's a different fact that Linux doesn't recognize file based on their extension but some applications may do that and it also avoid confusion, so better use proper extension)

```
Example (hello.world in c++)
```

```
// my first program in C++
```

#include <iostream>

using namespace std;

int main ()

```
{
```

cout << "Hello World!";
return 0;</pre>

}

STEP#2 : Now you compile the program using G++ compiler .Open the Terminal (CTRL+ALT+T) and type the command (First move on to the directory where your file is located, I assume you have created the file on Desktop.

cd

>

Desktop

> g++ hello.cpp -o helloworld

The -o option (specifies the Output File Name) in the following command is optional, but it's a good practice, because if you won't specify that – then a default a.out file will be created (which will eventually overwrite older a.out file in that directory).

STEP #3 : Execute/Run the program. Type –

>./helloworld

# GAS, the GNU Assembler

GAS, the GNU Assembler, is the default assembler for the GNU Operating System. It works on many different architectures and supports several assembly language syntaxes. These examples are only for operating systems using the Linux kernel and an x86-64 processor, however.

Here is the traditional Hello World program that uses Linux System calls, for a 64-bit installation:

hello.s

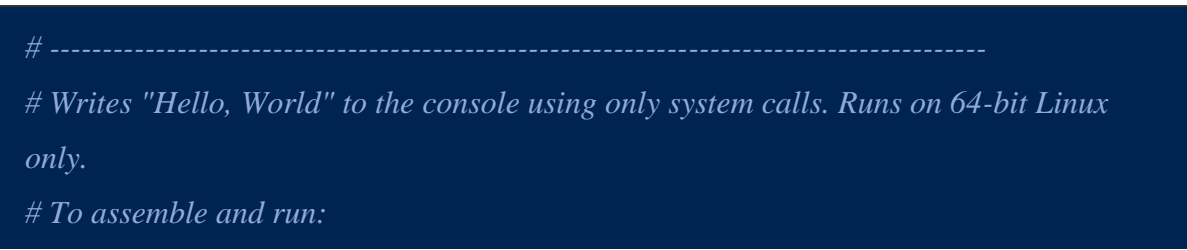

Prepared by Dr.S.Veni, Department of CS,CA & IT, KAHE

# PROGRAMMING TOOLS

```
gcc -c hello.s && ld hello.o && ./a.out
# or
   gcc -nostdlib hello.s && ./a.out
# -----
.global _start
   .text
start:
   # write(1, message, 13)
        $1, %rax # system call 1 is write
   mov
         $1, %rdi # file handle 1 is stdout
   mov
         $message, %rsi # address of string to output
   mov
         $13, %rdx # number of bytes
   mov
            # invoke operating system to do the write
   syscall
   # exit(0)
         $60, %rax # system call 60 is exit
   mov
        %rdi, %rdi # we want return code 0
   xor
            # invoke operating system to exit
   syscall
message:
   .ascii "Hello, world\n"
```

<u>Constructing make files and using make using autoconf and autogen to</u> <u>automatically generate make files tailored for different development</u> <u>environments ;</u>

Prepared by Dr.S.Veni, Department of CS,CA & IT, KAHE

#### PROGRAMMING TOOLS 2016-2018 Batch

Autoconf and Automake provide an effective build system to maintain your software, usually on someone else's system. Automake examines source files, determines how they depend on each other, and generates a Makefile so the files can be compiled in the correct order. Autoconf permits automatic configuration of software installation, handling a large number of system quirks to increase portability. Libtool (not discussed here) is a command-line interface to the compiler and linker that makes it easy to generate static and shared libraries.

# **The Essential Files**

The smallest project requires you provide only two files:

- Makefile.am an input file to automake that specifies a projects build requirements: what needs to be built, and where it goes when installed.
- configure.in an input file to autoconf that provides the macro invocations and shell code fragments autoconf uses to build a *configure* script.

The GNU Autotools will generate the rest of the files needed to build the project.

## **The Directory Structure**

Before writing any code for a new project you need to decide on the directory structuretheprojectwilluse.

• The *top-level* directory is used for configuration files, such as configure.in, and other sundry files like ChangeLog, COPY (a copy of the project license) and README.

- Any unique library should have its own subdirectory containing all headers and sources, a Makefile.am, and any other library specific files.
- The headers and sources for the main application should be in another subdirectory, typically called *src*.
- Other directories can include: *config* for intermediate files, *doc* for the project documentation and *test* for the project self-test suite.

The following steps will take you through creating and building the HelloWorld project. The top-level directory for HelloWorld is <tests/project>. You will find the project's headers and sources in the *src* subdirectory. There are three files: helloworld.cc, helloworld.h and main.cc.

#### Makfile.am

You must provide a Makefile.am file for each directory in your source tree. Makefile.am for the top-level directory is simple. Create a new text file called Makefile.am in the <tests/project> directory. Add the following line to the file and save it:

## SUBDIRS = src

# Using cvs to manage source code revisions patch & diff

CVS is primarily used as a source code control system for text files. Programmers will generate revisions to individual source code files. A collection of these files may define a specific software release. CVS aims to manage the collection of these files and the respective revisions of the individual files that make up the collection. CVS is a command driven file checkout, update, compare and management system. Front end web and desktop GUI systems are available to ease the use of CVS.

#### Setting up your environment for CVS:

• Set environment variables: (add to your .bashrc file)

Environment variables:

export CVSROOT='/home/Project/CVS\_root' - directory for CVS source code repository

export CVSEDITOR=/bin/vi

• Set environment variables: (add to your .cshrc file) (for csh users)

Environment variables:

setenv CVSROOT '/home/Project/CVS\_root'

setenv CVSEDITOR /bin/vi

• **CVSROOT**: Location of CV source code repository.

## **Example use of CVS:**

CVS commands are used with directives and command line options to create a repository, check-out, check-in and update code and interrogate changes between versions. Typically one will use a CVS repository which has already been generated, if not, one must be generated and populated with source code text files.

**Creating CVS repository for the first time:** 

Create the CVS "root" of a new CM repository:

cvs -d /home/Project/CVS\_root init

## **Importing a new project:**

To put your project under CVS control:

Check in all files and directories from within the current working directory. The directory referenced is the tree structure for CVS not your current path.

cvs import -m "Put text description here" ProgABC CorpABC start

Prepared by Dr.S.Veni, Department of CS,CA & IT, KAHE

# Linking against object archives (.a libraries) and dynamic shared object libraries (.so libraries) generating statically linked binaries and libraries generating dynamically linked libraries.

The C standard libraries and C++ STL are examples of shared components which can be linked with your code. The benefit is that each and every object file need not be stated when linking because the developer can reference the individual library. This simplifies the multiple use and sharing of software components between applications. It also allows application vendors a way to simply release an API to interface with an application. Components which are large can be created for dynamic use, thus the library remain separate from the executable reducing it's size and thus disk space used. The library components are then called by various applications for use when needed.

# **Linux Library Types:**

There are two Linux C/C++ library types which can be created:

- 1. Static libraries (.a): Library of object code which is linked with, and becomes part of the application.
- 2. Dynamically linked shared object libraries (.so): There is only one form of this library but it can be used in two ways.
  - 1. Dynamically linked at run time but statically aware. The libraries must be available during compile/link phase. The shared objects are not included into the executable component but are tied to the execution.
  - 2. Dynamically loaded/unloaded and linked during execution (i.e. browser plug-in) using the dynamic linking loader system functions.

Library naming conventions:

Libraries are typically names with the prefix "lib". This is true for all the C standard libraries. When linking, the command line reference to the library will not contain the library prefix or suffix.

#### PROGRAMMING TOOLS 2016-2018 Batch

Thus the following link command: gcc src-file.c -lm -lpthread The libraries referenced in this example for inclusion during linking are the math library and the thread library. They are found in /usr/lib/lib**m**.a and /usr/lib/lib**pthread**.a.

Note: The GNU compiler now has the command line option "-pthread" while older versions of the compiler specify the pthread library explicitly with "-lpthread". Thus now you are more likely to see gcc src-file.c -lm -pthread

Static Libraries: (.a)

How to generate a library (object code archive file):

- Compile: cc -Wall -c ctest1.c ctest2.c
  Compiler options:
  - -Wall: include warnings. See man page for warnings specified.
- Create library "libctest.a": ar -cvq libctest.a ctest1.o ctest2.o
- List files in library: ar -t libctest.a
- Linking with the library:
  - o cc -o *executable-name* prog.c libctest.a
  - o cc -o *executable-name* prog.c -L/path/to/library-directory -lctest
- Example files:
  - $\circ$  ctest1.c

| void ctest1(int *i) |  |  |
|---------------------|--|--|
| {                   |  |  |
| *i=5;               |  |  |
| }                   |  |  |
|                     |  |  |
|                     |  |  |

o ctest2.c

# PROGRAMMING TOOLS

2016-2018 Batch

```
void ctest2(int *i)
      *i=100;
         prog.c
        #include <stdio.h>
0
        void ctest1(int *);
0
        void ctest2(int *);
0
        int main()
0
        {
0
          int x;
0
          ctest1(\&x);
0
          printf("Valx=%d\n",x);
0
          return 0;
0
        }
0
```

Historical note: After creating the library it was once necessary to run the command: ranlib ctest.a. This created a symbol table within the archive. Ranlib is now embedded into the "ar" command.

Note for MS/Windows developers: The Linux/Unix ".a" library is conceptually the same as the Visual C++ static ".lib" libraries.

## **Dynamically Linked ''Shared Object'' Libraries: (.so)**

How to generate a shared object: (Dynamically linked object library file.) Note that this is a two step process.

Prepared by Dr.S.Veni, Department of CS,CA & IT, KAHE

- 1. Create object code
- 2. Create library
- 3. Optional: create default version using a symbolic link.

#### Library creation example:

gcc -Wall -fPIC -c \*.c

gcc -shared -Wl,-soname,libctest.so.1 -o libctest.so.1.0 \*.o

mv libctest.so.1.0 /opt/lib

ln -sf /opt/lib/libctest.so.1.0 /opt/lib/libctest.so.1

ln -sf /opt/lib/libctest.so.1.0 /opt/lib/libctest.so

This creates the library libctest.so.1.0 and symbolic links to it.

It is also valid to cascade the linkage:

ln -sf /opt/lib/libctest.so.1.0 /opt/lib/libctest.so.1

ln -sf /opt/lib/libctest.so.1 /opt/lib/libctest.so

Compiler options:

- -Wall: include warnings. See man page for warnings specified.
- -fPIC: Compiler directive to output position independent code, a characteristic required by shared libraries. Also see "-fpic".
- -shared: Produce a shared object which can then be linked with other objects to form an executable.
- -Wl, options: Pass options to linker.
   In this example the options to be passed on to the linker are: "-soname libctest.so.1". The name passed with the "-o" option is passed to gcc.

Library Links:

- The link to /opt/lib/libctest.so allows the naming convention for the compile flag lctestto work.
- The link to /opt/lib/libctest.so.1 allows the run time binding to work. See dependency below.

## Compile main program and link with shared object library:

Compiling for runtime linking with a dynamically linked libctest.so.1.0:

gcc -Wall -I/path/to/include-files -L/path/to/libraries prog.c -lctest -o prog

Use:

gcc -Wall -L/opt/lib prog.c -lctest -o prog

Where the name of the library is libctest.so. (This is why you must create the symbolic links or you will get the error "/usr/bin/ld: cannot find -lctest".) The libraries will NOT be included in the executable but will be dynamically linked during runtime execution.

gdb to debug programs

# <u>Using GNU Debugging Tools - GDB to debugger Programs</u>

Firstly, in order to successfully use debuggers like GDB, you have to compile your program in such a way that the compiler also produces debugging information that's required by debuggers. For example, in case of the gcc compiler, which we'll be using to compile the example C program later on this tutorial, you need to use the -g command line option while compiling your code.

Prepared by Dr.S.Veni, Department of CS,CA & IT, KAHE

Next step is to make sure that you have GDB installed on your system. If that's not the case, and you're on a Debian-based system like Ubuntu, you can easily install the tool using the following command:

sudo apt-get install gdb

For installation on any other distro, head here.

Now, once you've compiled your program in a way that it's debugging-ready, and GDB is there on your system, you can execute your program in debugging mode using the following command:

gdb [prog-executable-name]

While this will initiate the GDB debugger, your program executable won't be launched at this point. This is the time where you can define your debugging-related settings. For example, you can define a breakpoint that tells GDB to pause the program execution at a particular line number or function.

Moving on, to actually launch your program, you'll have to execute the following gdb command:

run

It's worth mentioning here that if your program requires some command line arguments to be passed to it, you can specify them here. For example:

run [arguments]

GDB provides many useful commands that come in handy while debugging. We'll discuss some of them in the example in next section.

#### **GDB** usage example

#include <stdio.h>

Now we have a basic idea about GDB as well as its usage. So let's take an example and apply the knowledge there. Here's an example code:

```
int main()
{
    int out = 0, tot = 0, cnt = 0;
    int val[] = {5, 54, 76, 91, 35, 27, 45, 15, 99, 0};
    while(cnt < 10)
    {
        out = val[cnt];
        tot = tot + 0xfffffff/out;
        cnt++;
    }
    printf("\n Total = [%d]\n", tot);
    return 0;
}</pre>
```

So basically, what this code does is, it picks each value contained in the 'val' array, assigns it to the 'out' integer, and then calculates 'tot' by summing up the variable's previous value and the result of '0xffffffff/out.'

The problem here is that when the code is run, it produces the following error:

# PROGRAMMING TOOLS 2016

\$

./gdb-test

Floating point exception (core dumped)

So, to debug the code, the first step would be to compile the program with -g. Here's the command:

gcc -g -Wall gdb-test.c -o gdb-test

Next up, let's run GDB and let it know which executable we want to debug. Here's the command for that:

gdb ./gdb-test

# **Graphical Debuggers like ddd**

DDD can do four main kinds of things (plus other things in support of these) to help you catch bugs in the act:

- Start your program, specifying anything that might affect its behavior.
- Make your program stop on specified conditions.
- Examine what has happened, when your program has stopped.
- Change things in your program, so you can experiment with correcting the effects of one bug and go on to learn about another.

Technically speaking, DDD is a front-end to a command-line debugger (called *inferior debugger*, because it lies at the layer beneath DDD). DDD supports the following inferior debuggers:

- To debug executable binaries, you can use DDD with GDB, DBX, Ladebug, or XDB.
  - o GDB, the GNU debugger, is the recommended inferior debugger for DDD. GDB supports native executables binaries originally written in C, C++, Java, Modula-2, Modula-3, Pascal, Chill, Ada, and FORTRAN.
  - As an alternative to GDB, you can use DDD with the DBX debugger, as found on several UNIX systems. Most DBX incarnations offer fewer features than GDB, and some of the more advanced DBX features may not be supported by DDD. However, using DBX may be useful if GDB does not understand or fully support the debugging information as generated by your compiler.
  - As an alternative to GDB and DBX, you can use DDD with *Ladebug*, as 0 found on Compaq and DEC systems. Ladebug offers fewer features than GDB, and some of the more advanced Ladebug features may not be supported by DDD. However, using Ladebug may be useful if GDB or DBX do not understand or fully support the debugging information as generated by your compiler.<sup>1</sup>
  - As another alternative to GDB, you can use DDD with the XDB debugger, 0 as found on HP-UX systems.<sup>2</sup>.

The Data Display Debugger (DDD) is a popular graphical user interface to UNIX debuggers such as GDB, DBX, XDB, JDB and others. Besides typical front-end features such as viewing source texts and breakpoints, DDD provides an interactive graphical data display, where data structures are displayed as graphs. Using DDD, you can reason about your application by watching its data, not just by viewing it execute lines of source code.

Other DDD features include: debugging of programs written in Ada, Bash, C, C++, Chill, Fortran, Java, Modula, Pascal, Perl and Python; machine-level debugging; hypertext source navigation and lookup; breakpoint, backtrace, and history editors; preferences and

settings editors; program execution in terminal emulator window; debugging on remote host; on-line manual; interactive help on the Motif user interface; GDB/DBX/XDB

command-line interface with full editing, history, and completion capabilities.

# **Profiling Libraries mpatrol and Valgrind**

Valgrind is a memory mismanagement detector. It shows you memory leaks, deallocation errors, etc. Actually, Valgrind is a wrapper around a collection of tools that do many other things (e.g., cache profiling); however, here we focus on the default tool, memcheck. Memcheck can detect:

- Use of uninitialised memory
- Reading/writing memory after it has been free'd
- Reading/writing off the end of malloc'd blocks
- Reading/writing inappropriate areas on the stack
- Memory leaks -- where pointers to malloc'd blocks are lost forever
- Mismatched use of malloc/new/new [] vs free/delete/delete []
- Overlapping src and dst pointers in memcpy() and related functions
- Some misuses of the POSIX pthreads API

To use this on our example program, test.c, try

```
gcc -o test -g test.c
```

This creates an executable named test. To check for memory leaks during the execution of test, try

valgrind --tool=memcheck --leak-check=yes --show-reachable=yes --num-callers=20 -track-fds=yes ./test

This outputs a report to the terminal like

==9704== Memcheck, a memory error detector for x86-linux.

# Mpatrol

Prepared by Dr.S. veni, Department of CS, CA & II, KAHE

After you link the program from Example 7-6 with the mpatrol debug library, you should set the MPATROL\_OPTIONS environment variable to the desired debugging action:

\$ gcc leak.c o leak g lmpatrol lbfd

```
$ export MPATROL_OPTIONS="LOGALL USEDEBUG"
```

\$./leak

\$ cat mpatrol.log . . . ALLOC: malloc (127, 4 bytes, 4 bytes) [main|/tmp/leak.c|15] 0x0804854B main+31 at /tmp/leak.c:15 0x40102500 \_\_libc\_start\_main+224 0x08048491 \_start+33 at ../sysdeps/i386/elf/start.S:102 ...

In the preceding example, the options LOGALL and USEDEBUG were used to log memory allocations and display line number information where memory was allocated. Note that the test program was also linked with libbfd.so, because mpatrol requires symbols from libbfd.

# <u>Review of Common Programming Practices and Guidelines for</u> <u>GNU/Linux and FOSS</u>

# Linux kernel coding style

# 1) Indentation

Tabs are 8 characters, and thus indentations are also 8 characters. There are heretic movements that try to make indentations 4 (or even 2!) characters deep, and that is akin

In short, 8-char indents make things easier to read, and have the added benefit of warning you when you're nesting your functions too deep. Heed that warning.

#### PROGRAMMING TOOLS 2016-2018 Batch

The preferred way to ease multiple indentation levels in a switch statement is to align the switch and its subordinate caselabels in the same column instead of doubleindenting the case labels. E.g.:

```
switch (suffix) {
    case 'G':
    case 'g':
        mem <<= 30;
        break;
    case 'M':
    case 'M':
    case 'M':
        mem <<= 20;
        break;
    case 'K':
        case 'K':
        mem <<= 10;
        /* fall through */
    default:</pre>
```

break;

}

Don't put multiple statements on a single line unless you have something to hide:

if (condition) do\_this;

do\_something\_everytime;

Don't put multiple assignments on a single line either. Kernel coding style is super simple. Avoid tricky expressions.

Outside of comments, documentation and except in Kconfig, spaces are never used for indentation, and the above example is deliberately broken.

Get a decent editor and don't leave whitespace at the end of lines.

#### 2) Breaking long lines and strings

Coding style is all about readability and maintainability using commonly available tools.

The limit on the length of lines is 80 columns and this is a strongly preferred limit.

#### 3) Placing Braces and Spaces

The other issue that always comes up in C styling is the placement of braces. Unlike the indent size, there are few technical reasons to choose one placement strategy over the other, but the preferred way, as shown to us by the prophets Kernighan and Ritchie, is to put the opening brace last on the line, and put the closing brace first, thusly:

```
if (x is true) {
    we do y
}
```

This applies to all non-function statement blocks (if, switch, for, while, do). E.g.:

```
switch (action) {
case KOBJ_ADD:
    return "add";
case KOBJ_REMOVE:
    return "remove";
case KOBJ_CHANGE:
    return "change";
default:
    return NULL;
```

}

Batch

However, there is one special case, namely functions: they have the opening brace at the beginning of the next line, thus:

# **int function**(**int** x)

```
{
     body of function
}
do {
     body of do-loop
} while (condition);
and
if (x == y) {
     ••
else if (x > y) {
     •••
} else {
     ••••
}
Rationale: K&R.
Do not unnecessarily use braces where a single statement will do.
if (condition)
     action();
and
if (condition)
     do_this();
```

Prepared by Dr.S.Veni, Department of CS,CA & IT, KAHE

else

do\_that();

This does not apply if only one branch of a conditional statement is a single statement; in the latter case use braces in both branches:

```
if (condition) {
    do_this();
    do_that();
} else {
    otherwise();
}
Spaces
```

Linux kernel style for use of spaces depends (mostly) on function-versus-keyword usage. Use a space after (most) keywords. The notable exceptions are sizeof, typeof, alignof, and \_\_attribute\_\_, which look somewhat like functions (and are usually used with parentheses in Linux, although they are not required in the language, as in: sizeof info afterstruct fileinfo info; is declared).

So use a space after these keywords:

if, switch, case, for, do, while but not with sizeof, typeof, alignof, or \_\_attribute\_\_. E.g.,

## s = sizeof(struct file);

Do not add spaces around (inside) parenthesized expressions. This example is bad:

#### s = sizeof( struct file );

When declaring pointer data or a function that returns a pointer type, the preferred use of \* is adjacent to the data name or function name and not adjacent to the type name. Examples:

char \*linux\_banner;

unsigned long long memparse(char \*ptr, char \*\*retptr);

char \*match\_strdup(substring\_t \*s);

Use one space around (on each side of) most binary and ternary operators, such as any of these:

 $= + - < > * / \% | \& ^ <= >= = != ? :$ 

but no space after unary operators:

& \* + - ~ ! sizeof typeof alignof \_\_attribute\_\_ defined no space before the postfix increment & decrement unary operators:

++ --

no space after the prefix increment & decrement unary operators:

++ --

and no space around the . and -> structure member operators.

#### 4) Naming

C is a Spartan language, and so should your naming be. Unlike Modula-2 and Pascal programmers, C programmers do not use cute names like ThisVariableIsATemporaryCounter. A C programmer would call that variable tmp, which is much easier to write, and not the least more difficult to understand.

GLOBAL variables (to be used only if you **really** need them) need to have descriptive names, as do global functions. If you have a function that counts the number of active users, you should call that count\_active\_users() or similar, you should**not** call it cntusr().

#### PROGRAMMING TOOLS 2016-2018 Batch

Encoding the type of a function into the name (so-called Hungarian notation) is brain damaged - the compiler knows the types anyway and can check those, and it only confuses the programmer. No wonder MicroSoft makes buggy programs.

LOCAL variable names should be short, and to the point. If you have some random integer loop counter, it should probably be called i. Calling it loop\_counter is non-productive, if there is no chance of it being mis-understood. Similarly, tmp can be just about any type of variable that is used to hold a temporary value.

## 5) Typedefs

Please don't use things like vps\_t. It's a **mistake** to use typedef for structures and pointers. When you see a

#### vps\_t a;

in the source, what does it mean? In contrast, if it says

#### struct virtual\_container \*a;

## 6) Functions

Functions should be short and sweet, and do just one thing. They should fit on one or two screenfuls of text (the ISO/ANSI screen size is 80x24, as we all know), and do one thing and do that well.

In source files, separate functions with one blank line. If the function is exported, the **EXPORT** macro for it should follow immediately after the closing function brace line. E.g.:

#### int system\_is\_up(void)

#### {

**return** system\_state == SYSTEM\_RUNNING;

# }

# EXPORT\_SYMBOL(system\_is\_up);

In function prototypes, include parameter names with their data types. Although this is not required by the C language, it is preferred in Linux because it is a simple way to add valuable information for the reader.

## 8) Commenting

Comments are good, but there is also a danger of over-commenting. NEVER try to explain HOW your code works in a comment: it's much better to write the code so that

The preferred style for long (multi-line) comments is:

/\*

\* This is the preferred style for multi-line
\* comments in the Linux kernel source code.
\* Please use it consistently.
\* Description: A column of asterisks on the left side,
\* with beginning and ending almost-blank lines.
\*/
12) Macros, Enums and RTL
Names of macros defining constants and labels in enums are capitalized.

# #define CONSTANT 0x12345

Enums are preferred when defining several related constants.

CAPITALIZED macro names are appreciated but macros resembling functions may be named in lower case.
#### PROGRAMMING TOOLS 2016-2018 Batch

Generally, inline functions are preferable to macros resembling functions.

Macros with multiple statements should be enclosed in a do - while block:

Things to avoid when using macros:

1. macros that affect control flow:

```
#define FOO(x) \
    do {
        if (blah(x) < 0) \
            return -EBUGGERED; \
        } while (0)</pre>
```

is a **very** bad idea. It looks like a function call but exits the calling function; don't break the internal parsers of those who will read the code.

2. macros that depend on having a local variable with a magic name:

#define FOO(val) bar(index, val)

might look like a good thing, but it's confusing as hell when one reads the code and it's prone to breakage from seemingly innocent changes.

3) macros with arguments that are used as 1-values: FOO(x) = y; will bite you if somebody e.g. turns FOO into an inline function.

4) forgetting about precedence: macros defining constants using expressions must enclose the expression in parentheses. Beware of similar issues with macros using parameters.

#define CONSTANT 0x4000

#define CONSTEXP (CONSTANT | 3)

5) namespace collisions when defining local variables in macros resembling functions:

```
#define FOO(x) \
({
    typeof(x) ret; \
    ret = calc_ret(x); \
    (ret); \
```

})

ret is a common name for a local variable - \_\_foo\_ret is less likely to collide with an existing variable.

The cpp manual deals with macros exhaustively. The gcc internals manual also covers RTL which is used frequently with assembly language in the kernel.

### 14) Allocating memory

The kernel provides the following general purpose memory allocators: kmalloc(), kzalloc(), kmalloc\_array(), kcalloc(), vmalloc(), and vzalloc(). Please refer to the API documentation for further information about them.

The preferred form for passing a size of a struct is the following:

p = kmalloc(**sizeof**(\*p), ...);

Casting the return value which is a void pointer is redundant. The conversion from void pointer to any other pointer type is guaranteed by the C programming language.

2016-2018 Batch

The preferred form for allocating an array is the following:

p = kmalloc\_array(n, sizeof(...), ...);
The preferred form for allocating a zeroed array is the following:

p = kcalloc(n, sizeof(...), ...);

Both forms check for overflow on the allocation size n \* sizeof(...), and return NULL if that occurred.

# **INTRODUCTION TO BASH, SED AND AWK SCRIPTING**

AWK

A text pattern scanning and processing language, created by Aho, Weinberger & Kernighan (hence the name). It can be quite sophisticated so this is NOT a complete guide, but should give you a taste of what awk can do. It can be very simple to use, and is strongly recommended. It can have an optional BEGIN{} section of commands that are done before processing any content of the file, then the main {} section works on each line of the file, and finally there is an optional END{} section of actions that happen after the file reading has finished:

BEGIN { .... initialization awk commands ...} { .... awk commands for each line of the file...} END { .... finalization awk commands ...}

For each line of the input file, it sees if there are any pattern-matching instructions, in which case it only operates on lines that match that pattern, otherwise it operates on all lines. These 'pattern-matching' commands can contain regular expressions as for grep. The awk commands can do some quite sophisticated maths and string manipulations, and awk also supports associative arrays. AWK sees each line as being made up of a number

of fields, each being separated by a 'field separator'. By default, this is one or more space characters, so the line:

this is a line of text

contains 6 fields. For example, if I list all the files in a directory like this:

[mijp1@monty RandomNumbers]\$ ls -l

total 2648

-rw----- 1 mijp1 mijp1 12817 Oct 22 00:13 normal\_rand.agr

I can see the file size is reported as the 5th column of data. So if I wanted to know the total size of all the files in this directory I could do:

[mijp1@monty RandomNumbers]

\$ ls -1 | awk 'BEGIN {sum=0} {sum=sum+\$5}

END {print sum}'

2668269

AWK Pattern Matching AWK is a line-oriented language. The pattern comes first, and then the action. Action statements are enclosed in { and }. Either the pattern may be missing, or the action may be missing, but, of course, not both AWK control statements include:

if (condition) statement [ else statement ]

while (condition) statement

do statement while (condition)

for (expr1; expr2; expr3) statement for (var in array) statement

break

continue exit [ expression ] AWK input/output

AWK input/output statements include:

close(file [, how]) Close file, pipe or co-process.

getline Set \$0 from next input record.

AWK numeric functions include:

atan2(y, x) Returns the arctangent of y/x in radians. cos(expr) Returns the cosine of expr, which is in radians.

exp(expr) The exponential function. int(expr)

Truncates to integer. log(expr) The natural logarithm function.

Rand() Returns a random number N, between 0 and 1, such that  $0 \le N \le 1$ .

sin(expr) Returns the sine of expr, which is in radians.

sqrt(expr) The square root function. srand([expr])

Uses expr as a new seed for the random number generator.

If no expr is provided, the time of day

# **SED** basics

#### sed = stream editor

sed performs basic text transformations on an input stream (a file or input from a pipeline) in a single pass through the stream, so it is very efficient. However, it is sed's ability to filter text in a pipeline which particularly distinguishes it from other types of editor.

sed -e 's/input/output/' my\_file

will echo every line from my\_file to standard output, changing the first occurrence of 'input' on each line into 'output'. NB sed is line-oriented, so if you wish to change every occurrence on each line, then you need to make it a 'greedy' search & replace like

so: sed -e 's/input/output/g' my\_file

The expression within the /.../ can be a literal string or a regexp. NB By default the output is written to stdout. You may redirect this to a new file, or if you want to edit the existing file in place you should use the '-i' flag:

sed -e 's/input/output/' my\_file > new\_file

sed -i -e 's/input/output/' my\_file

SED and regexps What if one of the characters you wish to use in the search command is a special symbol, like '/' (e.g. in a filename) or '\*' etc? Then you must escape the symbol just as for grep (and awk). Say you want to edit a shell scripts to refer to /usr/local/bin and not /bin any more, then you could do this

sed -e 's/[0-9]\*/(&)/' my\_file where [0-9] is a regexp range for all single digit numbers, and the '\*' is a repeat count, means any number of digits. You can also use positional instructions in your regexps, and even save part of the match in a pattern buffer to re-use elsewhere. Other SED commands

The general form is

sed -e '/pattern/ command' my\_file

where 'pattern' is a regexp and 'command' can be one of 's' = search & replace, or 'p' = print, or 'd' = delete, or 'i'=insert, or 'a'=append, etc. Note that the default action is to print all lines that do not match anyway, so if you want to suppress this you need to invoke sed with the '-n' flag and then you can use the 'p' command to control what is printed. So if you want to do a listing of all the sub-directories you could use

ls -l | sed -n -e  $'/^d/$  p' as the long-listing starts each line with the 'd' symbol if it is a directory, so this will only print out those lines that start with a 'd' symbol. Similarly, if you wanted to delete all lines that start with the comment symbol '#' you could use

sed -e '/^#/ d' my\_file i.e. you can achieve the same effect in different ways!

You can also use the range form sed -e '1,100 command' my\_file to execute 'command' on lines 1,100.

You can also use the special line number '\$' to mean 'end of file'.

So if you wanted to delete all but the first 10 lines of a file, you could use

sed -e '11,\$ d' my\_file You can also use a pattern-range form, where the first regexp defines the start of the range, and the second the stop. So for instance, if you wanted to print all the lines from 'boot' to 'machine' in the a\_file example you could do this:

# **Bash Programming**

The UNIX shell program interprets user commands, which are either directly entered by the user, or which can be read from a file called the shell script or shell program. Shell scripts are interpreted, not compiled. Apart from passing commands to the kernel, the main task of a shell is providing a user environment, which can be configured individually using shell resource configuration files.

### Shell types

Just like people know different languages and dialects, your UNIX system will usually offer a variety of shell types:

٠ sh or Bourne Shell: the original shell still used on UNIX systems and in UNIXrelated environments. This is the basic shell, a small program with few features. While this is not the standard shell, it is still available on every Linux system for compatibility with UNIX programs.

#### PROGRAMMING TOOLS 2016-2018 Batch

- bash or Bourne Again shell: the standard GNU shell, intuitive and flexible. Probably most advisable for beginning users while being at the same time a powerful tool for the advanced and professional user. On Linux, bash is the standard shell for common users. This shell is a so-called *superset* of the Bourne shell, a set of add-ons and plug-ins. This means that the Bourne Again shell is compatible with the Bourne shell: commands that work in sh, also work in bash. However, the reverse is not always the case. All examples and exercises in this book use bash.
- **csh** or C shell: the syntax of this shell resembles that of the C programming language. Sometimes asked for by programmers.
- **tcsh** or TENEX C shell: a superset of the common C shell, enhancing userfriendliness and speed. That is why some also call it the Turbo C shell.
- **ksh** or the Korn shell: sometimes appreciated by people with a UNIX background. A superset of the Bourne shell; with standard configuration a nightmare for beginning users.

The file /etc/shells gives an overview of known shells on a Linux system:

mia:~> **cat /etc/shells** /bin/bash /bin/sh /bin/tcsh /bin/csh

Your default shell is set in the /etc/passwd file, like this line for user mia:

#### mia:L2NOfqdlPrHwE:504:504:Mia Maya:/home/mia:/bin/bash

To switch from one shell to another, just enter the name of the new shell in the active terminal. The system finds the directory where the name occurs using the PATH settings,

Prepared by Dr.S.Veni, Department of CS,CA & IT, KAHE

and since a shell is an executable file (program), the current shell activates it and it gets executed. A new prompt is usually shown, because each shell has its typical appearance:

mia:~> **tcsh** [mia@post21 ~]\$

#### Advantages of the Bourne Again SHell

#### Bash is the GNU shell

The GNU project (GNU's Not UNIX) provides tools for UNIX-like system administration which are free software and comply to UNIX standards.

Bash is an sh-compatible shell that incorporates useful features from the Korn shell (ksh) and C shell (csh). It is intended to conform to the IEEE POSIX P1003.2/ISO 9945.2 Shell and Tools standard. It offers functional improvements over sh for both programming and interactive use; these include command line editing, unlimited size command history, job control, shell functions and aliases, indexed arrays of unlimited size, and integer arithmetic in any base from two to sixty-four. Bash can run most sh scripts without modification.

Like the other GNU projects, the bash initiative was started to preserve, protect and promote the freedom to use, study, copy, modify and redistribute software. It is generally known that such conditions stimulate creativity. This was also the case with the bash program, which has a lot of extra features that other shells can't offer.

#### **Bash startup files**

Startup files are scripts that are read and executed by Bash when it starts. The following subsections describe different ways to start the shell, and the startup files that are read consequently.

### Invoked as an interactive login shell, or with `--login'

Interactive means you can enter commands. The shell is not running because a script has been activated. A login shell means that you got the shell after authenticating to the system, usually by giving your user name and password.

Files read:

- /etc/profile
- ~/.bash\_profile, ~/.bash\_login or ~/.profile: first existing readable file is read
- ~/.bash\_logout upon logout.

Error messages are printed if configuration files exist but are not readable. If a file does not exist, bash searches for the next.

Batch

#### **POSSIBLE QUESTIONS(2 Marks)**

- 1. Define SED
- 2. What is the need of awk?
- 3. List GNU debugging tools
- 4. What is  $G^{++}$
- 5. Define GAS.
- 6. What is the need of MPATROL

#### **POSSIBLE QUESTIONS(6 Marks)**

- 1. Brief about GNU compiler tools.
- 2. Write about Graphical debuggers tool in Linux.
- 3. Explain C preprocessor and compiler in Linux.
- 4. Brief about GNU debugging tools.
- 5. Describe C++ compiler (g++) and assembler (gas) in Linux environment.
- 6. Write about profiling libraries mpatrol and valgrind in Linux.
- 7. Brief about using source code versioning and management tools in Linux.
- 8. Give a review on common programming practices and guidelines Linux.
- 9. Differentiate between archives libraries and dynamic shared object libraries.
- 10. Give a note on bash, sed and awk scripting.

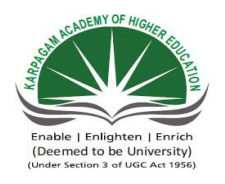

# Karpagam Academy of Higher Edu Department of Computer Scien Part –A-Objective type Questic II M.Sc( CS) (BATCH 2016-2018) OPEN SOURCE TECHNOLOGIE

# Class: II M.Sc. CS

### **ONLINE EXAMINATIONS**

| Questions                                                     | opt1              | opt2                  |
|---------------------------------------------------------------|-------------------|-----------------------|
| Unit I                                                        |                   |                       |
| What command is used to count the total number of lines,      | countw            | wcount                |
| What command is used to remove files?                         | dm                | rm                    |
| What command is used to remove the directory?                 | rdir              | remove                |
| What command is used with vi editor to delete a single cha    | Х                 | у                     |
| What hardware architectures are not supported by Red Hat      | SPARC             | IBM-compatible        |
| How can you add Amit, a new user, to your system?             | Using useradd     | Using adduser         |
| What file specifies the order in which to use specified nam   | /etc/services     | /etc/nsorder          |
| How many primary partitions can exist on one drive?           | 16                | 4                     |
| In which directory can you store system user default files u  | /usr/tmp          | /etc/default          |
| What does FSF stand for?                                      | Free Software     | File Server First     |
| Which of the following is a valid format for mounting a CI    | mount -t iso960   | mount /dev/cdrom      |
| What command do you use to create Linux file systems?         | fdisk             | mkfs                  |
| Which of the following command can you execute to coun        | lc                | wc - 1                |
| Which of the following is not a communication command?        | grep              | mail                  |
| What command is used to display the characteristics of a p    | au                | ps                    |
| What command is not used to list the files chap01, chap02     | ls chap*          | ls chap[124]          |
| What command is used with vi editor to replace text from      | S                 | s                     |
| What sign is used to back up over typing errors in vi?        | !                 | \$                    |
| What sign is used to erase or kill an entire line you have ty | !                 | \$                    |
| To increase the response time and throughput, the kernel m    | Pooling           | Spooling              |
| At start of process execution, STDOUT & STDERR                | Point to current  | Are closed            |
| wtmp and utmp files contain:                                  | Temporary syst    | User login-logout lo  |
| Which is the core of the operating system?                    | Shell             | Kernel                |
| ILP32 stands for                                              | 32 bit Integer, 1 | 32 bit Integrated Lor |

| Single Unix Specification Version 2 provides enhanced sup  | 16 bit Unix        | 32 bit Unix           |
|------------------------------------------------------------|--------------------|-----------------------|
| Under UNIX the key board is the default input device and   | TRUE               | FALSE                 |
| Which among the following interacts directly with system   | Shell              | Commands              |
| Applications communicate with kernel by using:             | System Calls       | C Programs            |
| Solaris is the name of a flavor of UNIX from               | HP                 | IBM                   |
| Which of the following is "NOT" a UNIX variant?            | Solaris            | AIX                   |
| The system calls in UNIX is written using which language   | С                  | C++                   |
| Which of the following enables multi-tasking in UNIX?      | Time Sharing       | Multi programming     |
| Which of the following is considered as the super daemon   | sysinit            | init                  |
| Unix is which kind of Operating System?                    | Multi User         | Multi Processes       |
| SVR4 stands for?                                           | Standard Versi     | System Version Rele   |
| Lp0 device file is used to access:                         | Floppy             | Cdrom                 |
| Syntax of any Unix command is:                             | command [opti      | command options [a    |
| SVR4 was developed by                                      | Sun Microsyste     | AT&T                  |
| Which of these is not a Unix Flavor?                       | BSD                | MAC                   |
| Which of the following statement is FALSE ?                | Unix supports i    | Linux is an open sou  |
| Which of the following UNIX flavor is from IBM?            | BSD                | Solaris               |
| x86-32 uses which programming model?                       | IP16               | IP32                  |
| What are the sizes of (Integer/Long/Pointer) in LP64 progr | 08-08-2008         | 4/4/8                 |
| What control character signals the end of the input file?  | ctrl + a           | ctrl + b              |
| How do you get help about the command "cp"?                | help cp            | man cp                |
| The dmesg command                                          | Shows user log     | Shows the syslog file |
| The command "mknod myfifo b 4 16"                          | Will create a bl   | Will create a block d |
| Which command is used to set terminal IO characteristic?   | tty                | ctty                  |
| Which command is used to record a user login session in a  | macro              | read                  |
| Which command is used to display the operating system na   | os                 | Unix                  |
| Which command is used to display the unix version          | uname -r           | uname -n              |
| Which command is used to print a file                      | print              | ptr                   |
| Using which command you find resource limits to the sess   | rlimit             | ulimit                |
| Which option of ls command used to view file inode numb    | _1                 | -0                    |
| find / -name '*' will                                      | List all files and | List a file named * i |
| Which command is used to display the octal value of the te | octal              | text_oct              |
| Which command is used to view compressed text file conte   | cat                | type                  |

| Which command changes a file's group owner | cgrp | chgrp |
|--------------------------------------------|------|-------|
|                                            |      |       |
|                                            |      |       |
|                                            |      |       |
|                                            |      |       |
|                                            |      |       |
|                                            |      |       |
|                                            |      |       |
|                                            |      |       |
|                                            |      |       |
|                                            |      |       |
|                                            |      |       |
|                                            |      |       |
|                                            |      |       |
|                                            |      |       |
|                                            |      |       |
|                                            |      |       |
|                                            |      |       |
|                                            |      |       |
|                                            |      |       |
|                                            |      |       |
|                                            |      |       |
|                                            |      |       |
|                                            |      |       |
|                                            |      |       |
|                                            |      |       |
|                                            |      |       |
|                                            |      |       |
|                                            |      |       |
|                                            |      |       |
|                                            |      |       |
|                                            |      |       |
|                                            |      |       |

# cation

ce

)n

S

# Subject Code:16CSP302

# ONE MARK QUESTIONS

| opt3                  | opt4              | opt5         | opt6 | Answer                           |
|-----------------------|-------------------|--------------|------|----------------------------------|
|                       |                   |              |      |                                  |
| wc                    | count p           |              |      | wcount                           |
| delete                | erase             |              |      | rm                               |
| rd                    | rmdir             |              |      | rmdir                            |
| a                     | Z                 |              |      | x                                |
| Alpha                 | Macintosh         |              |      | Macintosh                        |
| Using linuxconf       | Using admin       |              |      | Using adduser                    |
| /etc/nsswitch.conf    | /etc/hosts        |              |      | /etc/nsswitch.conf               |
| 2                     | 1                 |              |      | 4                                |
| /etc/skel             | /etc/users        |              |      | /etc/skel                        |
| First Serve First     | Free Software Fo  | oundation    |      | Free Software Foundation         |
| mount /mnt/cdrom      | All of the above  |              |      | All of the above                 |
| fsck                  | mount             |              |      | mkfs                             |
| cl                    | count             |              |      | wc - 1                           |
| mesg                  | write             |              |      | grep                             |
| du                    | pid               |              |      | ps                               |
| ls - x chap0[124]     | ls chap0[124]     |              |      | ls chap[124]                     |
| R                     | r                 |              |      | R                                |
| #                     | @                 |              |      | #                                |
| #                     | @                 |              |      | @                                |
| Buffer cache          | Swapping          |              |      | Buffer cache                     |
| Point to special file | Point to files    |              |      | Point to current terminal device |
| The user's comman     | The user's su and | d sudo atter | npts | User login-logout log            |
| Commands              | Script            |              |      | Kernel                           |
| 32 bit Intelligent L  | 32 bit Long & Po  | ointer       |      | 32 bit Integer, Long & Pointer   |

| 64 bit Unix             | 8 bit Unix                     |               | 64 bit Unix                              |
|-------------------------|--------------------------------|---------------|------------------------------------------|
| 0                       | 1                              |               | TRUE                                     |
| Kernel                  | Applications                   |               | Kernel                                   |
| Shell Script            | Shell                          |               | System Calls                             |
| Digital Equipment       | Sun Microsystems               |               | Sun Microsystems                         |
| IRIX                    | AS400                          |               | AS400                                    |
| Assembly Languag        | Fortran                        |               | С                                        |
| Multi user              | Modularity                     |               | Time Sharing                             |
| inetd                   | proc                           |               | init                                     |
| Multi Tasking           | All the above                  |               | All the above                            |
| Standard Five Rele      | System Five Release 4          |               | Standard Version Release 4               |
| Printer                 | Tape drive                     |               | Printer                                  |
| command [options]       | command options argument       | S             | command [options] [arguments]            |
| University of Berk      | Sun and AT&T jointly           |               | Sun and AT&T jointly                     |
| AIX                     | IRIX                           |               | MAC                                      |
| Shell takes care of     | Shell provides the feature of  | f I/O Redire  | Shell takes care of inter process com    |
| HP-UX                   | AIX                            |               | AIX                                      |
| ILP16                   | ILP32                          |               | ILP32                                    |
| 4/8/8                   | 08-04-2004                     |               | 4/8/8                                    |
| ctrl + c                | ctrl + d                       |               | ctrl + d                                 |
| cd ?                    | can cp                         |               | man cp                                   |
| kernel log message      | Shows the daemon log mess      | sages         | kernel log messages                      |
| Will create a FIFO      | Will create a file             |               | Will create a block device if user is a  |
| ptty                    | stty                           |               | stty                                     |
| script                  | write                          |               | script                                   |
| kernel                  | uname                          |               | uname                                    |
| uname -t                | kernel                         |               | uname -r                                 |
| lpr                     | none of the above              |               | lpr                                      |
| setrlimit               | getrlimit                      |               | ulimit                                   |
| —a                      | —i                             |               | —i                                       |
| List all files in / dir | List all files and directories | in / director | List all files and directories recursive |
| oct                     | od                             |               | od                                       |
| zcat                    | print                          |               | zcat                                     |

| change | group |  | chgrp |
|--------|-------|--|-------|
|        |       |  |       |
|        |       |  |       |
|        |       |  |       |
|        |       |  |       |
|        |       |  |       |
|        |       |  |       |
|        |       |  |       |
|        |       |  |       |
|        |       |  |       |
|        |       |  |       |
|        |       |  |       |
|        |       |  |       |
|        |       |  |       |
|        |       |  |       |
|        |       |  |       |
|        |       |  |       |
|        |       |  |       |
|        |       |  |       |
|        |       |  |       |
|        |       |  |       |
|        |       |  |       |
|        |       |  |       |
|        |       |  |       |
|        |       |  |       |
|        |       |  |       |
|        |       |  |       |
|        |       |  |       |
|        |       |  |       |
|        |       |  |       |
|        |       |  |       |
|        |       |  |       |
|        |       |  |       |

|      | <br> |  |
|------|------|--|
| <br> | <br> |  |
|      |      |  |

imunication

root

ely starting from /

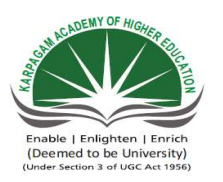

# Karpagam Academy of Higher Educatic Department of Computer Science Part –A-Objective type Question II M.Sc( CS) (BATCH 2016-2018) OPEN SOURCE TECHNOLOGIES

# Class: II M.Sc. CS

### **ONLINE EXAMINATIONS**

|                                                                           | UNIT II       |                 |  |
|---------------------------------------------------------------------------|---------------|-----------------|--|
| Questions                                                                 | opt1          | opt2            |  |
| Which command is used to extract intermediate result in a pipeline        | tee           | extract         |  |
| Which command is used to extract a column from a text file                | paste         | get             |  |
| Which command is used to display disk consumption of a specific direct    | du            | ds              |  |
| Which command is used to perform backup in unix?                          | backup        | cpio            |  |
| Which command creates an empty file if file does not exist?               | cat           | touch           |  |
| Which option of rm command is used to remove a directory with all its s   | s—b           | -0              |  |
| Which command is used to identify file type?                              | Туре          | File            |  |
| . Command used to determine the path of an executable file is             | which         | where           |  |
| Command used to count number of character in a file is                    | grep          | wc              |  |
| Which of these commands could you use to show one page of output at a     | less          | sed             |  |
| Which commands will give you information about how much disk space        | ls -1         | ls -la          |  |
| Which of the following command output contains userid?                    | ls            | help            |  |
| Which command is used to display all the files including hidden files in  | ls –aR        | ls —a           |  |
| Which of the following commands can be used to copy files across syste    | ssh           | telnet          |  |
| pwd command displays                                                      | user password | password file c |  |
| Which of the following commands can be used to change default permis      | Chmod         | Chown           |  |
| Which tar command option is used to list the files in a tape archive form | cvf           | tvf             |  |
| Which of the following commands will allow the user to search contents    | touch         | grep            |  |
| Write the command to display the current date in the form dd/mm/yyyy      | date +%d/%m/  | date +"%d/%m    |  |
| The command syntax to display the file 'sample.txt' one page at a time i  | man sample.tx | cat sample.txt< |  |
| Which one shows the name of the operating system?                         | uname -n      | uname -r        |  |
| How do you add (append) a file "file1" to the example.tar file            | no you cannot | tar -cvf exampl |  |
| How to execute ls command inside a vi editor?                             | !ls           | :ls             |  |
| Which command gives the first byte where the difference is in the file1   | diff          | cmp             |  |

| To open a file file1 with cursor at line number 4                            | vi +num file1     | vi +set num file  |
|------------------------------------------------------------------------------|-------------------|-------------------|
| sed is a command typically used for                                          | Perform compl     | Perform FIFO b    |
| What communication command provides communication to another use             | talk              | write             |
| Which screen manipulation command sets the screen back to normal?            | tput cup          | tput smso         |
| Which command will you use to see the available routes?                      | show route        | route status      |
| Which of the following time stamps need not exist for a file on tradition    | Access Time       | Modification T    |
| Which command is used to set limits on file size                             | fsize             | flimit            |
| Which option of rmdir command will remove all directories a, b, c if pat     | b                 | -0                |
| Which represents the user home directory                                     | /                 |                   |
| If a file is removed in Unix using 'rm' then                                 | The file can be   | The file cannot   |
| Executing the 'cd' command when at the root level causes                     | Error message     | Behavior is uni   |
| How do you rename file "new" to file "old"?                                  | mv new old        | move new old      |
| What command is used to copy files and directories?                          | сору              | ср                |
| When mv f1 f2 is executed which file's inode is freed?                       | fl                | f2                |
| Any file's attribute information is stored in which structure on the disk    | Inode             | Data blocks       |
| By default if any regular file is created, the number of link is displayed a | TRUE              | FALSE             |
| How many links are created when we creat a directory file?                   | 1                 | 2                 |
| A user creates a link to a file file1 using the following command "In file   | file1 and file2   | The number of     |
| There are two hard links to the "file1" say hl and h2 and a softlink sl. Wl  | We will still be  | We will not be    |
| If two files on same partition point to the same inode structure they are c  | Soft links        | Hard links        |
| Deleting a soft-link                                                         | Deletes the des   | Deletes both th   |
| Creation of hardlinks that point across partitions                           | is allowed only   | Can be done by    |
| Which command is used to change permissions of files and directories?        | mv                | chgrp             |
| Where can I find the printer in the file structure?                          | /etc              | /dev              |
| Which of the following statement is true?                                    | The cp comma      | The sort comm     |
| What UNIX command is used to update the modification time of a file?         | time              | modify            |
| The soft link will increase the link counter of the file.(T/F)               | TRUE              | FALSE             |
| When you use the ln command, which of the following occurs?                  | a file is created | a file is created |
| srwxr-xrw- is a                                                              | internet socket   | unix domain so    |
| Binary or executable files are:                                              | Regular files     | Device files      |
| The directory file contains:                                                 | File names & I    | File names & Iı   |
| Which directory contain device special files?                                | /etc              | /etc/dev          |
| Which of the following is not a valid file type on Linux                     | Socket            | Softlink          |
| Which of the following is not correct statement regarding file types? | Hard links sha | Soft links cann |
|-----------------------------------------------------------------------|----------------|-----------------|
| Which are the two types of device files?                              | Character & B  | Character & So  |
|                                                                       |                |                 |
|                                                                       |                |                 |
|                                                                       |                |                 |
|                                                                       |                |                 |
|                                                                       |                |                 |
|                                                                       |                |                 |
|                                                                       |                |                 |
|                                                                       |                |                 |
|                                                                       |                |                 |
|                                                                       |                |                 |
|                                                                       |                |                 |
|                                                                       |                |                 |
|                                                                       |                |                 |
|                                                                       |                |                 |
|                                                                       |                |                 |
|                                                                       |                |                 |
|                                                                       |                |                 |
|                                                                       |                |                 |
|                                                                       |                |                 |
|                                                                       |                |                 |
|                                                                       |                |                 |
|                                                                       |                |                 |
|                                                                       |                |                 |
|                                                                       |                |                 |
|                                                                       |                |                 |
|                                                                       |                |                 |
|                                                                       |                |                 |
|                                                                       |                |                 |
|                                                                       |                |                 |
|                                                                       |                |                 |
|                                                                       |                |                 |

# Subject Code:16CSP302

### **ONE MARK QUESTIONS**

| opt3                 | opt4             | opt5       | opt6 | Answer               |         |
|----------------------|------------------|------------|------|----------------------|---------|
| exec                 | tree             |            |      | tee                  |         |
| cut                  | tar              |            |      | cut                  |         |
| dd                   | dds              |            |      | du                   |         |
| zip                  | gzip             |            |      | cpio                 |         |
| ed                   | read             |            |      | touch                |         |
| _p                   | -r               |            |      | -r                   |         |
| Finfo                | Info             |            |      | File                 |         |
| wexec                | what             |            |      | which                |         |
| count                | cut              |            |      | wc                   |         |
| pause                | grep             |            |      | less                 |         |
| du                   | ls -a            |            |      | du                   |         |
| date                 | ls —l            |            |      | ls –l                |         |
| ls –R                | ls —l            |            |      | ls –aR               |         |
| rsh                  | ftp              |            |      | ftp                  |         |
| present working di   | password         |            |      | present working dir  | rectory |
| Umask                | Chgrp            |            |      | Umask                |         |
| xvf                  | ovf              |            |      | tvf                  |         |
| find                 | ls               |            |      | grep                 |         |
| date +/%d/%m/20%     | date +"/%d/%     | none       |      | date +%d/%m/%Y       |         |
| cat sample.txt more  | cat sample.txt   | less       |      | cat sample.txt more  |         |
| uname -o             | uname –m         |            |      | uname -o             |         |
| tar -rvf file1 examp | tar -evf file1 e | xample.tar |      | tar -rvf file1 examp | le.tar  |
| :!ls                 | we can't exec    | ute        |      | :!ls                 |         |
| comm                 | ls -a            |            |      | cmp                  |         |

| vi + "set num" file  | vi +/se nu file | 1             |               | vi +num file1          |                         |
|----------------------|-----------------|---------------|---------------|------------------------|-------------------------|
| Modify/print select  | Modify the fil  | e             |               | Modify/print select    | tive contents of a file |
| chat                 | transmit        |               |               | talk                   |                         |
| tput rmso            | tput blink      |               |               | tput rmso              |                         |
| netstat -r           | none of the me  | entioned      |               | netstat -r             |                         |
| Creation Time        | ChangeTime      |               |               | Creation Time          |                         |
| ulimit               | usize           |               |               | ulimit                 |                         |
| —p                   | -t              |               |               | —p                     |                         |
| •••                  | ~               |               |               | ~                      |                         |
| The file can be full | The file will b | none of the   | e mentioned   | The file cannot be     | recovered by a user     |
| Results in changing  | Nothing happe   | ens           |               | Nothing happens        |                         |
| cp new old           | rn new old      |               |               | mv new old             |                         |
| rn                   | сру             |               |               | ср                     |                         |
| new inode will be u  | implementatio   | on depender   | nt            | f2                     |                         |
| File blocks          | Directory file  |               |               | Inode                  |                         |
| 0                    | 1               |               |               | TRUE                   |                         |
| 3                    | 4               |               |               | 2                      |                         |
| The number of link   | The number o    | none of the   | e mentioned   | The number of link     | s for file1 is displaye |
| We will be able to   | We will not be  | e able to ac  | cess the file | We will still be abl   | e to access the file wi |
| Alias                | Special files   |               |               | Hard links             |                         |
| Deletes just the sof | backup of the   | destination   | is automati   | Deletes just the sof   | tlink                   |
| The effects are uns  | is not allowed  |               |               | is not allowed         |                         |
| chmod                | set             |               |               | chmod                  |                         |
| /lib                 | /printer        |               |               | /dev                   |                         |
| The mv command       | The command     | l ps will dis | play the file | The mv command         | will preserve the meta  |
| cat                  | touch           |               |               | touch                  |                         |
| 0                    | 1               |               |               | FALSE                  |                         |
| a file is moved from | a file is renam | led           |               | a file is created that | t points to an existing |
| symbolic link        | shared file     |               |               | unix domain socke      | t file                  |
| Special files        | Directory files | 5             |               | Regular files          |                         |
| File names & Addr    | File names &    | Permission    | S             | File names & Inode     | e Numbers               |
| /root/bin            | dev             |               |               | dev                    |                         |
| Inode                | FIFO            |               |               | Inode                  |                         |

| Socket files are Un | Character file | is a special | file | Soft links cannot b | e created across partit |
|---------------------|----------------|--------------|------|---------------------|-------------------------|
| Block & FIFO        | Input & outpu  | t            |      | Character & Block   |                         |
|                     |                |              |      |                     |                         |
|                     |                |              |      |                     |                         |
|                     |                |              |      |                     |                         |
|                     |                |              |      |                     |                         |
|                     |                |              |      |                     |                         |
|                     |                |              |      |                     |                         |
|                     |                |              |      |                     |                         |
|                     |                |              |      |                     |                         |
|                     |                |              |      |                     |                         |
|                     |                |              |      |                     |                         |
|                     |                |              |      |                     |                         |
|                     |                |              |      |                     |                         |
|                     |                |              |      |                     |                         |
|                     |                |              |      |                     |                         |
|                     |                |              |      |                     |                         |
|                     |                |              |      |                     |                         |
|                     |                |              |      |                     |                         |
|                     |                |              |      |                     |                         |
|                     |                |              |      |                     |                         |
|                     |                |              |      |                     |                         |
|                     |                |              |      |                     |                         |
|                     |                |              |      |                     |                         |
|                     |                |              |      |                     |                         |
|                     |                |              |      |                     |                         |
|                     |                |              |      |                     |                         |
|                     |                |              |      |                     |                         |
|                     |                |              |      |                     |                         |
|                     |                |              |      |                     |                         |
|                     |                |              |      |                     |                         |
|                     |                |              |      |                     |                         |
|                     |                |              |      |                     |                         |
|                     |                |              |      |                     |                         |

|  | <br> |  |
|--|------|--|
|  | <br> |  |
|  | <br> |  |
|  |      |  |

d as 1 ith hl and h2 but not with sl

a data of the file

; file

tions

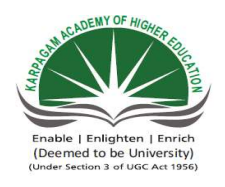

### Karpagam Academy of Hig Department of Comput Part –A-Objective type II M.Sc( CS) (BATCH 2016-2018) OPEN SOURCE TECHN

#### Class: II M.Sc. CS

#### **ONLINE EXAMINATIONS**

| Questions                                                                    | opt1                     |
|------------------------------------------------------------------------------|--------------------------|
| All device files are stored in which directory?                              | /etc                     |
| The file permission 764 means:                                               | Every one can read, g    |
| The permission -rwxr-r- represented in octal expression will be              | 777                      |
| Effective user id can be set using following permission                      | 777                      |
| Effective group id can be set using following permission                     | 777                      |
| Sticky bit can be set using following permission                             | 777                      |
| The permission -rwSr-r- represented in octal expression will be              | 777                      |
| The permission -rwxr-sr- represented in octal expression will be             | 777                      |
| If user tries to remove (rm) a readonly file (444 permission), what will     | The file is removed s    |
| A user does a chmod operation on a file. Which of the following is true      | The last accessed tim    |
| If the umask value is 0002. what will be the permissions of new direct       | 777                      |
| What is the command to set the execute permissions to all the files and      | chmod –r +x /home/u      |
| The permission -rwxr-xr-t represented in octal expression will be            | 777                      |
| With a umask value of 112, what is the default permission assigned to        | —X-X-WX                  |
| Which command is used to assign read-write permission to the owner?          | chmod a+r file           |
| \$ chmod o-w datafile                                                        | sets write permission    |
| Which of these commands will set the permissions on file textfile to re-     | chmod 046 textfile       |
| If you are a root user, how can you grand execute permission only for t      | chmod +x project1        |
| A user executes the following command successfully:<br>\$ chmod +x file1 txt | The command results      |
| What does chmod +t do?                                                       | wrong syntax             |
| Which of the following umask settings doesn't allow execute permissi         | 222                      |
| Which of the following umask settings allow execute permission to be         | 222                      |
| The command chmod 4777 a.out                                                 | will set the suid bit of |
| What protocol(s) is(are) allowed a user to retrieve her/his mail from th     | POP3                     |

| What project is currently developing X server support?                   | XFree86 Project, Inc.  |
|--------------------------------------------------------------------------|------------------------|
| What X-based tool is available for configuring the X Window system?      | XConfigurator          |
| Which of the following server is used with the BIND package?             | httpd                  |
| What port does squid listen, by default?                                 | 4322                   |
| Which of the following is the main Apache configuration file?            | /etc/apache.conf       |
| Which of the following command is used to access an SMB share on a       | NFS                    |
| Which of the following command is used to see the services running ir    | rpcinfo                |
| In which tcp_wrappers file can you specify to allow all connections from | /etc/hosts.allow       |
| What does GNU stand for?                                                 | GNU's not Unix         |
| Simple mail transfer protocol (SMTP) utilizes as the transport lag       | ТСР                    |
| SMTP connections secured by SSL are known as                             | SMTPS                  |
| SMTP uses the TCP port                                                   | 22                     |
| Which one of the following protocol is used to receive mail messages?    | SMTP                   |
| What is on-demand mail relay (ODMR)?                                     | protocol for SMTP se   |
| An email client needs to know the of its initial SMTP server.            | IP address             |
| A SMTP session may include                                               | zero SMTP transactio   |
| SMTP defines                                                             | message transport      |
| Which one of the following is an SMTP server configured in such a wa     | open mail relay        |
| SMTP is used to deliver messages to                                      | user's terminal        |
| What is the initial stage of Linux boot process?                         | System Startup         |
| Which of the following stages included GRUB boot loader?                 | Stage 1 boot loader    |
| The job of the is to find and load the secondary boot lo                 | Primary boot loader    |
| In stage 1 boot loader, the first bytes are the primary boot loader      | 450                    |
| What is the final stage of Linux boot process?                           | Kernel                 |
| If you use the default partitioning scheme then which partitions gets cr | boot, /, home          |
| What is the mount point of SWAP?                                         | SWAP                   |
| What is the minimum length of root password required?                    | 10 Char                |
| The tool allows to configure the printer is-                             | Print Configuration T  |
| is the initial stage of Linux boot process.                              | System Startup         |
| The serves as a validation check of the MBR.                             | System Number          |
| The call to, a long list of initialization functions are called to s     | Stop_Kernel            |
| The su command is used to                                                | Exit from user session |
| The exit command is used to                                              | Exit from user session |

# ther Education ter Science Question

#### **OLOGIES**

## Subject Code:16CSP302

### **ONE MARK QUESTIONS**

| UNIT III                 |                |                       |              |               |                             |
|--------------------------|----------------|-----------------------|--------------|---------------|-----------------------------|
| opt2                     | opt3           | opt4                  | opt5         | opt6          | Answer                      |
| /bin                     | /dev           | /usr                  |              |               | /dev                        |
| Every one can read a     | Every one ca   | Every one can read    | and write    | and execute   | Every one can read, grou    |
| 666                      | 744            | 711                   |              |               | 744                         |
| 2666                     | 4744           | 1711                  |              |               | 4744                        |
| 2666                     | 4744           | 1711                  |              |               | 2666                        |
| 2666                     | 4744           | 1711                  |              |               | 1711                        |
| 2666                     | 4744           | 4644                  |              |               | 4644                        |
| 2766                     | 2744           | 2754                  |              |               | 2754                        |
| The rm command pr        | The rm comr    | The rm command f      | fails becaus | e of insuffic | The rm command promp        |
| The last modificatio     | The last chan  | None of the above     |              |               | The last change time of t   |
| 775                      | 774            | 664                   |              | 775           |                             |
| chmod –R +x /home        | chmod –f –r    | chmod –F +x /hom      | e/user1/dir  | ect           | chmod –R +x /home/use       |
| 1755                     | 1754           | 2754                  |              |               | 1755                        |
| -rw-rw-r—                | -r-xr-x-r—     | -rw-rw-r              |              |               | -rw-rw-r                    |
| chmod o+r file           | chmod u=rw     | chmod og-r file       |              |               | chmod u=rw file             |
| sets write permission    | clears write p | clears write permis   | sion to othe | ers for dataf | clears write permission t   |
| chmod 640 textfile       | chmod 310 te   | chmod rw r nil text   | file         |               | chmod 640 textfile          |
| chmod u+x project1       | chmod a+x p    | chmod U+X projec      | et1          |               | chmod u+x project1          |
| The command result       | The comman     | The command resu      | lts in addin | ig execute p  | The command results in      |
| set effective userid f   | set effective  | set the sticky bit    |              |               | set the sticky bit          |
| 111                      | 0              | 444                   |              |               | 0                           |
| 111                      | 0              | None of the given of  | choices      |               | None of the given choice    |
| will set the suid bit of | is not a valid | will set the sticky b | oit of a.out |               | will set the suid bit of a. |
| FTP                      | MAP            | All of the above      |              |               | POP3                        |

| RHAD Labs             | GNOME Pro      | All of the above                       |      | XFree86 Project, Inc.     |
|-----------------------|----------------|----------------------------------------|------|---------------------------|
| XF86Setup             | xf86config     | xf76config                             |      | XF86Setup                 |
| shttp                 | dns            | named                                  |      | named                     |
| 2314                  | 7334           | 3128                                   |      | 3128                      |
| /etc/httpd/config.ini | /etc/httpd/con | /etc/srm.conf                          |      | /etc/httpd/conf/httpd.con |
| SMD                   | smbclient      | smbserver                              |      | smbclient                 |
| serverinfo            | NFSinfo        | infserv                                |      | rpcinfo                   |
| /etc/hosts.deny       | /etc/hosts     | /etc/tcp.conf                          |      | /etc/hosts.allow          |
| Greek Needed Unix     | General Unix   | General Noble Unix                     |      | GNU's not Unix            |
| UDP                   | DCCP           | SCTP                                   |      | ТСР                       |
| SSMTP                 | SNMP           | FTP                                    |      | SMTPS                     |
| 23                    | 24             | 25                                     |      | 25                        |
| FTP                   | ТСР            | НТТР                                   |      | SMTP                      |
| an SMTP extension     | protocol for v | an FTP extension                       |      | an SMTP extension         |
| MAC address           | url            | port address                           |      | IP address                |
| one SMTP transaction  | more than on   | all of the mentioned                   |      | all of the mentioned      |
| message encryption    | message con    | message address                        |      | message transport         |
| wide mail reception   | open mail rec  | open relay                             |      | open mail relay           |
| user's mailbox        | user kernel    | user file                              |      | user's mailbox            |
| Stage 1 boot loader   | Kernel         | init                                   |      | System Startup            |
| Stage 2 boot loader   | Kernel         | init                                   |      | Stage 2 boot loader       |
| Secondary boot load   | Grub boot lo   | ader Kernel                            |      | Primary boot loader       |
| 449                   | 448            | 446                                    |      | 446                       |
| Stage 2 boot loader   | Stage 1 boot   | init                                   |      | init                      |
| boot, /, home, var    | boot, /, home  | boot, /, home, swap, v                 | /ar  | boot, /, home, swap       |
| ext3                  | NTFS           | Not Acceptable                         |      | Not Acceptable            |
| 8 Char                | 6 Char         | 12 Char                                |      | 6 Char                    |
| CUPS                  | PTR Configu    | Printer Configuration                  | Tool | Print Configuration Tool  |
| Stage1 Boot Loader    | Kernel         | init                                   |      | System Startup            |
| System Counter        | Magic Numb     | Magic Counter                          |      | Magic Number              |
| Start_Kernel          | Suspend_Ker    | Resume_Kernel                          |      | Start_Kernel              |
| Switching the user    | Both a and b   | b None of the above Switching the user |      | Switching the user        |
| Switch                | Both a and b   | None of these                          |      | Exit from user session    |

ıp including owner can write, owner alone can execute

ts for a confirmation, the command is successful upon confirmation the file is updated

r1/direct

o others for datafile

adding execute permission for all users (i.e., user, group & others)

es

out

١f

1

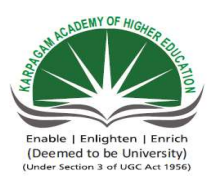

### Karpagam Academy of Higher Educati Department of Computer Science Part –A-Objective type Question II M.Sc( CS) (BATCH 2016-2018) OPEN SOURCE TECHNOLOGIES

#### Class: II M.Sc. CS

#### **ONLINE EXAMINATIONS**

|                                                                      |                     | UNIT IV         |
|----------------------------------------------------------------------|---------------------|-----------------|
| Questions                                                            | opt1                | opt2            |
| What command is used to remove the directory?                        | rdir                | remove          |
| What command is used with vi editor to delete a single character?    | x                   | у               |
| What hardware architectures are not supported by Red Hat?            | SPARC               | IBM-compatil    |
| How can you add Amit, a new user, to your system?                    | Using useradd       | Using adduse    |
| What file specifies the order in which to use specified name service | /etc/services       | /etc/nsorder    |
| How many primary partitions can exist on one drive?                  | 16                  | 4               |
| In which directory can you store system user default files used for  | /usr/tmp            | /etc/default    |
| What does FSF stand for?                                             | Free Software Fil   | File Server Fi  |
| Which of the following is a valid format for mounting a CD-ROM       | mount -t iso9660    | mount /dev/co   |
| What command do you use to create Linux file systems?                | fdisk               | mkfs            |
| Which of the following command can you execute to count the nur      | lc                  | wc - 1          |
| Which of the following is not a communication command?               | grep                | mail            |
| What command is used to display the characteristics of a process?    | au                  | ps              |
| What command is not used to list the files chap01, chap02 and cha    | ls chap*            | ls chap[124]    |
| What command is used with vi editor to replace text from cursor to   | S                   | S               |
| What sign is used to back up over typing errors in vi?               | !                   | \$              |
| What sign is used to erase or kill an entire line you have typed and | !                   | \$              |
| To increase the response time and throughput, the kernel minimize    | Pooling             | Spooling        |
| At start of process execution, STDOUT & STDERR                       | Point to current te | Are closed      |
| wtmp and utmp files contain:                                         | Temporary system    | User login-log  |
| Which is the core of the operating system?                           | Shell               | Kernel          |
| ILP32 stands for                                                     | 32 bit Integer, Lo  | 32 bit Integrat |
| Single Unix Specification Version 2 provides enhanced support for    | 16 bit Unix         | 32 bit Unix     |
| Under UNIX the key board is the default input device and the mon     | TRUE                | FALSE           |

| Which among the following interacts directly with system hardwar | Shell                | Commands        |
|------------------------------------------------------------------|----------------------|-----------------|
| Applications communicate with kernel by using:                   | System Calls         | C Programs      |
| Solaris is the name of a flavor of UNIX from                     | HP                   | IBM             |
| Which of the following is "NOT" a UNIX variant ?                 | Solaris              | AIX             |
| The system calls in UNIX is written using which language         | С                    | C++             |
| Which of the following enables multi-tasking in UNIX?            | Time Sharing         | Multi progran   |
| Which of the following is considered as the super daemon in Unix | sysinit              | init            |
| Unix is which kind of Operating System?                          | Multi User           | Multi Process   |
| SVR4 stands for?                                                 | Standard Version     | System Versio   |
| Lp0 device file is used to access:                               | Floppy               | Cdrom           |
| Syntax of any Unix command is:                                   | command [option      | command opt     |
| SVR4 was developed by                                            | Sun Microsystem      | AT&T            |
| Which of these is not a Unix Flavor?                             | BSD                  | MAC             |
| Which of the following statement is FALSE ?                      | Unix supports mu     | Linux is an op  |
| Which of the following UNIX flavor is from IBM?                  | BSD                  | Solaris         |
| x86-32 uses which programming model?                             | IP16                 | IP32            |
| What are the sizes of (Integer/Long/Pointer) in LP64 programming | 08-08-2008           | 4/4/8           |
| What control character signals the end of the input file?        | ctrl + a             | ctrl + b        |
| How do you get help about the command "cp"?                      | help cp              | man cp          |
| The dmesg command                                                | Shows user login     | Shows the sys   |
| The command "mknod myfifo b 4 16"                                | Will create a bloc   | Will create a l |
| Which command is used to set terminal IO characteristic?         | tty                  | ctty            |
| Which command is used to record a user login session in a file   | macro                | read            |
| Which command is used to display the operating system name       | os                   | Unix            |
| Which command is used to display the unix version                | uname -r             | uname -n        |
| Which command is used to print a file                            | print                | ptr             |
| Using which command you find resource limits to the session?     | rlimit               | ulimit          |
| Which option of ls command used to view file inode number        | _1                   | -0              |
| find / -name '*' will                                            | List all files and o | List a file nan |
| Which command is used to display the octal value of the text     | octal                | text_oct        |
| Which command is used to view compressed text file contents      | cat                  | type            |
| Which command changes a file's group owner                       | cgrp                 | chgrp           |
| Unit II                                                          |                      |                 |

| Which command is used to extract intermediate result in a pipeline   | tee               | extract        |
|----------------------------------------------------------------------|-------------------|----------------|
| Which command is used to extract a column from a text file           | paste             | get            |
| Which command is used to display disk consumption of a specific      | du                | ds             |
| Which command is used to perform backup in unix?                     | backup            | cpio           |
| Which command creates an empty file if file does not exist?          | cat               | touch          |
| Which option of rm command is used to remove a directory with a      | _b                | -0             |
| Which command is used to identify file type?                         | Туре              | File           |
| . Command used to determine the path of an executable file is        | which             | where          |
| Command used to count number of character in a file is               | grep              | wc             |
| Which of these commands could you use to show one page of outp       | less              | sed            |
| Which commands will give you information about how much disk         | ls -1             | ls -la         |
| Which of the following command output contains userid?               | ls                | help           |
| Which command is used to display all the files including hidden fi   | ls –aR            | ls —a          |
| Which of the following commands can be used to copy files across     | ssh               | telnet         |
| pwd command displays                                                 | user password     | password file  |
| Which of the following commands can be used to change default p      | Chmod             | Chown          |
| Which tar command option is used to list the files in a tape archive | cvf               | tvf            |
| Which of the following commands will allow the user to search co     | touch             | grep           |
| Write the command to display the current date in the form dd/mm/     | date +%d/%m/%     | date +"%d/%1   |
| The command syntax to display the file 'sample.txt' one page at a    | man sample.txt>r  | cat sample.txt |
| Which one shows the name of the operating system?                    | uname -n          | uname -r       |
| How do you add (append) a file "file1" to the example.tar file       | no you cannot add | tar -cvf examp |
| How to execute ls command inside a vi editor?                        | !ls               | :ls            |
| Which command gives the first byte where the difference is in the    | diff              | cmp            |
| To open a file file1 with cursor at line number 4                    | vi +num file1     | vi +set num fi |
| sed is a command typically used for                                  | Perform complex   | Perform FIFO   |
| What communication command provides communication to anothe          | talk              | write          |
| Which screen manipulation command sets the screen back to norm       | tput cup          | tput smso      |
| Which command will you use to see the available routes?              | show route        | route status   |
| Which of the following time stamps need not exist for a file on trac | Access Time       | Modification   |
| Which command is used to set limits on file size                     | fsize             | flimit         |
| Which option of rmdir command will remove all directories a, b, c    | b                 | -0             |
| Which represents the user home directory                             | /                 | •              |

| If a file is removed in Unix using 'rm' then                            | The file can be re   | The file canno   |
|-------------------------------------------------------------------------|----------------------|------------------|
| Executing the 'cd' command when at the root level causes                | Error message ind    | Behavior is ur   |
| How do you rename file "new" to file "old"?                             | mv new old           | move new old     |
| What command is used to copy files and directories?                     | сору                 | ср               |
| When my f1 f2 is executed which file's inode is freed?                  | f1                   | f2               |
| Any file's attribute information is stored in which structure on the    | Inode                | Data blocks      |
| By default if any regular file is created, the number of link is displa | TRUE                 | FALSE            |
| How many links are created when we creat a directory file?              | 1                    | 2                |
| A user creates a link to a file file1 using the following command "1    | file1 and file2 hav  | The number o     |
| There are two hard links to the "file1" say hl and h2 and a softlink    | We will still be al  | We will not b    |
| If two files on same partition point to the same inode structure they   | Soft links           | Hard links       |
| Deleting a soft-link                                                    | Deletes the destin   | Deletes both t   |
| Creation of hardlinks that point across partitions                      | is allowed only to   | Can be done b    |
| Which command is used to change permissions of files and directo        | mv                   | chgrp            |
| Where can I find the printer in the file structure?                     | /etc                 | /dev             |
| Which of the following statement is true?                               | The cp command       | The sort comr    |
| What UNIX command is used to update the modification time of a          | time                 | modify           |
| The soft link will increase the link counter of the file.(T/F)          | TRUE                 | FALSE            |
| When you use the ln command, which of the following occurs?             | a file is created th | a file is create |
| srwxr-xrw- is a                                                         | internet socket fil  | unix domain s    |
| Binary or executable files are:                                         | Regular files        | Device files     |
| The directory file contains:                                            | File names & File    | File names &     |
| Which directory contain device special files?                           | /etc                 | /etc/dev         |
| Which of the following is not a valid file type on Linux                | Socket               | Softlink         |
| Which of the following is not correct statement regarding file types    | Hard links share s   | Soft links can   |
| Which are the two types of device files?                                | Character & Bloc     | Character & S    |
| UNIT III                                                                |                      |                  |
| Which is an example for character special file?                         | Hard disk            | CD-ROM           |
| Which is an example for block special file?                             | Virtual Terminal     | CD-ROM           |
| All device files are stored in which directory?                         | /etc                 | /bin             |
| The file permission 764 means:                                          | Every one can rea    | Every one car    |
| The permission -rwxr-r- represented in octal expression will be         | 777                  | 666              |
| Effective user id can be set using following permission                 | 777                  | 2666             |

| Effective group id can be set using following permission                     | 777                 | 2666            |
|------------------------------------------------------------------------------|---------------------|-----------------|
| Sticky bit can be set using following permission                             | 777                 | 2666            |
| The permission -rwSr-r- represented in octal expression will be              | 777                 | 2666            |
| The permission -rwxr-sr- represented in octal expression will be             | 777                 | 2766            |
| If user tries to remove (rm) a readonly file (444 permission), what          | The file is remove  | The rm comm     |
| A user does a chmod operation on a file. Which of the following is           | The last accessed   | The last modi   |
| If the umask value is 0002. what will be the permissions of new di           | 777                 | 775             |
| What is the command to set the execute permissions to all the files          | chmod –r +x /hor    | chmod –R +x     |
| The permission -rwxr-xr-t represented in octal expression will be            | 777                 | 1755            |
| With a umask value of 112, what is the default permission assigned           | —X—X-WX             | -rw-rw-r        |
| Which command is used to assign read-write permission to the ow              | chmod a+r file      | chmod o+r fil   |
| \$ chmod o-w datafile                                                        | sets write permiss  | sets write peri |
| Which of these commands will set the permissions on file textfile t          | chmod 046 textfil   | chmod 640 te    |
| If you are a root user, how can you grand execute permission only            | chmod +x project    | chmod u+x pr    |
| A user executes the following command successfully:<br>\$ chmod +x file1 txt | The command res     | The command     |
| What does chmod +t do?                                                       | wrong syntax        | set effective u |
| Which of the following umask settings doesn't allow execute perm             | 222                 | 111             |
| Which of the following umask settings allow execute permission to            | 222                 | 111             |
| The command chmod 4777 a.out                                                 | will set the suid b | will set the su |
| What protocol(s) is(are) allowed a user to retrieve her/his mail from        | POP3                | FTP             |
| What project is currently developing X server support?                       | XFree86 Project,    | RHAD Labs       |
| What X-based tool is available for configuring the X Window system           | XConfigurator       | XF86Setup       |
| Which of the following server is used with the BIND package?                 | httpd               | shttp           |
| What port does squid listen, by default?                                     | 4322                | 2314            |
| Which of the following is the main Apache configuration file?                | /etc/apache.conf    | /etc/httpd/con  |
| Which of the following command is used to access an SMB share                | NFS                 | SMD             |
| Which of the following command is used to see the services runnir            | rpcinfo             | serverinfo      |
| In which tcp_wrappers file can you specify to allow all connection           | /etc/hosts.allow    | /etc/hosts.den  |
| What does GNU stand for?                                                     | GNU's not Unix      | Greek Needed    |
| Simple mail transfer protocol (SMTP) utilizes as the transpor                | ТСР                 | UDP             |
| SMTP connections secured by SSL are known as                                 | SMTPS               | SSMTP           |
| SMTP uses the TCP port                                                       | 22                  | 23              |
| Which one of the following protocol is used to receive mail message          | SMTP                | FTP             |

| What is on-demand mail relay (ODMR)?                                 | protocol for SMT    | an SMTP exte   |
|----------------------------------------------------------------------|---------------------|----------------|
| An email client needs to know the of its initial SMTP server.        | IP address          | MAC address    |
| A SMTP session may include                                           | zero SMTP transa    | one SMTP tra   |
| SMTP defines                                                         | message transpor    | message encry  |
| Which one of the following is an SMTP server configured in such      | open mail relay     | wide mail rec  |
| SMTP is used to deliver messages to                                  | user's terminal     | user's mailbo  |
| What is the initial stage of Linux boot process?                     | System Startup      | Stage 1 boot 1 |
| Which of the following stages included GRUB boot loader?             | Stage 1 boot load   | Stage 2 boot 1 |
| The job of the is to find and load the secondary boo                 | Primary boot load   | Secondary bo   |
| In stage 1 boot loader, the first bytes are the primary boot lo      | 450                 | 449            |
| What is the final stage of Linux boot process?                       | Kernel              | Stage 2 boot 1 |
| If you use the default partitioning scheme then which partitions get | boot, /, home       | boot, /, home, |
| What is the mount point of SWAP?                                     | SWAP                | ext3           |
| What is the minimum length of root password required?                | 10 Char             | 8 Char         |
| The tool allows to configure the printer is-                         | Print Configuration | CUPS           |
| is the initial stage of Linux boot process.                          | System Startup      | Stage1 Boot I  |
| The serves as a validation check of the MBR.                         | System Number       | System Count   |
| The call to, a long list of initialization functions are called      | Stop_Kernel         | Start_Kernel   |
| The su command is used to                                            | Exit from user set  | Switching the  |
| The exit command is used to                                          | Exit from user set  | Switch         |
| UNIT IV                                                              |                     |                |
| Which of the following command is used to list the running proces    | ps                  | ls             |
| Which of the following command is sued to stop the process explic    | stop                | ps             |
| The runlevel 0 is used for                                           | Shutdown            | Single user m  |
| The runlevel 1 is used for                                           | Shutdown            | Single user m  |
| The runlevel 2 is used for                                           | Shutdown            | Single user m  |
| The runlevel 3 is used for                                           | Shutdown            | Single user m  |
| The runlevel 4 is used for                                           | Not used            | X windows      |
| The runlevel 5 is used for                                           | Not used            | X windows      |
| The runlevel 6 is used for                                           | Not used            | X windows      |
| Which of the following type of file system is supported in LINUX     | EXT2 and EXT3       | FAT32          |
| The partition can be created using                                   | df                  | ps             |
| How many columns that /etc/fstab file has?                           | 4                   | 5              |

| Which command is used to mount the file system?                      | mount               | fdisk                          |
|----------------------------------------------------------------------|---------------------|--------------------------------|
| Which command is sued to unmount the file system?                    | unmount             | uount                          |
| Which of the following commands is used to add the group/            | addgroup            | add-group                      |
| There are three permissions for files, directories and applications. | Indicates that a gi | Indicates that                 |
| There are three permissions for files, directories and applications. | Indicates that a gi | Indicates that                 |
| There are three permissions for files, directories and applications. | Indicates that a gi | Indicates that                 |
| There are three permissions for files, directories and applications. | Indicates that a gi | Indicates that                 |
| Which of the following commands is used to delete the group?         | delgroup            | del-group                      |
| Which of the following commands is used to modify the group?         | modifygroup         | modify_group                   |
| Which of the following commands is used to add the user?             | adduser             | add_user                       |
| Which of the following commands is used to delete the user?          | deluser             | add_del                        |
| Which of the following commands is used to modify the user?          | moduser             | modify_user                    |
| Which of the following file controls the user?                       | /etc/user           | /etc/password                  |
| Which of the following file controls the group?                      | etc/group           | /etc/password                  |
| Which of the following tool is used to perform backup and restore    | Yelp                | tar                            |
| In tar command, 'c' stands for –                                     | Create the backup   | Verbose Mod                    |
| In tar command, 'v' stands for –                                     | Create the backup   | Verbose Mod                    |
| In tar command, 'f' stands for –                                     | Create the backup   | Verbose Mod                    |
| In tar command, 't' stands for –                                     | Create the backup   | Verbose Mod                    |
| In tar command, 'x' stands for –                                     | Execute             | Extract                        |
| In tar command, 'u' stands for –                                     | Updation            | Verbose Mod                    |
| In cpio command, 'I' is used for –                                   | Install             | Input                          |
| In cpio command, 'O' is used for –                                   | Old                 | Output                         |
| Which of the following commands is used to install the packages?     | prm                 | mrp                            |
| In rpm command, 'i' stands for –                                     | Installing          | Uninstalling                   |
| In rpm command, 'U' stands for –                                     | Installing          | Uninstalling                   |
| How to start Package management tool ?                               | Main Menu Butto     | Type the com                   |
| In rpm command, 'e' stands for –                                     | Installing          | Uninstalling                   |
| In rpm command, 'F' stands for –                                     | Installing          | Uninstalling                   |
| In rpm command, 'v' stands for –                                     | Verbose Mode        | Verifying                      |
| In rpm command, 'q' stands for –                                     | Verbose Mode        | Quering                        |
| Which of the following commands used to check your current wor       | \$ shell            | \$ echo Shell                  |
| The command used to add two numbers n1 and n2 is                     | \$ add n1 + n2      | $\frac{1}{n^2} \exp(n1 + n^2)$ |

| The command used to add two numbers n1 and n2 and displaying i        | \$ echo 'add n1 +   | \$ echo expr n   |
|-----------------------------------------------------------------------|---------------------|------------------|
| The command to display first 5 lines of sample.txt is                 | \$ head 5 sample.t  | \$ head +5 san   |
| By default head command displays lines                                | First 10            | Last 10          |
| The command to display last 5 lines of sample.txt is                  | \$ tail 5 sample.tx | \$ tail +5 samp  |
| By default tail command displays lines                                | First 10            | Last 10          |
| To see the lines of a file after 5th line from sample.txt, the comman | \$ head -5 sample.  | \$ head +5 san   |
| What is sed?                                                          | System Editor       | Set Editor       |
| sed allows to edit the                                                | Interactively       | Non-interactiv   |
| In shell script '-r' means                                            | Readable file       | Non-readable     |
| sed reads from                                                        | readline            | scanf            |
| In Linux which variable to set the shell name?                        | SHNAME              | SHELL            |
| The path of home directory is set by variable                         | РАТН                | HOMEPATH         |
| In shell script '-x' means                                            | Readable file       | Non-Executat     |
| UNIT V                                                                |                     |                  |
| In shell script, which of the following symbols means the execute t   | Dot (.)             | Dot-Forward      |
| Which operator is used in shell script for equality?                  | equal to            | eq               |
| Which operator is used in shell script for non-equality?              | !=                  | $\diamond$       |
| Which operator is used in shell script for greater than?              | -gt                 | >                |
| Which operator is sed in shell script for less than or equal?         | <=                  | -lte             |
| which operator is used in shell script for greater than or equal?     | -ge                 | >=               |
| In shell script '-s' means                                            | Shell               | String           |
| In shell script '-f' means                                            | File                | File name        |
| In shell script '-d' means                                            | Directory           | Is File exist or |
| In shell script '-w' means                                            | Word File           | Wait File        |
| Which file is used in NFS Server Configuration?                       | /etc/passwd         | /etc/groups      |
| Which file is used in NFS Client Configuration ?                      | /etc/passwd         | /etc/fstaab      |
| Where the autofs script is located ?                                  | /etc/rc.d/init.d/   | /etc/init.d/     |
| NFS Mount Option 'hard or soft' specifies that                        | Specifies whether   | Allows NFS r     |
| NFS Mount Option 'intr' specifies that                                | Specifies whether   | Allows NFS r     |
| NFS Mount Option 'nolock' specifies that                              | Specifies whether   | Allows NFS r     |
| NFS Mount Option 'noexec' specifies that                              | Specifies whether   | Allows NFS r     |
| Which of the following packages are required to configure NFS?        | nfs_utils           | nfs              |
| Which browser is used in linux?                                       | Internet Explorer   | Mozilla Brow     |

| At the bottom left corner of the browser window, what are the sma     | Navigator          | Mail, Compos       |
|-----------------------------------------------------------------------|--------------------|--------------------|
| What are the ways of logging in to the system?                        | Secured Way        | Unsecured W        |
| How to open a new tab in the browser?                                 | Pressing Ctrl + T  | File a New a l     |
| Which of the following things you need to know while launching e      | Server type for re | Your email ad      |
| Which of the following servers need to configure in order to access   | Web Server         | Samba Server       |
| Which of the following is used to access remote desktop?              | Vncviewer          | Terminal Serv      |
| There are different levels of access that a desktop user may grant to | Allow other users  | Allow other u      |
| Which of the following command is used to access the network in       | ssh                | telnet             |
| Which of the following command is used to access the network in       | ssh                | telnet             |
| What is the well_known port number for daytime server?                | 13                 | 15                 |
| Which library function is used to return current time and date?       | ctime              | time               |
| The server that handles many clients at a time is called              | concurrent server  | iterative serve    |
| Which server handles a single client at a time?                       | concurrent server  | iterative serve    |
| The two basic commands which is used to discover details of a         | netstat &          | ping & bind        |
| network in unix systems are                                           | ifconfig           |                    |
| Which command provides information of the interfaces?                 | netstat -i         | netstat -r         |
| Which command shows the routing table ?                               | netstat -i         | netstat -r         |
| Which command shows the IP address of hosts on the local              | inconfig           | bind               |
| network by getting the broadcast address?                             |                    |                    |
| Which is formed in 1996 by X/Open Company and Open                    | The Open Group     | POSIX              |
| software foundation?                                                  |                    |                    |
| X/Open Single Unix Specification is also called                       | unix 94            | unix 95            |
| Thefunction assign a local protocol address to a socket.              | bind               | connect            |
| The IP address must belong to an interface on the                     | Address            | socket             |
| SOCK_STREAM indicates                                                 | stream socket      | datagram<br>socket |
| SOCK_DGRAM indicates                                                  | stream socket      | datagram<br>socket |
| SOCK_RAW indicates                                                    | stream socket      | datagram           |
|                                                                       |                    | socket             |
| Which segemnt is sent to establish a connection?                      | SYN                | FIN                |
| Which segemnt is sent to terminate a connection?                      | SYN                | FIN                |
| Which segemnt is sent to refuse a connection establishment?           | SYN                | FIN                |
| Which function establishes a TCP connection with server               |                    |                    |
| specified by the socket address?                                      | exit               | connect            |
|                                                                       |                    |                    |
|                                                                       | Round Trip         | Recvfrom           |
| RTT stands for what?                                                  | Time               | Trip Time          |

| Which function is used to terminate network connection              |              |              |
|---------------------------------------------------------------------|--------------|--------------|
| normally?                                                           | select       | close        |
| When a socket is created by the socket function, it is assumed to   | connect      | socket       |
| be an active socket, that is , a client socket that will issue a    |              |              |
| Thefunction converts an unconnected socket into a passive           | connect      | socket       |
| socket, indecating that the kernel should accept incoming           |              |              |
| connection requests directed to this socket                         |              |              |
| Which is called by a TCP server to return the next completed        | accept       | kernel       |
| connection from the front of the comleted connection queue?         |              |              |
| The cliaddr and addrlen arguments are used to return the protocol   | accept       | ТСР          |
| address of the connected process                                    |              |              |
| If accept is successful, its return value is a brand new descriptor | kernel       | client       |
| that was automatically created by the                               |              |              |
| All descriptors open in the parent before the call to fork are      | kernel       | exec         |
| shared with the child afterreturn                                   |              |              |
| The simplest way to write a concurrent server under unix is to      | client       | server       |
| fork a child process to handle each                                 |              |              |
| The normal unixfunction is also used to close a socket and          | socket       | connect      |
| terminate a TCP connection                                          |              |              |
| The default acction of with a TCP socket is to mark the             | close        | socket       |
| socket as closed and return to the process immediately              |              |              |
| The two functions return either the local protocol address          | gets &puts   | select&conn  |
| associated with a socket or the foreign protocol address            |              | ection       |
| associated with a socket                                            |              |              |
|                                                                     |              |              |
| Operating system is a                                               | Hardware     | Software     |
|                                                                     |              |              |
| UNIX system have a between the disk drivers and the                 | Buffer cache | Network      |
| file system                                                         |              | adaptor      |
| are the system files for maintaining the structure                  | Operating    | Directories  |
| of the file system.                                                 | system       |              |
| The process table are maintained in space                           | user space   | kernel space |
|                                                                     |              |              |
|                                                                     |              |              |
|                                                                     |              |              |
| Computer addresses are                                              | 10 (or) 15   | 32 (or) 64   |
| Information stored in this files must be                            | Persistent   | Bold         |
|                                                                     |              | 2010         |

# Subject Code:16CSP302 ONE MARK QUESTIONS

| opt3       | opt4                                      | opt5    | opt6                  | Answer                          |  |
|------------|-------------------------------------------|---------|-----------------------|---------------------------------|--|
| rd         | rmdir                                     |         |                       | rmdir                           |  |
| a          | Z                                         |         |                       | X                               |  |
| Alpha      | Macintosh                                 |         |                       | Macintosh                       |  |
| Using lin  | Using admin                               |         |                       | Using adduser                   |  |
| /etc/nssw  | /etc/hosts                                |         |                       | /etc/nsswitch.conf              |  |
| 2          | 1                                         |         |                       | 4                               |  |
| /etc/skel  | /etc/users                                |         |                       | /etc/skel                       |  |
| First Serv | Free Software Four                        | ndation |                       | Free Software Foundation        |  |
| mount /n   | All of the above                          |         |                       | All of the above                |  |
| fsck       | mount                                     |         |                       | mkfs                            |  |
| cl         | count                                     |         |                       | wc - 1                          |  |
| mesg       | write                                     |         |                       | grep                            |  |
| du         | pid                                       |         |                       | ps                              |  |
| ls - x cha | ls chap0[124]                             |         |                       | ls chap[124]                    |  |
| R          | r                                         |         |                       | R                               |  |
| #          | @                                         |         |                       | #                               |  |
| #          | @                                         |         |                       | (a)                             |  |
| Buffer ca  | Swapping                                  |         |                       | Buffer cache                    |  |
| Point to s | Point to files                            |         |                       | Point to current terminal devic |  |
| The user   | The user' The user's su and sudo attempts |         | User login-logout log |                                 |  |
| Comman     | Script                                    |         |                       | Kernel                          |  |
| 32 bit Int | t 32 bit Long & Pointer                   |         |                       | 32 bit Integer, Long & Pointer  |  |
| 64 bit Ur  | 8 bit Unix                                |         |                       | 64 bit Unix                     |  |
| 0          | 1                                         |         |                       | TRUE                            |  |

| Kernel      | Applications           |               |              | Kernel                         |                        |
|-------------|------------------------|---------------|--------------|--------------------------------|------------------------|
| Shell Scr   | Shell                  |               |              | System Calls                   |                        |
| Digital E   | Sun Microsystems       |               |              | Sun Microsystems               |                        |
| IRIX        | AS400                  |               |              | AS400                          |                        |
| Assembly    | Fortran                |               |              | С                              |                        |
| Multi use   | Modularity             |               |              | Time Sharing                   |                        |
| inetd       | proc                   |               |              | init                           |                        |
| Multi Ta    | All the above          |               |              | All the above                  |                        |
| Standard    | System Five Releas     | e 4           |              | Standard Version Release       | 4                      |
| Printer     | Tape drive             |               |              | Printer                        |                        |
| command     | command options a      | rguments      |              | command [options] [argun       | nents]                 |
| Universit   | Sun and AT&T join      | tly           |              | Sun and AT&T jointly           |                        |
| AIX         | IRIX                   |               |              | MAC                            |                        |
| Shell take  | Shell provides the f   | eature of I/0 | O Redirectio | Shell takes care of inter pro- | ocess communication    |
| HP-UX       | AIX                    |               |              | AIX                            |                        |
| ILP16       | ILP32                  |               |              | ILP32                          |                        |
| 4/8/8       | 08-04-2004             |               |              | 4/8/8                          |                        |
| ctrl + c    | ctrl + d               |               |              | ctrl + d                       |                        |
| cd?         | can cp                 |               |              | man cp                         |                        |
| kernel log  | Shows the daemon       | log messag    | es           | kernel log messages            |                        |
| Will crea   | Will create a file     |               |              | Will create a block device     | if user is root        |
| ptty        | stty                   |               |              | stty                           |                        |
| script      | write                  |               |              | script                         |                        |
| kernel      | uname                  |               |              | uname                          |                        |
| uname -t    | kernel                 |               |              | uname -r                       |                        |
| lpr         | none of the above      |               |              | lpr                            |                        |
| setrlimit   | getrlimit              |               |              | ulimit                         |                        |
| —a          | —i                     |               |              | —i                             |                        |
| List all fi | List all files and dir | ectories in / | directory    | List all files and directorie  | s recursively starting |
| oct         | od                     |               |              | od                             |                        |
| zcat        | print                  |               |              | zcat                           |                        |
| change      | group                  |               |              | chgrp                          |                        |
|             |                        |               |              |                                |                        |

| exec        | tree                    |         | tee                        |                 |
|-------------|-------------------------|---------|----------------------------|-----------------|
| cut         | tar                     |         | cut                        |                 |
| dd          | dds                     |         | du                         |                 |
| zip         | gzip                    |         | cpio                       |                 |
| ed          | read                    |         | touch                      |                 |
| p           | -r                      |         | -r                         |                 |
| Finfo       | Info                    |         | File                       |                 |
| wexec       | what                    |         | which                      |                 |
| count       | cut                     |         | wc                         |                 |
| pause       | grep                    |         | less                       |                 |
| du          | ls -a                   |         | du                         |                 |
| date        | ls —l                   |         | ls –1                      |                 |
| ls –R       | ls —l                   |         | ls –aR                     |                 |
| rsh         | ftp                     |         | ftp                        |                 |
| present w   | password                |         | present working directory  |                 |
| Umask       | Chgrp                   |         | Umask                      |                 |
| xvf         | ovf                     |         | tvf                        |                 |
| find        | ls                      |         | grep                       |                 |
| date +/%    | date +"/%d/%m/20        | none    | date +%d/%m/%Y             |                 |
| cat samp    | cat sample.txt less     |         | cat sample.txt more        |                 |
| uname -o    | uname –m                |         | uname -o                   |                 |
| tar -rvf fi | tar -evf file1 examp    | ole.tar | tar -rvf file1 example.tar |                 |
| :!ls        | we can't execute        |         | :!ls                       |                 |
| comm        | ls -a                   |         | cmp                        |                 |
| vi+"set     | vi +/se nu file1        |         | vi +num file1              |                 |
| Modify/p    | Modify the file         |         | Modify/print selective con | tents of a file |
| chat        | transmit                |         | talk                       |                 |
| tput rmsc   | tput blink              |         | tput rmso                  |                 |
| netstat -r  | r none of the mentioned |         | netstat -r                 |                 |
| Creation    | ChangeTime              |         | Creation Time              |                 |
| ulimit      | usize                   |         | ulimit                     |                 |
| p           |                         |         | p                          |                 |
|             | ~                       |         | ~                          |                 |
|             |                         |         |                            | -               |
| The file will be mov   | none of the                                                                                                    | e mentioned                                                                                                    | The file cannot be recover                                                                                                    | ed by a user                                                                                                    |
|------------------------|----------------------------------------------------------------------------------------------------|----------------------------------------------------------------------------------------------------|----------------------------------------------------------------------------------------------------|----------------------------------------------------------------------------------------------------|
| Nothing happens        |                                                                                                    |                                                                                                    | Nothing happens                                                                                                    |                                                                                                    |
| rn new old             |                                                                                                    |                                                                                                    | mv new old                                                                                                    |                                                                                                    |
| сру                    |                                                                                                    |                                                                                                    | ср                                                                                                    |                                                                                                    |
| implementation dep     | endent                                                                                                    |                                                                                                    | f2                                                                                                    |                                                                                                    |
| Directory file         |                                                                                                    |                                                                                                    | Inode                                                                                                    |                                                                                                    |
| 1                      |                                                                                                    |                                                                                                    | TRUE                                                                                                    |                                                                                                    |
| 4                      |                                                                                                    |                                                                                                    | 2                                                                                                    |                                                                                                    |
| The number of links    | none of the                                                                                                    | e mentioned                                                                                                    | The number of links for fil                                                                                                    | le1 is displayed as 1                                                                                                    |
| We will not be able    | to access th                                                                                                    | ne file with                                                                                                    | We will still be able to acc                                                                                                    | ess the file with hl an                                                                                                    |
| Special files          |                                                                                                    |                                                                                                    | Hard links                                                                                                    |                                                                                                    |
| backup of the destin   | nation is aut                                                                                                    | comatically of                                                                                                    | Deletes just the softlink                                                                                                    |                                                                                                    |
| is not allowed         |                                                                                                    |                                                                                                    | is not allowed                                                                                                    |                                                                                                    |
| set                    |                                                                                                    |                                                                                                    | chmod                                                                                                    |                                                                                                    |
| /printer               |                                                                                                    |                                                                                                    | /dev                                                                                                    |                                                                                                    |
| The command ps w       | ill display t                                                                                                    | he filesyster                                                                                                    | The mv command will pre                                                                                                    | eserve the meta data of                                                                                                    |
| touch                  |                                                                                                    |                                                                                                    | touch                                                                                                    |                                                                                                    |
| 1                      |                                                                                                    |                                                                                                    | FALSE                                                                                                    |                                                                                                    |
| a file is renamed      |                                                                                                    |                                                                                                    | a file is created that points                                                                                                    | to an existing file                                                                                                    |
| shared file            |                                                                                                    |                                                                                                    | unix domain socket file                                                                                                    |                                                                                                    |
| Directory files        |                                                                                                    |                                                                                                    | Regular files                                                                                                    |                                                                                                    |
| File names & Permi     | issions                                                                                                    |                                                                                                    | File names & Inode Numb                                                                                                    | ers                                                                                                    |
| dev                    |                                                                                                    |                                                                                                    | dev                                                                                                    |                                                                                                    |
| FIFO                   |                                                                                                    |                                                                                                    | Inode                                                                                                    |                                                                                                    |
| Character file is a sp | pecial file                                                                                                    |                                                                                                    | Soft links cannot be create                                                                                                    | d across partitions                                                                                                    |
| Input & output         |                                                                                                    |                                                                                                    | Character & Block                                                                                                    |                                                                                                    |
|                        |                                                                                                    |                                                                                                    |                                                                                                    |                                                                                                    |
| Memory                 |                                                                                                    |                                                                                                    | Terminal                                                                                                    |                                                                                                    |
| Serial modem           |                                                                                                    |                                                                                                    | CD-ROM                                                                                                    |                                                                                                    |
| /usr                   |                                                                                                    |                                                                                                    | /dev                                                                                                    |                                                                                                    |
| Every one can read     | and write a                                                                                                    | nd execute                                                                                                    | Every one can read, group                                                                                                    | including owner can                                                                                                    |
| 711                    |                                                                                                    |                                                                                                    | 744                                                                                                    |                                                                                                    |
| 1711                   |                                                                                                    |                                                                                                    | 4744                                                                                                    |                                                                                                    |
|                        | The file will be mov<br>Nothing happens<br>in new old<br>cpy<br>implementation dep<br>Directory file<br>1<br>4<br>3<br>4<br>4<br>5<br>4<br>5<br>5<br>6<br>5<br>7<br>5<br>7<br>1<br>6<br>5<br>7<br>1<br>6<br>5<br>6<br>5<br>7<br>1<br>6<br>5<br>7<br>1<br>7<br>1<br>6<br>5<br>7<br>1<br>7<br>1<br>6<br>5<br>7<br>1<br>7<br>1<br>7<br>1<br>7<br>1<br>7<br>1<br>7<br>1<br>7<br>1<br>7<br>1<br>7<br>1<br>7 | The file will be mover independent of the second of the second of the | The file will be monone of the mentionedNothing happensIrn new oldIcpyIimplementation dependentIDirectory fileI1I4IThe number of linkrone of the mentionalSpecial filesIbackup of the destruction is autically of is not allowedIsetI/printerIThe command ps will display the filesystertouchI1Ia file is renamedIshared fileIDirectory filesIfile names & PermisionsIdevIFIFOICharacter file is a special fileIInput & outputIInput & outputIMemoryISerial modemIInput & outputIFiren and ps will fileIInput & outputIInput & outputIInput & outputIInput & outputIInput & IIInput & IIInput IInput IInput IInput IInput IInput IInput IInput IInput IInput IInput IInput IInput IInput IInput IInput I | The file will be nonnone of the mentionedThe file cannot be recoverNothing happensNothing happensmv new oldrn new oldImage of the mentionerpcpyImage of the mentionef2Directory fileImage of the mentioneImage of the mentione1Image of the mentioneThe number of links for fil4Image of the mentioneThe number of links for filWe will not be able to access the file withWe will still be able to accesSpecial filesImage of the mentioneHard linksbackup of the destrution is automaticallyDeletes just the softlinkis not allowedImage of the destrution is not allowedis not allowedsetImage of the destrution is automaticallyImage of the destrution is automatically/printerImage of the destrution is automaticallyImage of the destrution is automatically/printerImage of the destrution is automaticallyImage of the destrution is automatically/printerImage of the destrution is automaticallyImage of the destrution is automatically/printerImage of the destrution is automaticallyImage of the destrution is automatically/printerImage of the destrution is automaticallyImage of the destrution is automatically/printerImage of the destrution is automaticallyImage of the destrution is automatically/printerImage of the destrution is automaticallyImage of the destrution is automaticallyImage of the destrution is automaticallyImage of the destrution is automatically </td |

| 4744       | 1711                  |              |                | 2666                          |                        |
|------------|-----------------------|--------------|----------------|-------------------------------|------------------------|
| 4744       | 1711                  |              |                | 1711                          |                        |
| 4744       | 4644                  |              |                | 4644                          |                        |
| 2744       | 2754                  |              |                | 2754                          |                        |
| The rm c   | The rm command fa     | ails because | e of insuffici | The rm command prompts        | for a confirmation, th |
| The last o | None of the above     |              |                | The last change time of the   | e file is updated      |
| 774        | 664                   |              |                | 775                           |                        |
| chmod –    | chmod –F +x /home     | e/user1/dire | ect            | chmod –R +x /home/user1       | /direct                |
| 1754       | 2754                  |              |                | 1755                          |                        |
| -r-xr-x-r- | -rw-rw-r—             |              |                | -rw-rw-r-                     |                        |
| chmod u=   | chmod og-r file       |              |                | chmod u=rw file               |                        |
| clears wr  | clears write permiss  | sion to othe | rs for datafi  | clears write permission to    | others for datafile    |
| chmod 3    | chmod rw r nil text   | file         |                | chmod 640 textfile            |                        |
| chmod a-   | chmod U+X project     | :1           |                | chmod u+x project1            |                        |
| The com    | The command resul     | ts in adding | g execute pe   | The command results in ac     | lding execute permiss  |
| set effect | set the sticky bit    |              |                | set the sticky bit            |                        |
| 0          | 444                   |              |                | 0                             |                        |
| 0          | None of the given c   | hoices       |                | None of the given choices     |                        |
| is not a v | will set the sticky b | it of a.out  |                | will set the suid bit of a.ou | t                      |
| MAP        | All of the above      |              |                | POP3                          |                        |
| GNOME      | All of the above      |              |                | XFree86 Project, Inc.         |                        |
| xf86conf   | xf76config            |              |                | XF86Setup                     |                        |
| dns        | named                 |              |                | named                         |                        |
| 7334       | 3128                  |              |                | 3128                          |                        |
| /etc/httpd | /etc/srm.conf         |              |                | /etc/httpd/conf/httpd.conf    |                        |
| smbclien   | smbserver             |              |                | smbclient                     |                        |
| NFSinfo    | infserv               |              |                | rpcinfo                       |                        |
| /etc/hosts | /etc/tcp.conf         |              |                | /etc/hosts.allow              |                        |
| General U  | General Noble Univ    | ζ.           |                | GNU's not Unix                |                        |
| DCCP       | SCTP                  |              |                | ТСР                           |                        |
| SNMP       | FTP                   |              |                | SMTPS                         |                        |
| 24         | 25                    |              |                | 25                            |                        |
| ТСР        | НТТР                  |              |                | SMTP                          |                        |

| protocol   | an FTP extension      |           | an SMTP extension           |
|------------|-----------------------|-----------|-----------------------------|
| url        | port address          |           | IP address                  |
| more that  | all of the mentioned  | 1         | all of the mentioned        |
| message    | message address       |           | message transport           |
| open mai   | open relay            |           | open mail relay             |
| user kern  | user file             |           | user's mailbox              |
| Kernel     | init                  |           | System Startup              |
| Kernel     | init                  |           | Stage 2 boot loader         |
| Grub boo   | ot loader Kern        | el        | Primary boot loader         |
| 448        | 446                   |           | 446                         |
| Stage 1 b  | init                  |           | init                        |
| boot, /, h | boot, /, home, swap   | , var     | boot, /, home, swap         |
| NTFS       | Not Acceptable        |           | Not Acceptable              |
| 6 Char     | 12 Char               |           | 6 Char                      |
| PTR Con    | Printer Configuration | on Tool   | Print Configuration Tool    |
| Kernel     | init                  |           | System Startup              |
| Magic N    | Magic Counter         |           | Magic Number                |
| Suspend    | Resume_Kernel         |           | Start_Kernel                |
| Both a ar  | None of the above     |           | Switching the user          |
| Both a ar  | None of these         |           | Exit from user session      |
|            |                       |           |                             |
| df         | None                  |           | ps                          |
| kill       | df                    |           | kill                        |
| Mutli use  | Mutli user with NFS   | S         | Shutdown                    |
| Mutli use  | Mutli user with NFS   | S         | Single user mode            |
| Mutli use  | Mutli user with NFS   | S         | Mutli user mode without NFS |
| Mutli use  | Mutli user with NFS   | S         | Mutli user with NFS         |
| Reboot /   | Multi-user mode wi    | thout NFS | Not used                    |
| Reboot /   | Multi-user mode wi    | thout NFS | X windows                   |
| Reboot /   | Multi-user mode wi    | thout NFS | Reboot / Restart            |
| NTFS       | None                  |           | EXT2 and EXT3               |
| fdisk      | None                  |           | fdisk                       |
| 6          | 8                     |           | 6                           |

|              |                       |              |         |                                   | -                       |
|--------------|-----------------------|--------------|---------|-----------------------------------|-------------------------|
| df           | ps                    |              |         | mount                             |                         |
| df           | ps                    |              |         | unmount                           |                         |
| groupado     | group_add             |              |         | groupadd                          |                         |
| Indicates    | Indicates that no ac  | cess is pern | nitted. | Indicates that a given categories | gory of user can read a |
| Indicates    | Indicates that no ac  | cess is pern | nitted. | Indicates that a given categories | gory of user can write  |
| Indicates    | Indicates that no ac  | cess is pern | nitted. | Indicates that a given categories | gory of user can exect  |
| Indicates    | Indicates that no acc | cess is pern | nitted. | Indicates that no access is       | permitted.              |
| groupdel     | grop_del              |              |         | groupmod                          |                         |
| groupmo      | group_mod             |              |         | modifygroup                       |                         |
| user_add     | useradd               |              |         | useradd                           |                         |
| userdelet    | userdel               |              |         | userdel                           |                         |
| user_mo      | usermod               |              |         | usermod                           |                         |
| /etc/pass    | None of the above     |              |         | /etc/passwd                       |                         |
| /etc/pass    | None of the above     |              |         | etc/group                         |                         |
| Mozilla      | Evolution             |              |         | tar                               |                         |
| File Nam     | Changing the file     |              |         | Create the backup                 |                         |
| File Nam     | Changing the file     |              |         | Verbose Mode                      |                         |
| File Nam     | Changing the file     |              |         | File Name                         |                         |
| File Nam     | Changing the file     |              |         | Changing the file                 |                         |
| File Nam     | Changing the file     |              |         | Extract                           |                         |
| File Nam     | Changing the file     |              |         | Updation                          |                         |
| Illusion     | Illustration          |              |         | Input                             |                         |
| Operator     | Operation             |              |         | Output                            |                         |
| rpm          | ppm                   |              |         | rpm                               |                         |
| Upgradir     | Freshening            |              |         | Installing                        |                         |
| Upgradir     | Freshening            |              |         | Upgrading                         |                         |
| Either a c   | Both a and b          |              |         | Either a or b                     |                         |
| Upgradir     | Freshening            |              |         | Upgrading                         |                         |
| Upgradir     | Freshening            |              |         | Freshening                        |                         |
| Upgradir     | Freshening            |              |         | Verifying                         |                         |
| Upgradir     | Freshening            |              |         | Quering                           |                         |
| \$ echo \$\$ | \$ echo SHELL         |              |         | \$ echo \$SHELL                   |                         |
| \$ echo n    | \$ None of these      |              |         | $\operatorname{sexpr} n1 + n2$    |                         |

| \$ echo 'e   | \$ None of these       |           |                | echo 'expr n1 + n2'        |                         |
|--------------|------------------------|-----------|----------------|----------------------------|-------------------------|
| \$ head sa   | \$ head -5 sample.tx   | t         |                | \$ head -5 sample.txt      |                         |
| Last 5       | First 5                |           |                | First 10                   |                         |
| \$ tail san  | \$ tail -5 sample.txt  |           |                | \$ tail sample.txt         |                         |
| First 5      | Last 5                 |           |                | Last 5                     |                         |
| \$ tail -5 s | \$ tail + 5 sample.txt | ţ         |                | \$ tail -5 sample.txt      |                         |
| Stream E     | None of these          |           |                | Stream Editor              |                         |
| Semi-inte    | None of these          |           |                | Non-interactively          |                         |
| Read onl     | Executable file        |           |                | Read only file             |                         |
| sedin        | stdin                  |           |                | stdin                      |                         |
| SHELLN       | BASH                   |           |                | BASH                       |                         |
| HOME         | None of these          |           |                | РАТН                       |                         |
| Read onl     | Executable file        |           |                | Executable file            |                         |
|              |                        |           |                |                            |                         |
| Forward      | Backward Slash ()      |           |                | Forward Slash (/)          |                         |
| -eq          | #NAME?                 |           |                | eq                         |                         |
| not equal    | <>eq                   |           |                | $\diamond$                 |                         |
| gt           | >gt                    |           |                | >gt                        |                         |
| -le          | < lte                  |           |                | -lte                       |                         |
| gte          | >gte                   |           |                | gte                        |                         |
| Empty Fi     | Non-empty file         |           |                | Shell                      |                         |
| Is File ex   | Non-empty file         |           |                | File name                  |                         |
| Empty D      | Non-empty Director     | ry        |                | Directory                  |                         |
| Non-read     | Writable File          |           |                | Writable File              |                         |
| /etc/expo    | /etc/shadow            |           |                | /etc/exports               |                         |
| /etc/expo    | /etc/groups            |           |                | /etc/fstaab                |                         |
| /etc/rc.d    | )/etc/exports          |           |                | /etc/rc.d/init.d/          |                         |
| Is occasio   | Does not permit the    | execution | of binaries o  | Specifies whether the prog | ram using a file via a  |
| Is occasio   | Does not permit the    | execution | of binaries o  | Allows NFS requests to be  | interrupted if the ser  |
| Is occasio   | Does not permit the    | execution | of binaries o  | Is occasionally required w | hen connecting to old   |
| Is occasio   | Does not permit the    | execution | of binaries of | Does not permit the execut | tion of binaries on the |
| nfs-utils    | utils                  |           |                | nfs-utils                  |                         |
| Both a ar    | None of the above      |           |                | Mozilla Browser            |                         |

| Address           | All of the above    |              |       | All of the above       |
|-------------------|---------------------|--------------|-------|------------------------|
| None of           | tBoth a and b       |              |       | Both a and b           |
| Both a ai         | You can not add a t | ab in the br | owser | Pressing Ctrl + T      |
| Server ty         | All of the above    |              |       | All of the above       |
| DNS               | FTP Server          |              |       | Samba Server           |
| Both a an         | None of the above   |              |       | Terminal Server Client |
| When a w          | All of the above    |              |       | All of the above       |
| tail              | grep                |              |       | ssh                    |
| tail              | grep                |              |       | telnet                 |
| 12                | 128                 |              |       | 13                     |
| timeset           | period              |              |       | time                   |
| multiple          | hour                |              |       | concurrent server      |
| multiple          | multiplex           |              |       | iterative server       |
| ping &<br>write   | pinh                |              |       | netstat & ifconfig     |
| ifconfig          | ping                |              |       | netstat -i             |
| ifconfig          | ping                |              |       | netstat -r             |
| ping              | netstat             |              |       | ping                   |
| IETF              | IEEE                |              |       | The Open Group         |
| unix 96           | unix 97             |              |       | unix 95                |
| accept            | socket              |              |       | bind                   |
| host              | port                |              |       | host                   |
| raw<br>socket     | socket              |              |       | stream socket          |
| raw<br>socket     | rocket              |              |       | datagram socket        |
| raw<br>socket     | data                |              |       | raw socket             |
| RST               | SSS                 |              |       | SYN                    |
| RST               | FEN                 |              |       | FIN                    |
| RST               | RET                 |              |       | RST                    |
| bind              | inet_addr           |              |       | connect                |
| Receive<br>Telnet |                     |              |       |                        |
| Time              | Round Trace Time    |              |       | Round Trip Time        |

| shutdow                            |                           |                             |
|------------------------------------|---------------------------|-----------------------------|
| n                                  | wait                      | close                       |
| bind                               | listen                    | connect                     |
| bind                               | listen                    | listen                      |
| cliaddr                            | addrlen                   | accept                      |
| server                             | peer                      | peer                        |
| peer                               | address                   | kernel                      |
| fork                               | client                    | fork                        |
| child                              | parent                    | client                      |
| close                              | accept                    | close                       |
| connect                            | accept                    | close                       |
| getsockn<br>ame≥<br>tpeerna<br>me  | sockname&sockpe<br>ername | getsockname&getpeerna<br>me |
| Firmwar<br>e                       | Server                    | Software                    |
| Program                            | manager                   | Buffer cache                |
| Hardwar<br>e                       | deamon                    | Directories                 |
| User<br>space &<br>kernel<br>space | intermediate space        | kernel space                |
| 20 (or)<br>25                      | 64(or)256                 | 32 (or) 64                  |
| Underlin<br>ed                     | non-persistance           | Persistent                  |

from /

ld h2 but not with sl

f the file

write, owner alone can execute

he command is successful upon confirmation

sion for all users (i.e., user, group & others)

a file.

a file.

ıte a file.

n NFS connection should stop and wait for the server to come back online if the host serving th ver goes down or cannot be reached.

er NFS Server. To require locking, use the lock option.

: mounted file system. This is useful if the system is mounting a non-Linux file system via NFS

e exported file system is unavailable, or if it should report an error.

that contains incompatible binaries.

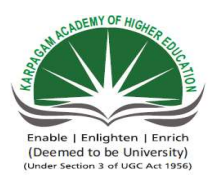

### Karpagam Academy of Hig Department of Comput Part –A-Objective type II M.Sc( CS) (BATCH 2016-2018) OPEN SOURCE TECHN

### Class: II M.Sc. CS

#### **ONLINE EXAMINATIONS**

| Questions                                                               | opt1                   |
|-------------------------------------------------------------------------|------------------------|
| What command is used to remove the directory?                           | rdir                   |
| What command is used with vi editor to delete a single character?       | х                      |
| What hardware architectures are not supported by Red Hat?               | SPARC                  |
| How can you add Amit, a new user, to your system?                       | Using useradd          |
| What file specifies the order in which to use specified name services   | /etc/services          |
| How many primary partitions can exist on one drive?                     | 16                     |
| In which directory can you store system user default files used for cre | /usr/tmp               |
| What does FSF stand for?                                                | Free Software File     |
| Which of the following is a valid format for mounting a CD-ROM d        | mount -t iso9660 /dev  |
| What command do you use to create Linux file systems?                   | fdisk                  |
| Which of the following command can you execute to count the numb        | lc                     |
| Which of the following is not a communication command?                  | grep                   |
| What command is used to display the characteristics of a process?       | au                     |
| What command is not used to list the files chap01, chap02 and chap0     | ls chap*               |
| What command is used with vi editor to replace text from cursor to r    | S                      |
| What sign is used to back up over typing errors in vi?                  | !                      |
| What sign is used to erase or kill an entire line you have typed and st | !                      |
| To increase the response time and throughput, the kernel minimizes t    | Pooling                |
| At start of process execution, STDOUT & STDERR                          | Point to current termi |
| wtmp and utmp files contain:                                            | Temporary system da    |
| Which is the core of the operating system?                              | Shell                  |
| ILP32 stands for                                                        | 32 bit Integer, Long & |
| Single Unix Specification Version 2 provides enhanced support for       | 16 bit Unix            |
| Under UNIX the key board is the default input device and the monitor    | TRUE                   |

| Which among the following interacts directly with system hardware? | Shell                    |
|--------------------------------------------------------------------|--------------------------|
| Applications communicate with kernel by using:                     | System Calls             |
| Solaris is the name of a flavor of UNIX from                       | HP                       |
| Which of the following is "NOT" a UNIX variant ?                   | Solaris                  |
| The system calls in UNIX is written using which language           | С                        |
| Which of the following enables multi-tasking in UNIX?              | Time Sharing             |
| Which of the following is considered as the super daemon in Unix?  | sysinit                  |
| Unix is which kind of Operating System?                            | Multi User               |
| SVR4 stands for?                                                   | Standard Version Rel     |
| Lp0 device file is used to access:                                 | Floppy                   |
| Syntax of any Unix command is:                                     | command [options] [      |
| SVR4 was developed by                                              | Sun Microsystems         |
| Which of these is not a Unix Flavor?                               | BSD                      |
| Which of the following statement is FALSE ?                        | Unix supports multip     |
| Which of the following UNIX flavor is from IBM?                    | BSD                      |
| x86-32 uses which programming model?                               | IP16                     |
| What are the sizes of (Integer/Long/Pointer) in LP64 programming m | 08-08-2008               |
| What control character signals the end of the input file?          | ctrl + a                 |
| How do you get help about the command "cp"?                        | help cp                  |
| The dmesg command                                                  | Shows user login log     |
| The command "mknod myfifo b 4 16"                                  | Will create a block de   |
| Which command is used to set terminal IO characteristic?           | tty                      |
| Which command is used to record a user login session in a file     | macro                    |
| Which command is used to display the operating system name         | OS                       |
| Which command is used to display the unix version                  | uname -r                 |
| Which command is used to print a file                              | print                    |
| Using which command you find resource limits to the session?       | rlimit                   |
| Which option of ls command used to view file inode number          | -1                       |
| find / -name '*' will                                              | List all files and direc |
| Which command is used to display the octal value of the text       | octal                    |
| Which command is used to view compressed text file contents        | cat                      |
| Which command changes a file's group owner                         | cgrp                     |
| Unit II                                                            |                          |

| Which command is used to extract a column from a text file paste   Which command is used to display disk consumption of a specific di du   Which command is used to perform backup in unix? backup   Which command is used to perform backup in unix? backup   Which command is used to remove a directory with all -b   Command used to identify file type? Type   . Command used to count number of character in a file is grep   Which of these commands could you use to show one page of output less   Which of these commands could you use to show one page of output less   Which of the following command output contains userid? ls   Which of the following commands can be used to copy files across show ssh   pwd command displays user password   Which of the following commands can be used to change default per Chmod   Which of the following commands will allow the user to search cont touch Write the command yotin is used to list the files in a tape archive fevrf   Which of the following commands will allow the user to search cont touch Write the command yntax to display the current date in the form dd/mm/yd dat +%d/%dm/%Y   The command syntax to display the file shample.tar file no you cannot add a f   How do you add (append) a file "file!" to the example.tar fi                                                                                                    | Which command is used to extract intermediate result in a nineline       | tee                   |
|----------------------------------------------------------------------------------------------------|--------------------------------------------------------------------------|-----------------------|
| Which command is used to extract a column from a text file paste   Which command is used to perform backup in unix? backup   Which command is used to perform backup in unix? backup   Which command recates an empty file if file does not exist? cat   Which command is used to identify file type? Type   . Command used to determine the path of an executable file is which   Command used to count number of character in a file is grep   Which of these commands could you use to show one page of output less   Which of the following command output contains userid? Is   Which of the following commands can be used to capy files across sh ssh   pwd command displays user password   Which of the following commands can be used to change default per Chmod   Which of the following commands will allow the user to scarch court touch   Write the command output perform a text file no you cannot add a f   Which of the following commands will allow the user to scarch court touch   Which of the following commands will allow the user to scarch court touch   Which of the following commands will allow the user to scarch court touch   Which of the following the file 'sample.txt' one page at a tin man sample.txt>                                                                                                    | which command is used to extract intermediate result in a pipeline       |                       |
| Which command is used to display disk consumption of a specific di du   Which command is used to perform backup in unix? backup   Which command creates an empty file if file does not exist? cat   Which option of rm command is used to remove a directory with all -b -b   Which command used to determine the path of an executable file is which   Command used to determine the path of an executable file is which   Command used to count number of character in a file is grep   Which of these commands could you use to show one page of output less   Which of the following command output contains userid? ls   Which of the following commands can be used to copy files across sish ssh   pwd command displays user password   Which of the following commands can be used to change default per Chmod   Which of the following commands will allow the user to search contont ouch write the command to display the current date in the form dd/mm/yy   The command syntax to display the file 'sample.txt' one page at a time ansample.txt>more no you cannot add a file   Which one shows the name of the operating system? uname -n   How do you add (append) a file "file1" to the example.tar file no you cannot add a fil   Which command gives the first byte where the difference is                                                                                                    | which command is used to extract a column from a text file               | paste                 |
| Which command is used to perform backup in unix? backup   Which command creates an empty file if file does not exist? cat   Which option of rm command is used to remove a directory with all -b -b   Which command used to identify file type? Type   . Command used to determine the path of an executable file is which   Command used to determine the path of an executable file is which   Command used to count number of character in a file is grep   Which of these commands could you use to show one page of output less   Which of the following command output contains userid? ls   Which of the following commands can be used to copy files across s ssh   pwd command displays user password   Which of the following commands can be used to change default per Chmod   Which of the following commands will allow the user to search conton touch   Write the command to display the current date in the form dd/mm/yy date +%d/%m/%Y   The command syntax to display the file 'sample.txt' one page at a time ansample.txt>more man sample.txt>more   Which one shows the name of the operating system? uname -n   How to execute ls command inside a vi editor? !ls   Which command gives the first byte where the difference is in the fi                                                                                                    | Which command is used to display disk consumption of a specific di       | du                    |
| Which command creates an empty file if file does not exist? cat   Which option of rm command is used to remove a directory with all -b   Which command used to identify file type? Type   Command used to determine the path of an executable file is which   Command used to determine the path of an executable file is grep   Which of these commands could you use to show one page of output less   Which of the following command output contains userid? ls   Which of the following command output contains userid? ls   Which of the following commands can be used to copy files across sho grep   Which of the following commands can be used to change default per Chmod   Which of the following commands can be used to change default per Chmod   Which of the following commands will allow the user to search cont touch   Write the command to display the file 'sample.txt' one page at a tir man sample.txt>more   Which on eshows the name of the operating system? uname -n   How do you add (append) a file "file1" to the example.tar file no you cannot add a file   How to execute Is command inside a vi editor? !Is   Which command gives the first byte where the difference is in the fil diff   To open a file file1 with cursor                                                                                                    | Which command is used to perform backup in unix?                         | backup                |
| Which option of rm command is used to remove a directory with all -b   Which command is used to identify file type? Type   Command used to determine the path of an executable file is which   Command used to count number of character in a file is grep   Which of these commands could you use to show one page of output less   Which of these commands could you use to show one page of output less   Which of the following command output contains userid? ls   Which of the following commands can be used to copy files across s ssh   pwd command displays user password   Which of the following commands can be used to change default per Chmod   Which of the following commands will allow the user to search cont touch   Which of the following commands will allow the user to search cont touch   Write the command to display the current date in the form dd/mm/yy date +%d/%m/%Y   The command syntax to display the file 'sample.txt' one page at a time an sample.txt>more moy ou cannot add a f   How do you add (append) a file "file1" to the example.tar file no you cannot add a f   How to execute Is command inside a vi editor? Ils   Which command gives the first byte where the difference is in the fil diff   To open a f                                                                                                    | Which command creates an empty file if file does not exist?              | cat                   |
| Which command is used to identify file type? Type   . Command used to determine the path of an executable file is which   Command used to count number of character in a file is grep   Which of these commands could you use to show one page of output less   Which of the se commands could you use to show one page of output less   Which of the following command output contains userid? ls   Which of the following commands can be used to copy files across s ssh   pwd command displays user password   Which of the following commands can be used to change default per Chmod   Which of the following commands can be used to change default per Chmod   Which of the following commands will allow the user to search cont touch   Write the command to display the current date in the form dd/mm/yy date +%d/%m/%Y   The command syntax to display the file 'sample.txt' one page at a time ansample.txt>more mon you cannot add a file   Which one shows the name of the operating system? uname -n   How to execute Is command inside a vi editor? IIs   Which command gives the first byte where the difference is in the fil diff   To open a file file1 with cursor at line number 4 vi +num file1   sed is a command typically used for </td <td>Which option of rm command is used to remove a directory with all</td> <td>—b</td>                                                                                                    | Which option of rm command is used to remove a directory with all        | —b                    |
| . Command used to determine the path of an executable file iswhichCommand used to count number of character in a file isgrepWhich of these commands could you use to show one page of outputlessWhich of these commands could you use to show one page of outputlessWhich of the following command output contains userid?lsWhich of the following commands can be used to copy files across ssshpwd command displaysuser passwordWhich of the following commands can be used to change default perChmodWhich of the following commands can be used to change default perChmodWhich of the following commands can be used to change default perChmodWhich of the following commands can be used to change default perChmodWhich of the following commands will allow the user to search conttouchWrite the command to display the current date in the form dd/mm/yydate +%d/%m/%YThe command syntax to display the file 'sample.txt' one page at at in<br>man sample.txt>moreno you cannot add a fHow to execute Is command inside a vi editor?IIsWhich command gives the first byte where the difference is in the fildiffTo open a file file1 with cursor at line number 4vi +num file1which command will you use to see the available routes?show routeWhich command will you use to see the available routes?show routeWhich of the following time stamps need not exist for a file on traditAccess TimeWhich option of mudir command will remove all directories a, b, c if -bwhich command will remove all directories a, b, c if | Which command is used to identify file type?                             | Туре                  |
| Command used to count number of character in a file isgrepWhich of these commands could you use to show one page of outputlessWhich of the following command output contains userid?lsWhich of the following command output contains userid?lsWhich of the following commands can be used to copy files across ssshpwd command displaysuser passwordWhich of the following commands can be used to change default perChmodWhich of the following commands can be used to change default perChmodWhich of the following commands can be used to change default perChmodWhich of the following commands will allow the user to search conttouchWrite the command to display the current date in the form dd/mm/yydate +%d/%m/%YThe command syntax to display the file 'sample.txt' one page at a time ans asample.txt>moreuname -nHow do you add (append) a file "file1" to the example.tar fileno you cannot add a fileHow to execute Is command inside a vi editor?!IsWhich command typically used forPerform complex caleWhat communication command provides communication to anothertalkWhich screen manipulation command sets the screen back to normaltput cupWhich of the following time stamps need not exist for a file on traditAccess TimeWhich option of rmdir command will remove all directories a, b, c if-b                                                                                                    | . Command used to determine the path of an executable file is            | which                 |
| Which of these commands could you use to show one page of output less   Which commands will give you information about how much disk st ls -1   Which of the following command output contains userid? ls   Which command is used to display all the files including hidden files ls -aR   Which of the following commands can be used to copy files across s sssh   pwd command displays user password   Which of the following commands can be used to change default per Chmod   Which ar command option is used to list the files in a tape archive f cvf   Which of the following commands will allow the user to search cont touch   Write the command to display the current date in the form dd/mm/yy date +%d/%m/%Y   The command syntax to display the file 'sample.txt' one page at a timan sample.txt>more uname -n   How do you add (append) a file "file1" to the example.tar file no you cannot add a file   How to execute ls command inside a vi editor? !ls   Which command typically used for Perform complex calc   What communication command provides communication to another talk   Which screen manipulation command sets the screen back to normal tput cup   Which screen manipulation command sets the screen back to normal tput cup                                                                                                    | Command used to count number of character in a file is                   | grep                  |
| Which commands will give you information about how much disk states it is -1   Which of the following command output contains userid? Is   Which command is used to display all the files including hidden files is -aR   Which of the following commands can be used to copy files across states are password   Which of the following commands can be used to change default per Chmod   Which of the following commands can be used to change default per Chmod   Which tar command option is used to list the files in a tape archive for the following commands will allow the user to search contouch   Write the command to display the current date in the form dd/mm/yy date +%d/%m/%Y   The command syntax to display the file 'sample.txt' one page at a time and syntax to display the file 'sample.txt' one page at a time and syntax to display the file 'file1'' to the example.tar file no you cannot add a file   How to execute Is command inside a vi editor? IIs   Which command gives the first byte where the difference is in the fill diff   To open a file file1 with cursor at line number 4 vi +num file1   sed is a command typically used for Perform complex cald   Which command will you use to see the available routes? show route   Which command will you use to see the available routes? show route   Which command is used to set limits on file size fsize   Which command is us                                                                                                    | Which of these commands could you use to show one page of output         | less                  |
| Which of the following command output contains userid?IsWhich command is used to display all the files including hidden filesIs -aRWhich of the following commands can be used to copy files across ssshpwd command displaysuser passwordWhich of the following commands can be used to change default perChmodWhich of the following commands can be used to change default perChmodWhich of the following commands will allow the user to search conttouchWrite the command to display the current date in the form dd/mm/yydate +%d/%m/%YThe command syntax to display the file 'sample.txt' one page at a tirman sample.txt>moreWhich one shows the name of the operating system?uname -nHow do you add (append) a file "file1" to the example.tar fileno you cannot add a fileHow to execute Is command inside a vi editor?!IsWhich command gives the first byte where the difference is in the fildiffTo open a file file1 with cursor at line number 4vi +num file1Net communication command provides communication to anothertalkWhich screen manipulation command sets the screen back to normaltput cupWhich of the following time stamps need not exist for a file on traditAccess TimeWhich option of rmdir command will remove all directories a, b, c if-bWhich option of rmdir command will remove all directories a, b, c if-b                                                                                                    | Which commands will give you information about how much disk sp          | ls -1                 |
| Which command is used to display all the files including hidden filesIs -aRWhich of the following commands can be used to copy files across ssshpwd command displaysuser passwordWhich of the following commands can be used to change default perChmodWhich of the following commands can be used to change default perChmodWhich of the following commands will allow the user to search conttouchWrite the command to display the current date in the form dd/mm/yydate +%d/%m/%YThe command syntax to display the file 'sample.txt' one page at a tirman sample.txt>moreWhich one shows the name of the operating system?uname -nHow do you add (append) a file "file1" to the example.tar fileno you cannot add a fHow to execute Is command inside a vi editor?!IsWhich command gives the first byte where the difference is in the fildiffTo open a file file1 with cursor at line number 4vi +num file1sed is a command typically used forPerform complex caleWhich screen manipulation command sets the screen back to normaltput cupWhich of the following time stamps need not exist for a file on traditAccess TimeWhich option of rmdir command will remove all directories a, b, c if-bWhich option of rmdir command will remove all directories a, b, c if-b                                                                                                    | Which of the following command output contains userid?                   | ls                    |
| Which of the following commands can be used to copy files across s sshuser passwordpwd command displaysuser passwordWhich of the following commands can be used to change default perChmodWhich ar command option is used to list the files in a tape archive forCvfWhich of the following commands will allow the user to search contexttouchWrite the command to display the current date in the form dd/mm/yydate +%d/%m/%YThe command syntax to display the file 'sample.txt' one page at a time an sample.txt>moreuname -nHow do you add (append) a file "file1" to the example.tar fileno you cannot add a fileHow to execute Is command inside a vi editor?IIsWhich command gives the first byte where the difference is in the fildiffTo open a file file1 with cursor at line number 4vi +num file1sed is a command typically used forPerform complex caldWhich screen manipulation command sets the screen back to normaltput cupWhich of the following time stamps need not exist for a file on traditAccess TimeWhich option of rmdir command will remove all directories a, b, c if-bWhich option of rmdir command will remove all directories a, b, c if-b                                                                                                    | Which command is used to display all the files including hidden files    | ls –aR                |
| pwd command displaysuser passwordWhich of the following commands can be used to change default perChmodWhich of the following commands will allow the user to search conttouchWhich of the following commands will allow the user to search conttouchWrite the command to display the current date in the form dd/mm/yydate +%d/%m/%YThe command syntax to display the file 'sample.txt' one page at a tirman sample.txt>moreWhich one shows the name of the operating system?uname -nHow do you add (append) a file "file1" to the example.tar fileno you cannot add a fileHow to execute Is command inside a vi editor?!IsWhich command gives the first byte where the difference is in the fildiffTo open a file file1 with cursor at line number 4vi +num file1sed is a command typically used forPerform complex caleWhich screen manipulation command sets the screen back to normaltput cupWhich of the following time stamps need not exist for a file on traditAccess TimeWhich of the following time stamps need not exist for a file on traditAccess TimeWhich option of rmdir command will remove all directories a, b, c if-bWhich represents the user home directory/                                                                                                    | Which of the following commands can be used to copy files across s       | ssh                   |
| Which of the following commands can be used to change default per<br>ChmodWhich tar command option is used to list the files in a tape archive for<br>which of the following commands will allow the user to search cont<br>touchWrite the command to display the current date in the form dd/mm/yy<br>date +%d/%m/%YThe command syntax to display the file 'sample.txt' one page at a tir<br>man sample.txt>more<br>uname -nHow do you add (append) a file "file1" to the example.tar file<br>How to execute ls command inside a vi editor?IlsWhich command gives the first byte where the difference is in the fil<br>diffdiffTo open a file file1 with cursor at line number 4<br>What communication command provides communication to another<br>talkvi +num file1Which screen manipulation command sets the screen back to normal<br>Which of the following time stamps need not exist for a file on tradit<br>Access Timehow routeWhich option of rmdir command will remove all directories a, b, c if<br>-b-bWhich represents the user home directory/                                                                                                    | pwd command displays                                                     | user password         |
| Which tar command option is used to list the files in a tape archive forWhich of the following commands will allow the user to search contentWhich of the following commands will allow the user to search contentWhich of the following commands will allow the user to search contentWhich of the following commands will allow the user to search contentWhich the command to display the current date in the form dd/mm/yydate +%d/%m/%YThe command syntax to display the file 'sample.txt' one page at a timeWhich one shows the name of the operating system?Uname -nHow do you add (append) a file "file1" to the example.tar fileno you cannot add a fileHow to execute Is command inside a vi editor?IlsWhich command gives the first byte where the difference is in the filldiffTo open a file file1 with cursor at line number 4vi +num file1sed is a command typically used forWhat communication command provides communication to anothertalkWhich screen manipulation command sets the screen back to normalWhich command will you use to see the available routes?show routeWhich of the following time stamps need not exist for a file on traditAccess TimeWhich option of rmdir command will remove all directories a, b, c if<br>-bWhich represents the user home directory/                                                                                                    | Which of the following commands can be used to change default per        | Chmod                 |
| Which of the following commands will allow the user to search conttouchWrite the command to display the current date in the form dd/mm/yydate +%d/%m/%YThe command syntax to display the file 'sample.txt' one page at a tirman sample.txt>moreWhich one shows the name of the operating system?uname -nHow do you add (append) a file "file1" to the example.tar fileno you cannot add a fHow to execute ls command inside a vi editor?!!sWhich command gives the first byte where the difference is in the fildiffTo open a file file1 with cursor at line number 4vi +num file1sed is a command typically used forPerform complex caleWhich screen manipulation command sets the screen back to normaltput cupWhich of the following time stamps need not exist for a file on traditAccess TimeWhich command is used to set limits on file sizefsizeWhich option of rmdir command will remove all directories a, b, c if-bWhich represents the user home directory/                                                                                                    | Which tar command option is used to list the files in a tape archive for | cvf                   |
| Write the command to display the current date in the form dd/mm/yydate +%d/%m/%YThe command syntax to display the file 'sample.txt' one page at a tin<br>man sample.txt>moreman sample.txt>moreWhich one shows the name of the operating system?uname -nHow do you add (append) a file "file1" to the example.tar fileno you cannot add a fileHow to execute 1s command inside a vi editor?!1sWhich command gives the first byte where the difference is in the fildiffTo open a file file1 with cursor at line number 4vi +num file1sed is a command typically used forPerform complex caleWhich screen manipulation command provides communication to anothertalkWhich of the following time stamps need not exist for a file on traditAccess TimeWhich option of rmdir command will remove all directories a, b, c if-bWhich represents the user home directory/                                                                                                    | Which of the following commands will allow the user to search cont       | touch                 |
| The command syntax to display the file 'sample.txt' one page at a tinman sample.txt>moreWhich one shows the name of the operating system?uname -nHow do you add (append) a file "file1" to the example.tar fileno you cannot add a fHow to execute Is command inside a vi editor?!IsWhich command gives the first byte where the difference is in the fildiffTo open a file file1 with cursor at line number 4vi +num file1sed is a command typically used forPerform complex caleWhat communication command provides communication to anothertalkWhich screen manipulation command sets the screen back to normaltput cupWhich of the following time stamps need not exist for a file on traditAccess TimeWhich option of rmdir command will remove all directories a, b, c if-bWhich represents the user home directory/                                                                                                    | Write the command to display the current date in the form dd/mm/yy       | date +%d/%m/%Y        |
| Which one shows the name of the operating system?uname -nHow do you add (append) a file "file1" to the example.tar fileno you cannot add a fHow to execute ls command inside a vi editor?!lsWhich command gives the first byte where the difference is in the fildiffTo open a file file1 with cursor at line number 4vi +num file1sed is a command typically used forPerform complex caleWhat communication command provides communication to anothertalkWhich screen manipulation command sets the screen back to normaltput cupWhich of the following time stamps need not exist for a file on traditAccess TimeWhich option of rmdir command will remove all directories a, b, c if-bWhich represents the user home directory/                                                                                                    | The command syntax to display the file 'sample.txt' one page at a tir    | man sample.txt>more   |
| How do you add (append) a file "file1" to the example.tar fileno you cannot add a fHow to execute ls command inside a vi editor?!lsWhich command gives the first byte where the difference is in the fildiffTo open a file file1 with cursor at line number 4vi +num file1sed is a command typically used forPerform complex caldWhat communication command provides communication to anothertalkWhich screen manipulation command sets the screen back to normaltput cupWhich command will you use to see the available routes?show routeWhich of the following time stamps need not exist for a file on traditAccess TimeWhich option of rmdir command will remove all directories a, b, c if-bWhich represents the user home directory/                                                                                                    | Which one shows the name of the operating system?                        | uname -n              |
| How to execute 1s command inside a vi editor?!1sWhich command gives the first byte where the difference is in the fildiffTo open a file file1 with cursor at line number 4vi +num file1sed is a command typically used forPerform complex caleWhat communication command provides communication to anothertalkWhich screen manipulation command sets the screen back to normaltput cupWhich command will you use to see the available routes?show routeWhich of the following time stamps need not exist for a file on traditAccess TimeWhich command is used to set limits on file sizefsizeWhich option of rmdir command will remove all directories a, b, c if-bWhich represents the user home directory/                                                                                                    | How do you add (append) a file "file1" to the example.tar file           | no you cannot add a f |
| Which command gives the first byte where the difference is in the fildiffTo open a file file1 with cursor at line number 4vi +num file1sed is a command typically used forPerform complex caleWhat communication command provides communication to anothertalkWhich screen manipulation command sets the screen back to normaltput cupWhich command will you use to see the available routes?show routeWhich of the following time stamps need not exist for a file on traditAccess TimeWhich command is used to set limits on file sizefsizeWhich option of rmdir command will remove all directories a, b, c if -b/                                                                                                    | How to execute ls command inside a vi editor?                            | !ls                   |
| To open a file file1 with cursor at line number 4vi +num file1sed is a command typically used forPerform complex caleWhat communication command provides communication to anothertalkWhich screen manipulation command sets the screen back to normaltput cupWhich command will you use to see the available routes?show routeWhich of the following time stamps need not exist for a file on traditAccess TimeWhich command is used to set limits on file sizefsizeWhich option of rmdir command will remove all directories a, b, c if-bWhich represents the user home directory/                                                                                                    | Which command gives the first byte where the difference is in the fil    | diff                  |
| sed is a command typically used forPerform complex caldWhat communication command provides communication to anothertalkWhich screen manipulation command sets the screen back to normaltput cupWhich command will you use to see the available routes?show routeWhich of the following time stamps need not exist for a file on traditAccess TimeWhich command is used to set limits on file sizefsizeWhich option of rmdir command will remove all directories a, b, c if-bWhich represents the user home directory/                                                                                                    | To open a file file1 with cursor at line number 4                        | vi +num file1         |
| What communication command provides communication to anothertalkWhich screen manipulation command sets the screen back to normaltput cupWhich command will you use to see the available routes?show routeWhich of the following time stamps need not exist for a file on traditAccess TimeWhich command is used to set limits on file sizefsizeWhich option of rmdir command will remove all directories a, b, c if-bWhich represents the user home directory/                                                                                                    | sed is a command typically used for                                      | Perform complex calo  |
| Which screen manipulation command sets the screen back to normaltput cupWhich command will you use to see the available routes?show routeWhich of the following time stamps need not exist for a file on traditAccess TimeWhich command is used to set limits on file sizefsizeWhich option of rmdir command will remove all directories a, b, c if-bWhich represents the user home directory/                                                                                                    | What communication command provides communication to another             | talk                  |
| Which command will you use to see the available routes?show routeWhich of the following time stamps need not exist for a file on tradit Access TimeWhich command is used to set limits on file sizefsizeWhich option of rmdir command will remove all directories a, b, c if-bWhich represents the user home directory/                                                                                                    | Which screen manipulation command sets the screen back to normal         | tput cup              |
| Which of the following time stamps need not exist for a file on traditAccess TimeWhich command is used to set limits on file sizefsizeWhich option of rmdir command will remove all directories a, b, c if-bWhich represents the user home directory/                                                                                                    | Which command will you use to see the available routes?                  | show route            |
| Which command is used to set limits on file sizefsizeWhich option of rmdir command will remove all directories a, b, c if -bWhich represents the user home directory/                                                                                                    | Which of the following time stamps need not exist for a file on tradit   | Access Time           |
| Which option of rmdir command will remove all directories a, b, c if -b   Which represents the user home directory   /                                                                                                    | Which command is used to set limits on file size                         | fsize                 |
| Which represents the user home directory /                                                                                                    | Which option of rmdir command will remove all directories a, b, c if     | -b                    |
|                                                                                                    | Which represents the user home directory                                 | /                     |

| If a file is removed in Unix using 'rm' then                              | The file can be recover  |
|---------------------------------------------------------------------------|--------------------------|
| Executing the 'cd' command when at the root level causes                  | Error message indicat    |
| How do you rename file "new" to file "old"?                               | mv new old               |
| What command is used to copy files and directories?                       | сору                     |
| When my f1 f2 is executed which file's inode is freed?                    | f1                       |
| Any file's attribute information is stored in which structure on the dis  | Inode                    |
| By default if any regular file is created, the number of link is displaye | TRUE                     |
| How many links are created when we creat a directory file?                | 1                        |
| A user creates a link to a file file1 using the following command "In     | file1 and file2 have th  |
| There are two hard links to the "file1" say hl and h2 and a softlink sl.  | We will still be able t  |
| If two files on same partition point to the same inode structure they a   | Soft links               |
| Deleting a soft-link                                                      | Deletes the destinatio   |
| Creation of hardlinks that point across partitions                        | is allowed only to roc   |
| Which command is used to change permissions of files and directoric       | mv                       |
| Where can I find the printer in the file structure?                       | /etc                     |
| Which of the following statement is true?                                 | The cp command will      |
| What UNIX command is used to update the modification time of a fi         | time                     |
| The soft link will increase the link counter of the file.(T/F)            | TRUE                     |
| When you use the ln command, which of the following occurs?               | a file is created that p |
| srwxr-xrw- is a                                                           | internet socket file     |
| Binary or executable files are:                                           | Regular files            |
| The directory file contains:                                              | File names & File Siz    |
| Which directory contain device special files?                             | /etc                     |
| Which of the following is not a valid file type on Linux                  | Socket                   |
| Which of the following is not correct statement regarding file types?     | Hard links share same    |
| Which are the two types of device files?                                  | Character & Block        |
| UNIT III                                                                  |                          |
| Which is an example for character special file?                           | Hard disk                |
| Which is an example for block special file?                               | Virtual Terminal         |
| All device files are stored in which directory?                           | /etc                     |
| The file permission 764 means:                                            | Every one can read, g    |
| The permission -rwxr-r- represented in octal expression will be           | 777                      |
| Effective user id can be set using following permission                   | 777                      |

| Effective group id can be set using following permission                     | 777                      |
|------------------------------------------------------------------------------|--------------------------|
| Sticky bit can be set using following permission                             | 777                      |
| The permission -rwSr-r- represented in octal expression will be              | 777                      |
| The permission -rwxr-sr- represented in octal expression will be             | 777                      |
| If user tries to remove (rm) a readonly file (444 permission), what wi       | The file is removed s    |
| A user does a chmod operation on a file. Which of the following is tr        | The last accessed tim    |
| If the umask value is 0002. what will be the permissions of new direct       | 777                      |
| What is the command to set the execute permissions to all the files a        | chmod –r +x /home/u      |
| The permission -rwxr-xr-t represented in octal expression will be            | 777                      |
| With a umask value of 112, what is the default permission assigned t         | —X—X-WX                  |
| Which command is used to assign read-write permission to the owne            | chmod a+r file           |
| \$ chmod o-w datafile                                                        | sets write permission    |
| Which of these commands will set the permissions on file textfile to         | chmod 046 textfile       |
| If you are a root user, how can you grand execute permission only for        | chmod +x project1        |
| A user executes the following command successfully:<br>\$ chmod +x file1 txt | The command results      |
| What does chmod +t do?                                                       | wrong syntax             |
| Which of the following umask settings doesn't allow execute permis           | 222                      |
| Which of the following umask settings allow execute permission to b          | 222                      |
| The command chmod 4777 a.out                                                 | will set the suid bit of |
| What protocol(s) is(are) allowed a user to retrieve her/his mail from        | POP3                     |
| What project is currently developing X server support?                       | XFree86 Project, Inc.    |
| What X-based tool is available for configuring the X Window system           | XConfigurator            |
| Which of the following server is used with the BIND package?                 | httpd                    |
| What port does squid listen, by default?                                     | 4322                     |
| Which of the following is the main Apache configuration file?                | /etc/apache.conf         |
| Which of the following command is used to access an SMB share on             | NFS                      |
| Which of the following command is used to see the services running           | rpcinfo                  |
| In which tcp_wrappers file can you specify to allow all connections f        | /etc/hosts.allow         |
| What does GNU stand for?                                                     | GNU's not Unix           |
| Simple mail transfer protocol (SMTP) utilizes as the transport l             | ТСР                      |
| SMTP connections secured by SSL are known as                                 | SMTPS                    |
| SMTP uses the TCP port                                                       | 22                       |
| Which one of the following protocol is used to receive mail message          | SMTP                     |

| What is on-demand mail relay (ODMR)?                                  | protocol for SMTP se   |
|-----------------------------------------------------------------------|------------------------|
| An email client needs to know the of its initial SMTP server.         | IP address             |
| A SMTP session may include                                            | zero SMTP transactio   |
| SMTP defines                                                          | message transport      |
| Which one of the following is an SMTP server configured in such a     | open mail relay        |
| SMTP is used to deliver messages to                                   | user's terminal        |
| What is the initial stage of Linux boot process?                      | System Startup         |
| Which of the following stages included GRUB boot loader?              | Stage 1 boot loader    |
| The job of the is to find and load the secondary boot 1               | Primary boot loader    |
| In stage 1 boot loader, the first bytes are the primary boot load     | 450                    |
| What is the final stage of Linux boot process?                        | Kernel                 |
| If you use the default partitioning scheme then which partitions gets | boot, /, home          |
| What is the mount point of SWAP?                                      | SWAP                   |
| What is the minimum length of root password required?                 | 10 Char                |
| The tool allows to configure the printer is-                          | Print Configuration T  |
| is the initial stage of Linux boot process.                           | System Startup         |
| The serves as a validation check of the MBR.                          | System Number          |
| The call to, a long list of initialization functions are called to    | Stop_Kernel            |
| The su command is used to                                             | Exit from user session |
| The exit command is used to                                           | Exit from user session |
| UNIT IV                                                               |                        |
| Which of the following command is used to list the running process?   | ps                     |
| Which of the following command is sued to stop the process explicit   | stop                   |
| The runlevel 0 is used for                                            | Shutdown               |
| The runlevel 1 is used for                                            | Shutdown               |
| The runlevel 2 is used for                                            | Shutdown               |
| The runlevel 3 is used for                                            | Shutdown               |
| The runlevel 4 is used for                                            | Not used               |
| The runlevel 5 is used for                                            | Not used               |
| The runlevel 6 is used for                                            | Not used               |
| Which of the following type of file system is supported in LINUX?     | EXT2 and EXT3          |
| The partition can be created using                                    | df                     |
| How many columns that /etc/fstab file has?                            | 4                      |

| Which command is used to mount the file system?                         | mount                  |
|-------------------------------------------------------------------------|------------------------|
| Which command is sued to unmount the file system?                       | unmount                |
| Which of the following commands is used to add the group/               | addgroup               |
| There are three permissions for files, directories and applications. Th | Indicates that a given |
| There are three permissions for files, directories and applications. Th | Indicates that a given |
| There are three permissions for files, directories and applications. Th | Indicates that a given |
| There are three permissions for files, directories and applications. Th | Indicates that a given |
| Which of the following commands is used to delete the group?            | delgroup               |
| Which of the following commands is used to modify the group?            | modifygroup            |
| Which of the following commands is used to add the user?                | adduser                |
| Which of the following commands is used to delete the user?             | deluser                |
| Which of the following commands is used to modify the user?             | moduser                |
| Which of the following file controls the user?                          | /etc/user              |
| Which of the following file controls the group?                         | etc/group              |
| Which of the following tool is used to perform backup and restore?      | Yelp                   |
| In tar command, 'c' stands for –                                        | Create the backup      |
| In tar command, 'v' stands for –                                        | Create the backup      |
| In tar command, 'f' stands for –                                        | Create the backup      |
| In tar command, 't' stands for –                                        | Create the backup      |
| In tar command, 'x' stands for –                                        | Execute                |
| In tar command, 'u' stands for –                                        | Updation               |
| In cpio command, 'I' is used for –                                      | Install                |
| In cpio command, 'O' is used for –                                      | Old                    |
| Which of the following commands is used to install the packages?        | prm                    |
| In rpm command, 'i' stands for –                                        | Installing             |
| In rpm command, 'U' stands for –                                        | Installing             |
| How to start Package management tool ?                                  | Main Menu Button ->    |
| In rpm command, 'e' stands for –                                        | Installing             |
| In rpm command, 'F' stands for –                                        | Installing             |
| In rpm command, 'v' stands for –                                        | Verbose Mode           |
| In rpm command, 'q' stands for –                                        | Verbose Mode           |
| Which of the following commands used to check your current working      | \$ shell               |
| The command used to add two numbers n1 and n2 is                        | \$ add n1 + n2         |

| The command used to add two numbers n1 and n2 and displaying its       | $\$ echo 'add n1 + n2' |
|------------------------------------------------------------------------|------------------------|
| The command to display first 5 lines of sample.txt is                  | \$ head 5 sample.txt   |
| By default head command displays lines                                 | First 10               |
| The command to display last 5 lines of sample.txt is                   | \$ tail 5 sample.txt   |
| By default tail command displays lines                                 | First 10               |
| To see the lines of a file after 5th line from sample.txt, the command | \$ head -5 sample.txt  |
| What is sed?                                                           | System Editor          |
| sed allows to edit the                                                 | Interactively          |
| In shell script '-r' means                                             | Readable file          |
| sed reads from                                                         | readline               |
| In Linux which variable to set the shell name?                         | SHNAME                 |
| The path of home directory is set by variable                          | РАТН                   |
| In shell script '-x' means                                             | Readable file          |
| UNIT V                                                                 |                        |
| In shell script, which of the following symbols means the execute the  | Dot (.)                |
| Which operator is used in shell script for equality?                   | equal to               |
| Which operator is used in shell script for non-equality?               | !=                     |
| Which operator is used in shell script for greater than?               | -gt                    |
| Which operator is sed in shell script for less than or equal?          | <=                     |
| which operator is used in shell script for greater than or equal?      | -ge                    |
| In shell script '-s' means                                             | Shell                  |
| In shell script '-f' means                                             | File                   |
| In shell script '-d' means                                             | Directory              |
| In shell script '-w' means                                             | Word File              |
| Which file is used in NFS Server Configuration?                        | /etc/passwd            |
| Which file is used in NFS Client Configuration ?                       | /etc/passwd            |
| Where the autofs script is located ?                                   | /etc/rc.d/init.d/      |
| NFS Mount Option 'hard or soft' specifies that                         | Specifies whether the  |
| NFS Mount Option 'intr' specifies that                                 | Specifies whether the  |
| NFS Mount Option 'nolock' specifies that                               | Specifies whether the  |
| NFS Mount Option 'noexec' specifies that                               | Specifies whether the  |
| Which of the following packages are required to configure NFS?         | nfs_utils              |
| Which browser is used in linux?                                        | Internet Explorer      |

| At the bottom left corner of the browser window, what are the small     | Navigator              |
|-------------------------------------------------------------------------|------------------------|
| What are the ways of logging in to the system?                          | Secured Way            |
| How to open a new tab in the browser?                                   | Pressing Ctrl + T      |
| Which of the following things you need to know while launching em       | Server type for receiv |
| Which of the following servers need to configure in order to access v   | Web Server             |
| Which of the following is used to access remote desktop?                | Vncviewer              |
| There are different levels of access that a desktop user may grant to a | Allow other users to   |
| Which of the following command is used to access the network in se      | ssh                    |
| Which of the following command is used to access the network in un      | ssh                    |
| What is the well_known port number for daytime server?                  | 13                     |
| Which library function is used to return current time and date?         | ctime                  |
| The server that handles many clients at a time is called                | concurrent server      |
| Which server handles a single client at a time?                         | concurrent server      |
| The two basic commands which is used to discover details of a           | netstat & ifconfig     |
| network in unix systems are                                             |                        |
| Which command provides information of the interfaces?                   | netstat -i             |
| Which command shows the routing table ?                                 | netstat -i             |
| Which command shows the IP address of hosts on the local network        | inconfig               |
| by getting the broadcast address?                                       |                        |
| Which is formed in 1996 by X/Open Company and Open software foundation? | The Open Group         |
| X/Open Single Unix Specification is also called                         | unix 94                |
| Thefunction assign a local protocol address to a socket.                | bind                   |
| The IP address must belong to an interface on the                       | Address                |
| SOCK_STREAM indicates                                                   | stream socket          |
| SOCK_DGRAM indicates                                                    | stream socket          |
| SOCK_RAW indicates                                                      | stream socket          |
| Which segemnt is sent to establish a connection?                        | SYN                    |
| Which segemnt is sent to terminate a connection?                        | SYN                    |
| Which segemnt is sent to refuse a connection establishment?             | SYN                    |
| Which function establishes a TCP connection with server specified       |                        |
| by the socket address?                                                  | exit                   |
| RTT stands for what?                                                    | Round Trip Time        |
| Which function is used to terminate network connection normally?        | select                 |
| When a socket is created by the socket function, it is assumed to be    | connect                |
| an active socket, that is , a client socket that will issue a           |                        |

| Thefunction converts an unconnected socket into a passive                | connect          |
|--------------------------------------------------------------------------|------------------|
| socket, indecating that the kernel should accept incoming connection     |                  |
| requests directed to this socket                                         |                  |
| Which is called by a TCP server to return the next completed             | accept           |
| connection from the front of the comleted connection queue?              |                  |
| The cliaddr and addrlen arguments are used to return the protocol        | accept           |
| address of the connectedprocess                                          |                  |
| If accept is successful, its return value is a brand new descriptor that | kernel           |
| was automatically created by the                                         |                  |
| All descriptors open in the parent before the call to fork are shared    | kernel           |
| with the child after return                                              |                  |
| The simplest way to write a concurrent server under unix is to fork a    | client           |
| child process to handle each                                             |                  |
| The normal unixfunction is also used to close a socket and               | socket           |
| terminate a TCP connection                                               |                  |
| The default acction ofwith a TCP socket is to mark the                   | close            |
| socket as closed and return to the process immediately                   |                  |
| The two functions return either the local protocol address associated    | gets &puts       |
| with a socket or the foreign protocol address associated with            |                  |
| a socket                                                                 |                  |
| Operating system is a                                                    | Hardware         |
| UNIX system have a between the disk drivers and the                      | Buffer cache     |
| file system                                                              |                  |
| are the system files for maintaining the structure of                    | Operating system |
| the file system.                                                         |                  |
| The process table are maintained in space                                | user space       |
|                                                                          |                  |
|                                                                          |                  |
| Computer addresses are                                                   | 10 (or) 15       |
| Information stored in this files must be                                 | Persistent       |
|                                                                          |                  |

## her Education er Science Question

### **OLOGIES**

# Subject Code:16CSP302

### **ONE MARK QUESTIONS**

| ont?                  | ont3             | ont/             | ont5         |      |
|-----------------------|------------------|------------------|--------------|------|
| opt2                  |                  |                  | opts         | opto |
| remove                | rd               | rmdir            |              |      |
| у                     | а                | Z                |              |      |
| IBM-compatible        | Alpha            | Macintosh        |              |      |
| Using adduser         | Using linuxco    | Using admin      |              |      |
| /etc/nsorder          | /etc/nsswitch.   | /etc/hosts       |              |      |
| 4                     | 2                | 1                |              |      |
| /etc/default          | /etc/skel        | /etc/users       |              |      |
| File Server First     | First Serve Fi   | Free Software F  | oundation    |      |
| mount /dev/cdrom      | mount /mnt/co    | All of the above |              |      |
| mkfs                  | fsck             | mount            |              |      |
| wc - 1                | cl               | count            |              |      |
| mail                  | mesg             | write            |              |      |
| ps                    | du               | pid              |              |      |
| ls chap[124]          | ls - x chap0[1]  | ls chap0[124]    |              |      |
| S                     | R                | r                |              |      |
| \$                    | #                | @                |              |      |
| \$                    | #                | @                |              |      |
| Spooling              | Buffer cache     | Swapping         |              |      |
| Are closed            | Point to specia  | Point to files   |              |      |
| User login-logout lo  | The user's con   | The user's su an | d sudo atter | mpts |
| Kernel                | Commands         | Script           |              |      |
| 32 bit Integrated Lor | 32 bit Intellige | 32 bit Long & P  | ointer       |      |
| 32 bit Unix           | 64 bit Unix      | 8 bit Unix       |              |      |
| FALSE                 | 0                | 1                |              |      |
| Commands               | Kernel            | Applications       |               |               |
|------------------------|-------------------|--------------------|---------------|---------------|
| C Programs             | Shell Script      | Shell              |               |               |
| IBM                    | Digital Equip     | Sun Microsyster    | ns            |               |
| AIX                    | IRIX              | AS400              |               |               |
| C++                    | Assembly Lar      | Fortran            |               |               |
| Multi programming      | Multi user        | Modularity         |               |               |
| init                   | inetd             | proc               |               |               |
| Multi Processes        | Multi Tasking     | All the above      |               |               |
| System Version Rele    | Standard Five     | System Five Rel    | lease 4       |               |
| Cdrom                  | Printer           | Tape drive         |               |               |
| command options [a     | command [op       | command option     | ns argument   | S             |
| AT&T                   | University of     | Sun and AT&T       | jointly       |               |
| MAC                    | AIX               | IRIX               |               |               |
| Linux is an open sou   | Shell takes car   | Shell provides th  | ne feature of | f I/O Redire  |
| Solaris                | HP-UX             | AIX                |               |               |
| IP32                   | ILP16             | ILP32              |               |               |
| 4/4/8                  | 4/8/8             | 08-04-2004         |               |               |
| ctrl + b               | ctrl + c          | ctrl + d           |               |               |
| man cp                 | cd ?              | can cp             |               |               |
| Shows the syslog file  | kernel log me     | Shows the daem     | on log mess   | sages         |
| Will create a block of | Will create a I   | Will create a file | 2             |               |
| ctty                   | ptty              | stty               |               |               |
| read                   | script            | write              |               |               |
| Unix                   | kernel            | uname              |               |               |
| uname -n               | uname -t          | kernel             |               |               |
| ptr                    | lpr               | none of the abov   | /e            |               |
| ulimit                 | setrlimit         | getrlimit          |               |               |
| -0                     | —a                | —i                 |               |               |
| List a file named * in | List all files ir | List all files and | directories   | in / director |
| text_oct               | oct               | od                 |               |               |
| type                   | zcat              | print              |               |               |
| chgrp                  | change            | group              |               |               |
|                        |                   |                    |               |               |

| extract                                                                                                   | exec             | tree               |          |  |
|----------------------------------------------------------------------------------------------------|------------------|--------------------|----------|--|
| get                                                                                                    | cut              | tar                |          |  |
| ds                                                                                                    | dd               | dds                |          |  |
| cpio                                                                                                    | zip              | gzip               |          |  |
| touch                                                                                                    | ed               | read               |          |  |
| -0                                                                                                    | p                | -r                 |          |  |
| File                                                                                                    | Finfo            | Info               |          |  |
| where                                                                                                    | wexec            | what               |          |  |
| wc                                                                                                    | count            | cut                |          |  |
| sed                                                                                                    | pause            | grep               |          |  |
| ls -la                                                                                                    | du               | ls -a              |          |  |
| help                                                                                                    | date             | ls —l              |          |  |
| ls –a                                                                                                    | ls –R            | ls —l              |          |  |
| telnet                                                                                                    | rsh              | ftp                |          |  |
| password file conten                                                                                      | present working  | password           |          |  |
| Chown                                                                                                    | Umask            | Chgrp              |          |  |
| tvf                                                                                                    | xvf              | ovf                |          |  |
| grep                                                                                                    | find             | ls                 |          |  |
| date +''%d/%m/%Y'                                                                                         | date +/%d/%n     | date +"/%d/%m      | none     |  |
| cat sample.txt <more< td=""><td>cat sample.txt</td><td>cat sample.txt le</td><td>SS</td><td></td></more<> | cat sample.txt   | cat sample.txt le  | SS       |  |
| uname -r                                                                                                  | uname -o         | uname –m           |          |  |
| tar -cvf example.tar                                                                                      | tar -rvf file1 e | tar -evf file1 exa | mple.tar |  |
| :ls                                                                                                    | :!ls             | we can't execute   | 2        |  |
| cmp                                                                                                    | comm             | ls -a              |          |  |
| vi +set num file1                                                                                         | vi + "set num"   | vi +/se nu file1   |          |  |
| Perform FIFO based                                                                                        | Modify/print s   | Modify the file    |          |  |
| write                                                                                                    | chat             | transmit           |          |  |
| tput smso                                                                                                 | tput rmso        | tput blink         |          |  |
| route status                                                                                              | netstat -r       | none of the men    | tioned   |  |
| Modification Time                                                                                         | Creation Time    | ChangeTime         |          |  |
| flimit                                                                                                    | ulimit           | usize              |          |  |
| -0                                                                                                    | p                | -t                 |          |  |
|                                                                                                    | ••               | ~                  |          |  |

| The file cannot be re  | The file can be | The file will be  | none of the   | e mentioned   |
|------------------------|-----------------|-------------------|---------------|---------------|
| Behavior is unix-flav  | Results in cha  | Nothing happens   | S             |               |
| move new old           | cp new old      | rn new old        |               |               |
| ср                     | rn              | сру               |               |               |
| f2                     | new inode wil   | implementation    | dependent     |               |
| Data blocks            | File blocks     | Directory file    |               |               |
| FALSE                  | 0               | 1                 |               |               |
| 2                      | 3               | 4                 |               |               |
| The number of links    | The number o    | The number of l   | none of the   | e mentioned   |
| We will not be able    | We will be ab   | We will not be a  | ble to acces  | ss the file w |
| Hard links             | Alias           | Special files     |               |               |
| Deletes both the soft  | Deletes just th | backup of the de  | estination is | automatica    |
| Can be done by all u   | The effects are | is not allowed    |               |               |
| chgrp                  | chmod           | set               |               |               |
| /dev                   | /lib            | /printer          |               |               |
| The sort command b     | The mv comm     | The command p     | s will displa | ay the filesy |
| modify                 | cat             | touch             |               |               |
| FALSE                  | 0               | 1                 |               |               |
| a file is created that | a file is moved | a file is renamed | 1             |               |
| unix domain socket     | symbolic link   | shared file       |               |               |
| Device files           | Special files   | Directory files   |               |               |
| File names & Inode     | File names &    | File names & Pe   | ermissions    |               |
| /etc/dev               | /root/bin       | dev               |               |               |
| Softlink               | Inode           | FIFO              |               |               |
| Soft links cannot be   | Socket files an | Character file is | a special fil | le            |
| Character & Socket     | Block & FIFC    | Input & output    |               |               |
|                        |                 |                   |               |               |
| CD-ROM                 | Terminal        | Memory            |               |               |
| CD-ROM                 | Terminal        | Serial modem      |               |               |
| /bin                   | /dev            | /usr              |               |               |
| Every one can read a   | Every one can   | Every one can re  | ead and writ  | te and execu  |
| 666                    | 744             | 711               |               |               |
| 2666                   | 4744            | 1711              |               |               |

| 2666                    | 4744             | 1711                                |              |              |
|-------------------------|------------------|-------------------------------------|--------------|--------------|
| 2666                    | 4744             | 1711                                |              |              |
| 2666                    | 4744             | 4644                                |              |              |
| 2766                    | 2744             | 2754                                |              |              |
| The rm command pr       | The rm comm      | The rm comman                       | d fails beca | use of insul |
| The last modification   | The last chang   | None of the abo                     | ve           |              |
| 775                     | 774              | 664                                 |              |              |
| chmod –R +x /home       | chmod –f –r +    | chmod –F +x /he                     | ome/user1/o  | direct       |
| 1755                    | 1754             | 2754                                |              |              |
| -rw-rw-r—               | -r-xr-x-r—       | -rw-rw-r-                           |              |              |
| chmod o+r file          | chmod u=rw f     | chmod og-r file                     |              |              |
| sets write permission   | clears write pe  | clears write pern                   | nission to o | thers for da |
| chmod 640 textfile      | chmod 310 tex    | chmod rw r nil t                    | extfile      |              |
| chmod u+x project1      | chmod a+x pr     | chmod U+X project1                  |              |              |
| The command result      | The command      | The command results in adding execu |              | ding execute |
| set effective userid f  | set effective g  | set the sticky bit                  |              |              |
| 111                     | 0                | 444                                 |              |              |
| 111                     | 0                | None of the give                    | en choices   |              |
| will set the suid bit o | is not a valid o | will set the sticky bit of a.out    |              |              |
| FTP                     | MAP              | All of the above                    |              |              |
| RHAD Labs               | GNOME Proj       | All of the above                    |              |              |
| XF86Setup               | xf86config       | xf76config                          |              |              |
| shttp                   | dns              | named                               |              |              |
| 2314                    | 7334             | 3128                                |              |              |
| /etc/httpd/config.ini   | /etc/httpd/con   | /etc/srm.conf                       |              |              |
| SMD                     | smbclient        | smbserver                           |              |              |
| serverinfo              | NFSinfo          | infserv                             |              |              |
| /etc/hosts.deny         | /etc/hosts       | /etc/tcp.conf                       |              |              |
| Greek Needed Unix       | General Unix     | General Noble U                     | Jnix         |              |
| UDP                     | DCCP             | SCTP                                |              |              |
| SSMTP                   | SNMP             | FTP                                 |              |              |
| 23                      | 24               | 25                                  |              |              |
| FTP                     | ТСР              | HTTP                                |              |              |

| an SMTP extension    | protocol for w | an FTP extensio             | n         |    |
|----------------------|----------------|-----------------------------|-----------|----|
| MAC address          | url            | port address                |           |    |
| one SMTP transaction | more than one  | all of the mentio           | ned       |    |
| message encryption   | message conte  | message address             |           |    |
| wide mail reception  | open mail reco | open relay                  |           |    |
| user's mailbox       | user kernel    | user file                   |           |    |
| Stage 1 boot loader  | Kernel         | init                        |           |    |
| Stage 2 boot loader  | Kernel         | init                        |           |    |
| Secondary boot load  | Grub boot loa  | der Kerne                   | 1         |    |
| 449                  | 448            | 446                         |           |    |
| Stage 2 boot loader  | Stage 1 boot l | init                        |           |    |
| boot, /, home, var   | boot, /, home, | boot, /, home, sv           | vap, var  |    |
| ext3                 | NTFS           | Not Acceptable              |           |    |
| 8 Char               | 6 Char         | 12 Char                     |           |    |
| CUPS                 | PTR Configur   | Printer Configuration Tool  |           |    |
| Stage1 Boot Loader   | Kernel         | init                        |           |    |
| System Counter       | Magic Numbe    | Magic Counter               |           |    |
| Start_Kernel         | Suspend_Kern   | Resume_Kernel               |           |    |
| Switching the user   | Both a and b   | None of the above           | ve        |    |
| Switch               | Both a and b   | None of these               |           |    |
|                      |                |                             |           |    |
| ls                   | df             | None                        |           |    |
| ps                   | kill           | df                          |           |    |
| Single user mode     | Mutli user mo  | Mutli user with             | NFS       |    |
| Single user mode     | Mutli user mo  | Mutli user with             | NFS       |    |
| Single user mode     | Mutli user mo  | Mutli user with             | NFS       |    |
| Single user mode     | Mutli user mo  | Mutli user with NFS         |           |    |
| X windows            | Reboot / Resta | Multi-user mode without NFS |           |    |
| X windows            | Reboot / Resta | Multi-user mode without NFS |           |    |
| X windows            | Reboot / Resta | Multi-user mode             | without N | FS |
| FAT32                | NTFS           | None                        |           |    |
| ps                   | fdisk          | None                        |           |    |
| 5                    | 6              | 8                           |           |    |

| fdisk                          | df               | ps                |             |           |
|--------------------------------|------------------|-------------------|-------------|-----------|
| uount                          | df               | ps                |             |           |
| add-group                      | groupadd         | group_add         |             |           |
| Indicates that a given         | Indicates that   | Indicates that no | access is p | ermitted. |
| Indicates that a given         | Indicates that   | Indicates that no | access is p | ermitted. |
| Indicates that a given         | Indicates that   | Indicates that no | access is p | ermitted. |
| Indicates that a given         | Indicates that   | Indicates that no | access is p | ermitted. |
| del-group                      | groupdel         | grop_del          |             |           |
| modify_group                   | groupmod         | group_mod         |             |           |
| add_user                       | user_add         | useradd           |             |           |
| add_del                        | userdelete       | userdel           |             |           |
| modify_user                    | user_modify      | usermod           |             |           |
| /etc/password                  | /etc/passwd      | None of the abo   | ve          |           |
| /etc/password                  | /etc/passwd      | None of the abo   | ve          |           |
| tar                            | Mozilla          | Evolution         |             |           |
| Verbose Mode                   | File Name        | Changing the file |             |           |
| Verbose Mode                   | File Name        | Changing the file |             |           |
| Verbose Mode                   | File Name        | Changing the file |             |           |
| Verbose Mode                   | File Name        | Changing the file |             |           |
| Extract                        | File Name        | Changing the file |             |           |
| Verbose Mode                   | File Name        | Changing the fil  | e           |           |
| Input                          | Illusion         | Illustration      |             |           |
| Output                         | Operator         | Operation         |             |           |
| mrp                            | rpm              | ppm               |             |           |
| Uninstalling                   | Upgrading        | Freshening        |             |           |
| Uninstalling                   | Upgrading        | Freshening        |             |           |
| Type the command 1             | Either a or b    | Both a and b      |             |           |
| Uninstalling                   | Upgrading        | Freshening        |             |           |
| Uninstalling                   | Upgrading        | Freshening        |             |           |
| Verifying                      | Upgrading        | Freshening        |             |           |
| Quering                        | Upgrading        | Freshening        |             |           |
| \$ echo Shell                  | \$ echo \$SHEI   | \$ echo SHELL     |             |           |
| $\operatorname{sexpr} n1 + n2$ | $\$ echo n1 + n2 | \$ None of these  |             |           |

| $\$ echo expr n1 + n2 | \$ echo 'expr n  | \$ None of these   |             |              |
|-----------------------|------------------|--------------------|-------------|--------------|
| \$ head +5 sample.tx  | \$ head sample   | \$ head -5 sample  | e.txt       |              |
| Last 10               | Last 5           | First 5            |             |              |
| \$ tail +5 sample.txt | \$ tail sample.t | \$ tail -5 sample. | txt         |              |
| Last 10               | First 5          | Last 5             |             |              |
| \$ head +5 sample.txt | \$ tail -5 sampl | \$ tail + 5 sample | e.txt       |              |
| Set Editor            | Stream Editor    | None of these      |             |              |
| Non-interactively     | Semi-interacti   | None of these      |             |              |
| Non-readable file     | Read only file   | Executable file    |             |              |
| scanf                 | sedin            | stdin              |             |              |
| SHELL                 | SHELLNAM         | BASH               |             |              |
| HOMEPATH              | HOME             | None of these      |             |              |
| Non-Executable file   | Read only file   | Executable file    |             |              |
|                       |                  |                    |             |              |
| Dot-Forward Slash (   | Forward Slash    | Backward Slash     | 0           |              |
| eq                    | -eq              | #NAME?             |             |              |
| $\diamond$            | not equal        | <>eq               |             |              |
| >                     | gt               | >gt                |             |              |
| -lte                  | -le              | < lte              |             |              |
| >=                    | gte              | >gte               |             |              |
| String                | Empty File       | Non-empty file     |             |              |
| File name             | Is File exist of | Non-empty file     |             |              |
| Is File exist or norm | Empty Directo    | Non-empty Dire     | ctory       |              |
| Wait File             | Non-readable     | Writable File      |             |              |
| /etc/groups           | /etc/exports     | /etc/shadow        |             |              |
| /etc/fstaab           | /etc/exports     | /etc/groups        |             |              |
| /etc/init.d/          | /etc/rc.d        | )/etc/exports      |             |              |
| Allows NFS request    | Is occasionally  | Does not permit    | the executi | on of binari |
| Allows NFS request    | Is occasionally  | Does not permit    | the executi | on of binari |
| Allows NFS request    | Is occasionally  | Does not permit    | the executi | on of binari |
| Allows NFS request    | Is occasionally  | Does not permit    | the executi | on of binari |
| nfs                   | nfs-utils        | utils              |             |              |
| Mozilla Browser       | Both a and b     | None of the above  | ve          |              |

| Mail, Composer       | Address Book   | All of the above  |              |           |
|----------------------|----------------|-------------------|--------------|-----------|
| Unsecured Way        | None of the al | Both a and b      |              |           |
| File a New a Naviga  | Both a and b   | You can not add   | a tab in the | e browser |
| Your email address   | Server type fo | All of the above  |              |           |
| Samba Server         | DNS            | FTP Server        |              |           |
| Terminal Server Clie | Both a and b   | None of the above | ve           |           |
| Allow other users to | When a user t  | All of the above  |              |           |
| telnet               | tail           | grep              |              |           |
| telnet               | tail           | grep              |              |           |
| 15                   | 12             | 128               |              |           |
| time                 | timeset        | period            |              |           |
| iterative server     | multiple serve | hour              |              |           |
| iterative server     | multiple serve | multiplex         |              |           |
| ping & bind          | ping & write   | pinh              |              |           |
| netstat -r           | ifconfig       | ping              |              |           |
| netstat -r           | ifconfig       | ping              |              |           |
| bind                 | ping           | netstat           |              |           |
| POSIX                | IETF           | IEEE              |              |           |
| unix 95              | unix 96        | unix 97           |              |           |
| connect              | accept         | socket            |              |           |
| socket               | host           | port              |              |           |
| datagram socket      | raw socket     | socket            |              |           |
| datagram socket      | raw socket     | rocket            |              |           |
| datagram socket      | raw socket     | data              |              |           |
| FIN                  | RST            | SSS               |              |           |
| FIN                  | RST            | FEN               |              |           |
| FIN                  | RST            | RET               |              |           |
|                      |                |                   |              |           |
| connect              | bind           | inet_addr         |              |           |
| Recvfrom Trip        | Receive        | Round Trace       |              |           |
| Time                 | Telnet Time    | Time              |              |           |
| close                | shutdown       | wait              |              |           |
| socket               | bind           | listen            |              |           |

| socket            | bind                            | listen                    |  |
|-------------------|---------------------------------|---------------------------|--|
| kernel            | cliaddr                         | addrlen                   |  |
| ТСР               | server                          | peer                      |  |
| client            | peer                            | address                   |  |
| exec              | fork                            | client                    |  |
| server            | child                           | parent                    |  |
| connect           | close                           | accept                    |  |
| socket            | connect                         | accept                    |  |
| select&connection | getsockname<br>&getpeernam<br>e | sockname&soc<br>kpeername |  |
| Software          | Firmware                        | Server                    |  |
| Network adaptor   | Program                         | manager                   |  |
| Directories       | Hardware                        | deamon                    |  |
| kernel space      | User space &<br>kernel space    | intermediate<br>space     |  |
| 32 (or) 64        | 20 (or) 25                      | 64(or)256                 |  |
| Bold              | Underlined                      | non-persistance           |  |

| Answer                           |
|----------------------------------|
| rmdir                            |
| X                                |
| Macintosh                        |
| Using adduser                    |
| /etc/nsswitch.conf               |
| 4                                |
| /etc/skel                        |
| Free Software Foundation         |
| All of the above                 |
| mkfs                             |
| wc - 1                           |
| grep                             |
| ps                               |
| ls chap[124]                     |
| R                                |
| #                                |
| @                                |
| Buffer cache                     |
| Point to current terminal device |
| User login-logout log            |
| Kernel                           |
| 32 bit Integer, Long & Pointer   |
| 64 bit Unix                      |
| TRUE                             |

| Kernel                              |                          |
|-------------------------------------|--------------------------|
| System Calls                        |                          |
| Sun Microsystems                    |                          |
| AS400                               |                          |
| С                                   |                          |
| Time Sharing                        |                          |
| init                                |                          |
| All the above                       |                          |
| Standard Version Release 4          |                          |
| Printer                             |                          |
| command [options] [arguments        | ]                        |
| Sun and AT&T jointly                |                          |
| MAC                                 |                          |
| Shell takes care of inter process   | communication            |
| AIX                                 |                          |
| ILP32                               |                          |
| 4/8/8                               |                          |
| ctrl + d                            |                          |
| man cp                              |                          |
| kernel log messages                 |                          |
| Will create a block device if use   | er is root               |
| stty                                |                          |
| script                              |                          |
| uname                               |                          |
| uname -r                            |                          |
| lpr                                 |                          |
| ulimit                              |                          |
| -i                                  |                          |
| List all files and directories recu | ursively starting from / |
| od                                  |                          |
| zcat                                |                          |
| chgrp                               |                          |
|                                     |                          |
|                                     |                          |

| tee                             |           |
|---------------------------------|-----------|
| cut                             |           |
| du                              |           |
| cpio                            |           |
| touch                           |           |
| -r                              |           |
| File                            |           |
| which                           |           |
| wc                              |           |
| less                            |           |
| du                              |           |
| ls –l                           |           |
| ls –aR                          |           |
| ftp                             |           |
| present working directory       |           |
| Umask                           |           |
| tvf                             |           |
| grep                            |           |
| date +%d/%m/%Y                  |           |
| cat sample.txt more             |           |
| uname -o                        |           |
| tar -rvf file1 example.tar      |           |
| :!ls                            |           |
| cmp                             |           |
| vi +num file1                   |           |
| Modify/print selective contents | of a file |
| talk                            |           |
| tput rmso                       |           |
| netstat -r                      |           |
| Creation Time                   |           |
| ulimit                          |           |
| p                               |           |
| ~                               |           |

| The file cannot be recovered by     | a user                                        |
|-------------------------------------|-----------------------------------------------|
| Nothing happens                     |                                               |
| mv new old                          |                                               |
| cp                                  |                                               |
| f2                                  |                                               |
| Inode                               |                                               |
| TRUE                                |                                               |
| 2                                   |                                               |
| The number of links for file1 is    | displayed as 1                                |
| We will still be able to access the | he file with hl and h2 but not with sl        |
| Hard links                          |                                               |
| Deletes just the softlink           |                                               |
| is not allowed                      |                                               |
| chmod                               |                                               |
| /dev                                |                                               |
| The mv command will preserve        | the meta data of the file                     |
| touch                               |                                               |
| FALSE                               |                                               |
| a file is created that points to an | existing file                                 |
| unix domain socket file             |                                               |
| Regular files                       |                                               |
| File names & Inode Numbers          |                                               |
| dev                                 |                                               |
| Inode                               |                                               |
| Soft links cannot be created acr    | oss partitions                                |
| Character & Block                   |                                               |
|                                     |                                               |
| Terminal                            |                                               |
| CD-ROM                              |                                               |
| /dev                                |                                               |
| Every one can read, group inclu     | ding owner can write, owner alone can execute |
| 744                                 |                                               |
| 4744                                |                                               |
|                                     |                                               |

| 2666 |  |  |
|------|--|--|
|      |  |  |

1711

4644

2754

The rm command prompts for a confirmation, the command is successful upon confirmation

The last change time of the file is updated

775

chmod –R +x /home/user1/direct

1755

-rw-rw-r

chmod u=rw file

clears write permission to others for datafile

chmod 640 textfile

chmod u+x project1

The command results in adding execute permission for all users (i.e., user, group & others)

set the sticky bit

0

None of the given choices

will set the suid bit of a.out

POP3

XFree86 Project, Inc.

XF86Setup

named

3128

/etc/httpd/conf/httpd.conf

smbclient

rpcinfo

/etc/hosts.allow

GNU's not Unix

TCP

SMTPS

25

SMTP

| an SMTP extension           |
|-----------------------------|
| IP address                  |
| all of the mentioned        |
| message transport           |
| open mail relay             |
| user's mailbox              |
| System Startup              |
| Stage 2 boot loader         |
| Primary boot loader         |
| 446                         |
| init                        |
| boot, /, home, swap         |
| Not Acceptable              |
| 6 Char                      |
| Print Configuration Tool    |
| System Startup              |
| Magic Number                |
| Start_Kernel                |
| Switching the user          |
| Exit from user session      |
|                             |
| ps                          |
| kill                        |
| Shutdown                    |
| Single user mode            |
| Mutli user mode without NFS |
| Mutli user with NFS         |
| Not used                    |
| X windows                   |
| Reboot / Restart            |
| EXT2 and EXT3               |
| fdisk                       |
| 6                           |

| mount                              |                             |
|------------------------------------|-----------------------------|
| unmount                            |                             |
| groupadd                           |                             |
| Indicates that a given category of | of user can read a file.    |
| Indicates that a given category of | of user can write a file.   |
| Indicates that a given category of | of user can execute a file. |
| Indicates that no access is perm   | itted.                      |
| groupmod                           |                             |
| modifygroup                        |                             |
| useradd                            |                             |
| userdel                            |                             |
| usermod                            |                             |
| /etc/passwd                        |                             |
| etc/group                          |                             |
| tar                                |                             |
| Create the backup                  |                             |
| Verbose Mode                       |                             |
| File Name                          |                             |
| Changing the file                  |                             |
| Extract                            |                             |
| Updation                           |                             |
| Input                              |                             |
| Output                             |                             |
| rpm                                |                             |
| Installing                         |                             |
| Upgrading                          |                             |
| Either a or b                      |                             |
| Upgrading                          |                             |
| Freshening                         |                             |
| Verifying                          |                             |
| Quering                            |                             |
| \$ echo \$SHELL                    |                             |
| $\operatorname{sexpr} n1 + n2$     |                             |

| echo 'expr n1 + n2'             |
|---------------------------------|
| \$ head -5 sample.txt           |
| First 10                        |
| \$ tail sample.txt              |
| Last 5                          |
| \$ tail -5 sample.txt           |
| Stream Editor                   |
| Non-interactively               |
| Read only file                  |
| stdin                           |
| BASH                            |
| РАТН                            |
| Executable file                 |
|                                 |
| Forward Slash (/)               |
| eq                              |
| $\diamond$                      |
| >gt                             |
| -lte                            |
| gte                             |
| Shell                           |
| File name                       |
| Directory                       |
| Writable File                   |
| /etc/exports                    |
| /etc/fstaab                     |
| /etc/rc.d/init.d/               |
| Specifies whether the program u |

Specifies whether the program using a file via an NFS connection should stop and wait for the Allows NFS requests to be interrupted if the server goes down or cannot be reached.

Is occasionally required when connecting to older NFS Server. To require locking, use the lock Does not permit the execution of binaries on the mounted file system. This is useful if the syste

nfs-utils

Mozilla Browser

| All of the above       |
|------------------------|
| Both a and b           |
| Pressing Ctrl + T      |
| All of the above       |
| Samba Server           |
| Terminal Server Client |
| All of the above       |
| ssh                    |
| telnet                 |
| 13                     |
| time                   |
| concurrent server      |
| iterative server       |
| netstat & ifconfig     |
| netstat -i             |
| netstat -r             |
| ping                   |
| The Open Group         |
| unix 95                |
| bind                   |
| host                   |
| stream socket          |
| datagram socket        |
| raw socket             |
| SYN                    |
| FIN                    |
| RST                    |
| connect                |
| Round Trip Time        |
| close                  |
| connect                |

| listen                  |
|-------------------------|
| accept                  |
| peer                    |
| kernel                  |
| fork                    |
| client                  |
| close                   |
| close                   |
| getsockname&getpeername |
| Software                |
| Buffer cache            |
| Directories             |
| kernel space            |
| 32 (or) 64              |
| Persistent              |

server to come back online if the host serving the exported file system is unavailable, or if it she

option.

m is mounting a non-Linux file system via NFS that contains incompatible binaries.
ould report an error.